# <u>図書館統計システム</u> 一般利用者用マニュアル

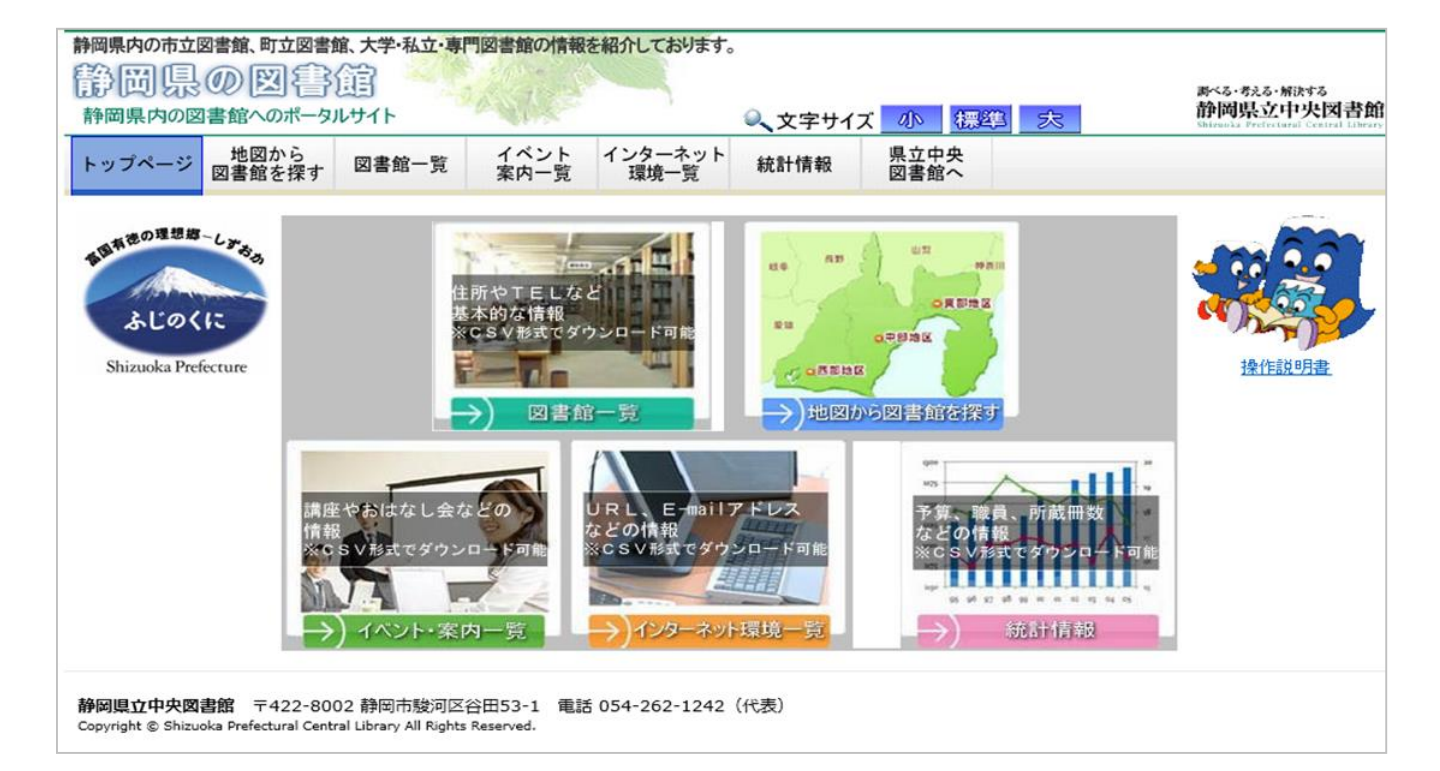

## 作成 2020年4月19日Rev1.3

# 目次

| 1. 図書館一覧              | 3  |
|-----------------------|----|
| 1-1. 初期画面             | 3  |
| 1-2. 表示項目CSV出力        | 5  |
| 1-3. 全項目CSV出力         | 5  |
| 2 地図から探す              |    |
|                       | 6  |
| 2-1. 忉别衣示             | 6  |
| 3. イベント案内一覧           | _  |
| 3-1 初期表示              | /  |
|                       | 7  |
| 3-2. イベント案内一覧CSV出力    | 9  |
|                       |    |
|                       | 10 |
| 4-1. 初期表示             | 10 |
| 4-2. インターネット環境一覧CSV出力 | 12 |
|                       |    |
| 5. 統計情報               | 13 |
| 5-1. 初期画面(図書館情報)      | 13 |
| 5-2. 初期画面(サービス)       | 15 |
| 5-3. 初期画面(設備·機器)      | 10 |
| 5-4. 初期画面(システム)       | 10 |
| 5-5 統計情報CSV出力         | 17 |
|                       | 18 |

## <u>1. 図書館一覧</u>

#### 1-1. 初期画面

- (1)基本的な図書館情報を紹介する機能です。
- (2) 一般メニューの「図書館一覧」(①)を選択します。
- (3)今年度分の図書館一覧を表示します。(下の画面はサンプルです。)
- (4)表示項目は、

地域、市町名、図書館名、郵便番号、住所、電話番号、FAX番号、開閉時刻、開館日備考、休館日、 特別整理期間を表示します。

- (5)表示順について
  - 〇図書館種別、ソート番号順に一覧を表示します。
  - 〇10行単位でヘッダ情報(②)を付加しています。

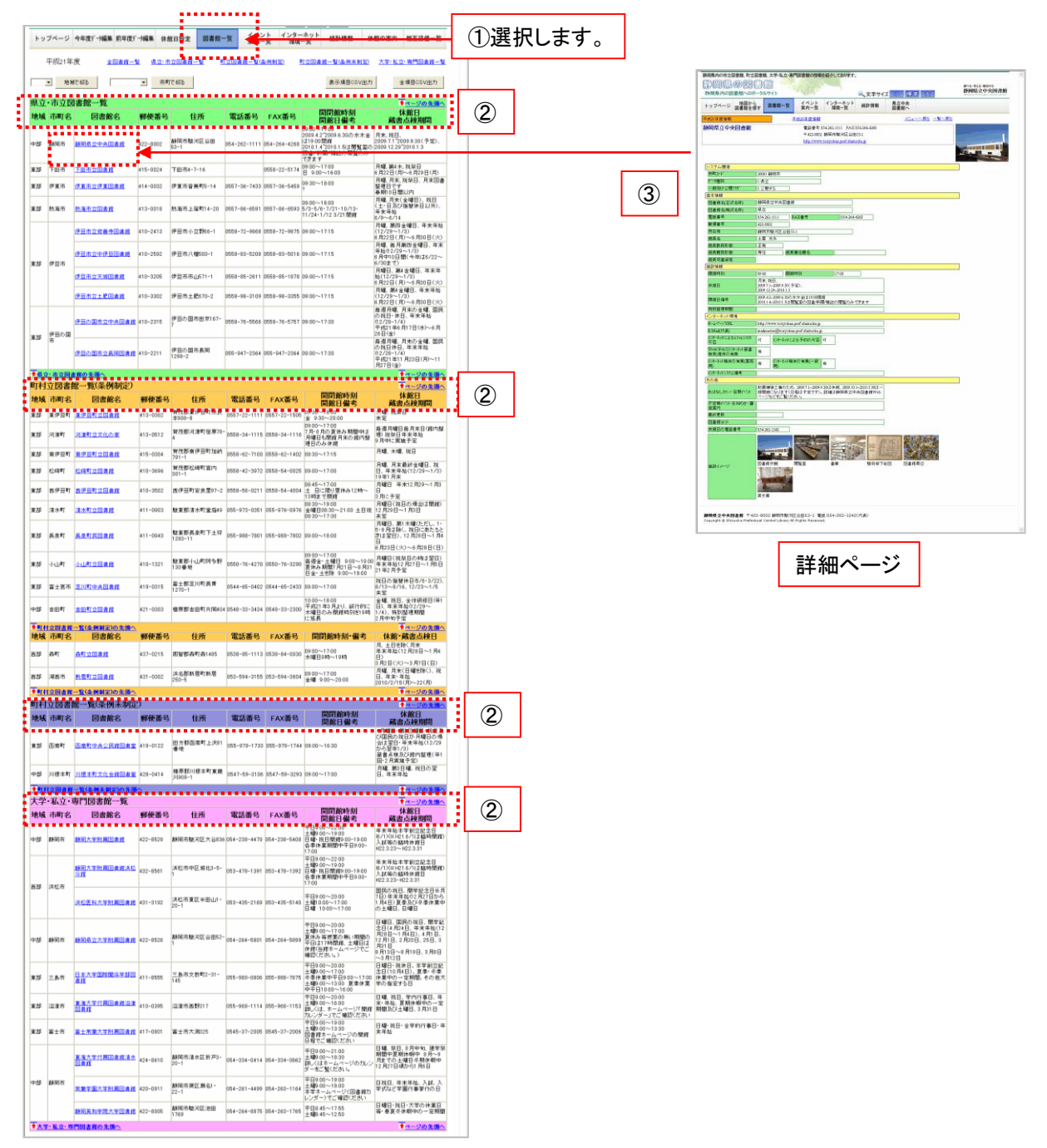

- (6)県立・市立図書館、町立図書館一覧(条例制定)、町立図書館一覧(条例未制定)、 大学・私立・専門図書館一覧の順番で表示します(②)。
- (7) 上部各図書館種別(A)を選択すると選択した図書館一覧部分にジャンプします。
- (8)地域、市町を絞った抽出一覧を表示します。 地域で絞る(B)のプルダウンリストから地域を選択し、「地域で絞る」ボタンを選択します。 該当する地域の図書館が表示されます。 市町で絞る(C)のプルダウンリストから地域を選択し、「市町で絞る」ボタンを選択します。 該当する市町の図書館が表示されます。 ※「地域で絞る」と「市町で絞る」はそれぞれ個別抽出になっています。
- (9)一覧上の図書館名(③)を選択すると、その図書館の詳細画面を表示します。

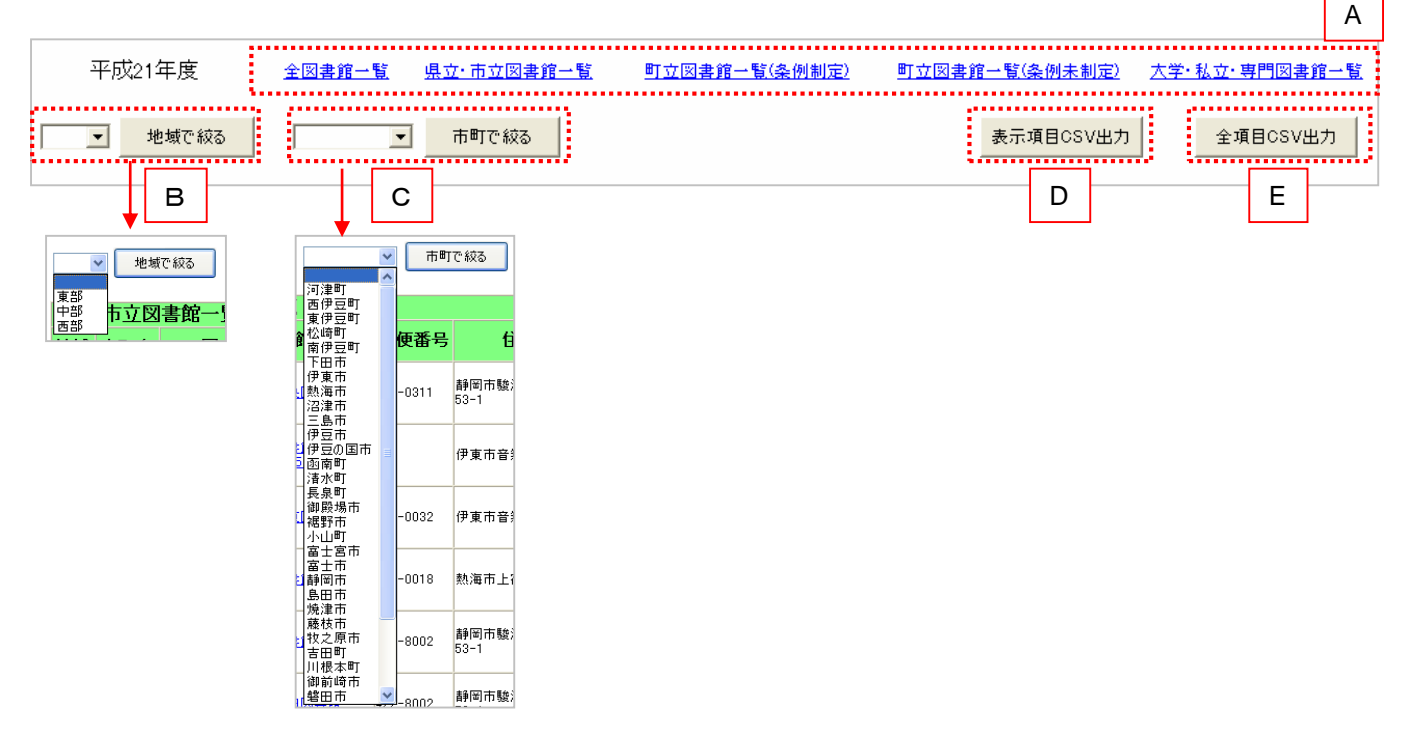

## 1-2. 表示項目CSV出力

- (1)表示中の項目をCSV出力します。
- (2)「表示項目CSV出力」ボタン(D)を選択します。
- (3)パソコンやブラウザによってはそのまま開かれるか、 以下のような選択ダイアログボックスが表示されます。 (動作が異なる場合があります。)
- (4)基本的には、「保存」ボタンを選択してください。

| ファイルのダ | ウンロード                            |                                                                                          |
|--------|----------------------------------|------------------------------------------------------------------------------------------|
| このファイル | を開くか、または                         | 保存しますか?                                                                                  |
| ×a,    | 名前:  <br>種類:  <br>発信元: (         | .ibraryList.csv<br>Microsoft Office Excel CSV ファイル<br>centos5                            |
|        |                                  | 開(Q) (保存(S) キャンセル                                                                        |
| 1      | インターネットの<br>起こすものもあり<br>存したりしないで | ファイルは役に立ちますが、ファイルによってはコンピュータに問題を<br>ます。発信元が信頼できない場合は、このファイルを開いたり保<br>ください。 <u>危険性の説明</u> |

- 1-3. 全項目CSV出力
- (1)図書館情報の全項目をCSV出力します。
- (2)「全項目CSV出力」ボタン(E)を選択します。
- (3)パソコンやブラウザによってはそのまま開かれるか、 以下のような選択ダイアログボックスが表示されます。 (動作が異なる場合があります。)
- (4)基本的には、「保存」ボタンを選択してください。

| ファイルのダウンロード                                                                                                    |
|----------------------------------------------------------------------------------------------------|
| このファイルを開くか、または保存しますか?                                                                                            |
| 名前: AllowedPublicationList.csv<br>種類: Microsoft Office Excel CSV ファイル<br>発信元: centos5                            |
| 間( <u>(0</u> ) 保存( <u>5</u> ) キャンセル                                                                              |
| インターネットのファイルは役に立ちますが、ファイルによってはコンピュータに問題を<br>起こすものもあります。発信元が信頼できない場合は、このファイルを開いたり保<br>存したりしないでください。 <u>危険性の説明</u> |

| ダウンロードファイル名                | データ種別 | 備考 |
|----------------------------|-------|----|
| LibraryList.csv            | 表示項目分 |    |
| AllowedPublicationList.csv | 全項目用  |    |

# <u>2. 地図から探す</u>

### 2-1. 初期画面

- (1)図書館情報を地図と地域から探す機能です。
- (2) 一般メニューの「地図から図書館を探す」(①)を選択します。
- (3)画面左側に静岡県の地図が表示されます。
- 東部、中部、西部エリアに地図を分割してあります。
- (4)地図上の各エリア(②)を選択するとエリアに該当する図書館一覧が表示されます。
- (5)画面右側に各エリア(③)の市町が表示されます。 該当する市町を選択すると市町の所在する図書館一覧が表示されます。

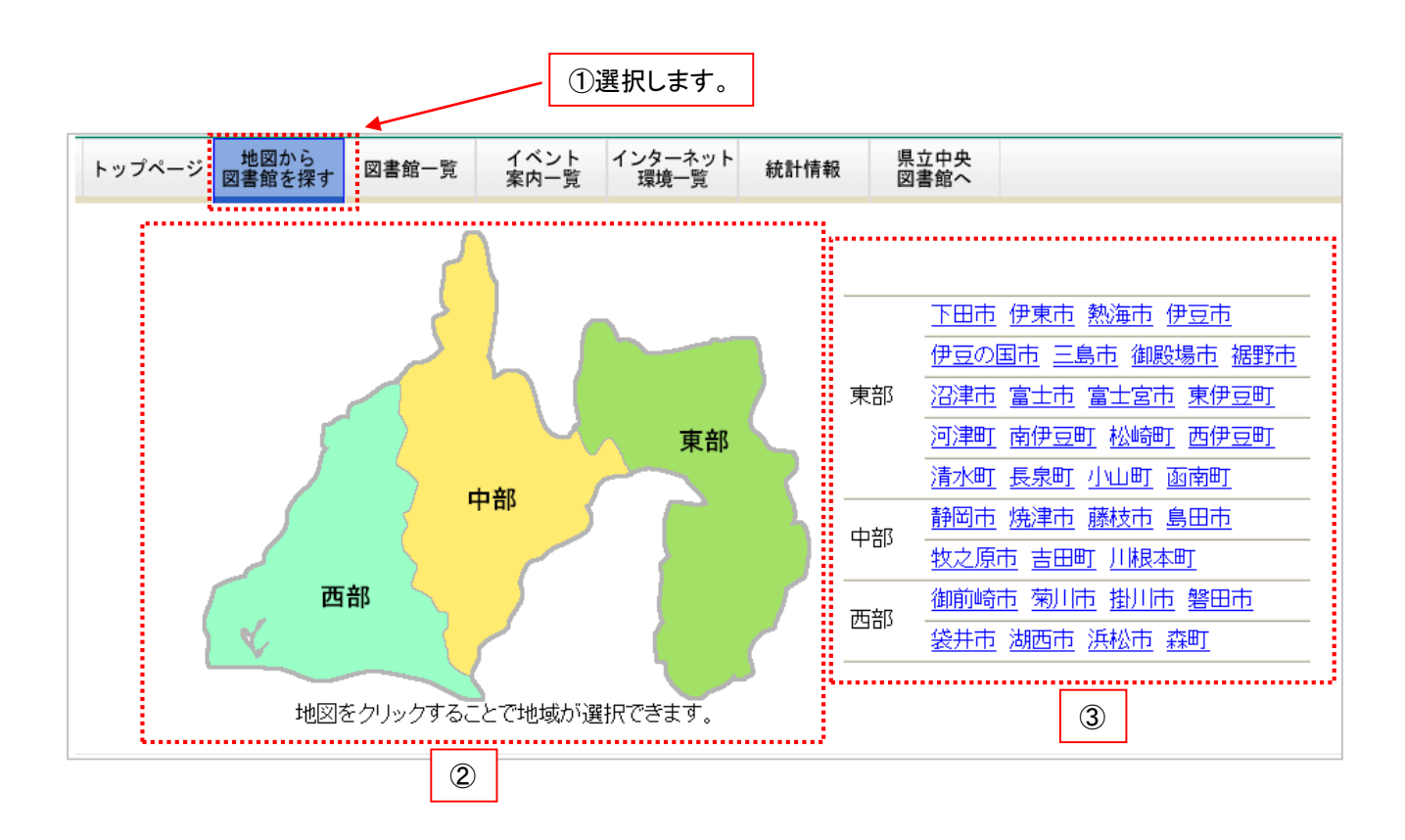

# <u>3. イベント案内一覧</u>

#### 3-1. 初期画面

- (1)基本的な図書館情報を紹介する機能です。
- (2) 一般メニューの「イベント案内一覧」(①)を選択します。
- (3)今年度分の図書館イベント案内一覧を表示します。(下の画面はサンプルです。) ※表示するのはイベント等の情報が入力されている図書館のみとなります。
- (4)表示項目は、

地域、市町名、図書館名、電話番号、おはなしかい・定期イベント、不定期イベント・お知らせ・講座案内、 最終更新を表示します。

- (5)表示順について
  - 〇図書館種別、ソート番号順に一覧を表示します。 〇10行単位でヘッダ情報(②)を付加しています。

| ۲      | ップページ           | 地図から<br>図書館を探す 図書館 | 一覧 イベ<br>案内              | ント<br>一覧 <sup>1</sup> <sup>1</sup> <sup>1</sup> <sup>1</sup> <sup>1</sup> <sup>1</sup> <sup>1</sup> <sup>1</sup> <sup>1</sup> <sup>1</sup>                                                                                                    | ①選択します。                               |                            |                                                                                                    |
|--------|-----------------|--------------------|--------------------------|----------------------------------------------------------------------------------------------------|---------------------------------------|----------------------------|----------------------------------------------------------------------------------------------------|
| ľ      | 平成21年           | 耳度 <u>全図書館一覧</u>   | <u>県立・市立</u>             | 図書館一覧 町立図書館一覧(条例制定)                                                                                                    | 町立図書館一覧(条例未制定)                        |                            |                                                                                                    |
|        | ▼ 地             | 城で絞る               | <ul> <li>市町で約</li> </ul> | 変る更新日付順並び替え                                                                                                    | CS                                    | W出力                        |                                                                                                    |
| 244    |                 |                    |                          |                                                                                                    |                                       |                            |                                                                                                    |
| · 県    | ᅸᅖᅶᇣ            | 凶害比一見              | 手ご至り                     | キソキキシートリン・白田ノマシュー                                                                                                    |                                       | <u>-ジの先頭へ</u><br>日 49 王 45 | (2)                                                                                                    |
| म्प्रा | \$ <b>,</b> 巾叫子 | 1   凶膏館名           | 南荷角号                     | あはなしかい。正期イベント                                                                                                    | 不定期イヘノト の知らせ 調座条内                     | 取終史和                       |                                                                                                    |
| 中部     | 静岡市             | 静岡県立中央図書館          | 054-262-1111             | (1) 261921年307.00人2013.013-71-2009.71.2009.71.50184<br>第2009月01.72010.300日-部開館になります<br>(日程は予定です)。詳細は静岡県立中央図書館<br>Webページなどをご覧ください。                                                                                                    |                                       |                            |                                                                                                    |
| 東部     | 下田市             | <u>下田市立図書館</u>     |                          | 蔵書点検に伴う休館 6月22日(月)~6月29日(月)                                                                                                    |                                       |                            |                                                                                                    |
| 東部     | 伊東市             | 伊東市立伊東図書館          | 0557-36-7433             | 毎週土曜日 午前10時30分~11時10分「読み聞かせと紙芝居」の実施(幼児向け)<br>毎月 館内特別展「子どもの本特集」<br>はる。なっ、ふゆのおはなし会の開催                                                                                                    | e                                     |                            |                                                                                                    |
| 東部     | - 熱海市           | 熱海市立回非貧            | 0557-86-6591             | ○お話し会 第1・第3土曜日 14.30~15.00 FF<br>会講室<br>○製本教室 毎週木曜日 9.30~15.00 FF会構<br>図<br>○製本教室 毎週木曜日 9.30~15.00 FF会構<br>日第4.74間40月20株/SF会講業<br>午前の第 5.30~12.30 午後の第1.330~<br>15.30~12.00 FF会構業<br>回り取改会 毎月第2土曜日 13.30~15.30 FF会<br>講室<br>○現于年作9.42本教室 8.55(5)+8.719(5)5F会<br>講室<br>○図書72=7 10/17(±)・10/18(日)<br>○文学講座 11/13 | (金)+12/11(金)5F会講室                     |                            |                                                                                                    |
| 1      | 立・市立図           | <u>書館の先頭へ</u>      |                          |                                                                                                    | * <u>*-</u>                           | -ジの先頭へ                     | Rest         14-30         Rest           The Construction         0.00         0.00                                                                                                    |
| 地      | <b>或</b> 市町名    | 1 図書館名             | 電話番号                     | おはなしかい・定期イベント                                                                                                    | 不定期イベント・お知らせ・講座案内                     | 最終更新                       | MIRE         (40) NO.           DIRE         (447 N 17 2 (16))           MIRE         1 II (1)                                                                                                    |
|        |                 | <u>浜松市立水窪図書館</u>   | 053-982-0013             | ●ブックスタート 12月の第3木曜 水窪文化会館<br>音楽進備室                                                                                                    |                                       |                            | ИЛЛЕНТ АЛ ИККЕФЕ<br>ИКЛЕЖТЕ АЛ ИККЕФЕ                                                                                                    |
| 西部     | 浜松市             | 浜松市立龍山図書館          | 053-968-0331             | ●ブックスタート 10月の第4木曜 龍山森林文化<br>会館和室                                                                                                    |                                       |                            | APPEND         Desc         Manual           M REI         F.R. No.         F.R. No.           M REI         F.R. No.         F.R. No.           M REI         F.R. No.         F.R. No.                                                                                                    |
| 1      | 立·市立因           | 書館の先頭へ             |                          |                                                                                                    | • <u>*</u> **                         | シの先頭へ                      |                                                                                                    |
| 町材     | 寸立図書            | 館一覧(条例未制定          | )                        |                                                                                                    | • • • • • • • • • • • • • • • • • • • | -ジの先頭へ                     | Editor(H) Control (Control (Contro) (Control (Contro) (Contro) (Contro) (Contro) (Co |
| 地址     | 或<br>市町名        | 図書館名               | 電話番号                     | おはなしかい・定期イベント                                                                                                    | 不定期イベント・お知らせ・講座案内                     | 最終更新                       | Band Band Band Band Band Band Band Band                                                                                                    |
| + **   | 不主い             | 不去时中市人口的同志中        | off. 070 1700            | 毎月第3土曜日「ファミリー読書教室」開催                                                                                                    |                                       |                            | 72-10/072484<br>(6.0)<br>(6.0)                                                                                                    |
| 黒部     | (31) (k) m (    | 四面引甲央公氏的因素室        | - 0.00-1.700             | 場所 函南町中央公民館2階和室                                                                                                    |                                       |                            | LINE OF A BOOK AND A CALL AND A CALL AND A C |
|        | 村立図書創           | 8一覧(条例未制定)の先頭      | 2                        |                                                                                                    | • • • • • • • • • • • • • • • • • • • | -ジの先頭へ                     |                                                                                                    |
|        |                 |                    |                          |                                                                                                    |                                       |                            |                                                                                                    |

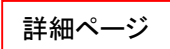

3

- (6)県立・市立図書館、町立図書館一覧(条例制定)、町立図書館一覧(条例未制定)、 大学・私立・専門図書館一覧の順番で表示します(②)。
- (7) 上部各図書館種別(A)を選択すると選択した図書館一覧部分にジャンプします。
- (8)地域、市町を絞った抽出一覧を表示します。 地域で絞る(B)のプルダウンリストから地域を選択し、「地域で絞る」ボタンを選択します。 該当する地域の図書館が表示されます。 市町で絞る(C)のプルダウンリストから地域を選択し、「市町で絞る」ボタンを選択します。 該当する市町の図書館が表示されます。
  - ※「地域で絞る」と「市町で絞る」はそれぞれ個別抽出になっています。
- (9)「更新日付順並び替え」ボタン(D)により一覧の表示順を更新日付順に並び替えします。
- (10)一覧上の図書館名(③)を選択するその図書館の詳細画面を表示します。

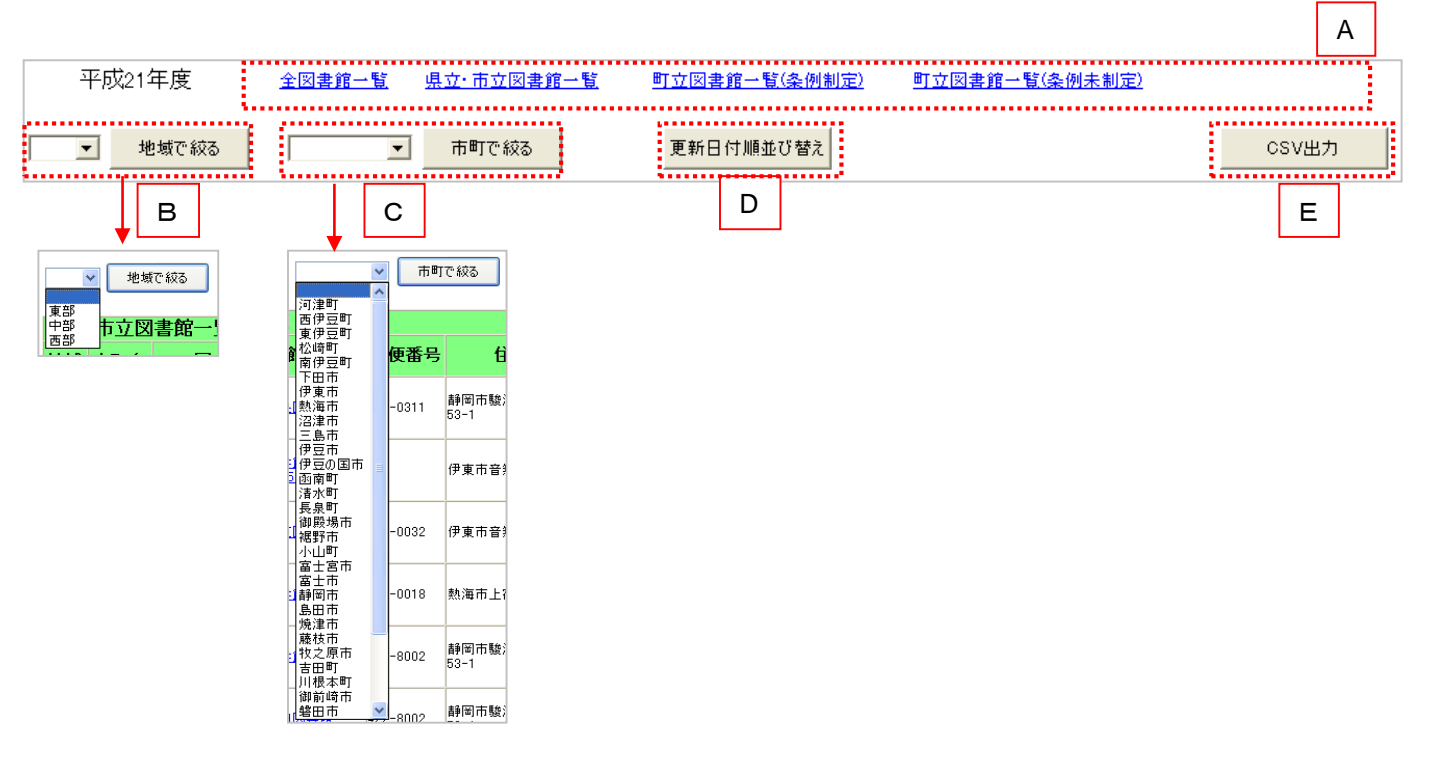

## 3-2. イベント案内一覧CSV出力

- (1)イベント案内一覧についてCSV出力します。
- (2)表示中の項目のをCSV出力します。
- (3)「CSV出力」ボタン(E)を選択します。
- (4)パソコンやブラウザによってはそのまま開かれるか、 以下のような選択ダイアログボックスが表示されます。 (動作が異なる場合があります。)
- (5)基本的には、「保存」ボタンを選択してください。

| 77110 | بالمروز                                                                                                    | ] |
|-------|----------------------------------------------------------------------------------------------------|---|
| このファイ | ルを開くが、または保存しますか?                                                                                                 |   |
| ≊a,   | 名前: EventList.csv<br>種類: Microsoft Office Excel CSV ファイル<br>発信元: centos5                                         |   |
|       | 開(( <u>(</u> )) 保存( <u>S</u> ) キャンセル                                                                             |   |
| 0     | インターネットのファイルは役に立ちますが、ファイルによってはコンピュータに問題を<br>起こすものもあります。発信元が信頼できない場合は、このファイルを開いたり保<br>存したりしないでください。 <u>危険性の説明</u> |   |

| ダウンロードファイル名   | データ種別       | 備考 |
|---------------|-------------|----|
| EventList.csv | イベント案内一覧データ |    |

# <u>4. インターネット環境一覧</u>

#### 4-1. 初期画面

- (1)基本的な図書館情報を紹介する機能です。
- (2) 一般メニューの「インターネット環境一覧」(①)を選択します。
- (3)今年度分の図書館インターネット環境一覧を表示します。(下の画面はサンプルです。)
- (4)表示項目は、

地域、市町名、図書館名、URL、E-mailアドレス、インターネットレファレンス、インターネット検索、インターネット予約、利用者端末、備考を表示します。

- (5)表示順について
  - 〇図書館種別、ソート番号順に一覧を表示します。
  - 〇10行単位でヘッダ情報(②)を付加しています。

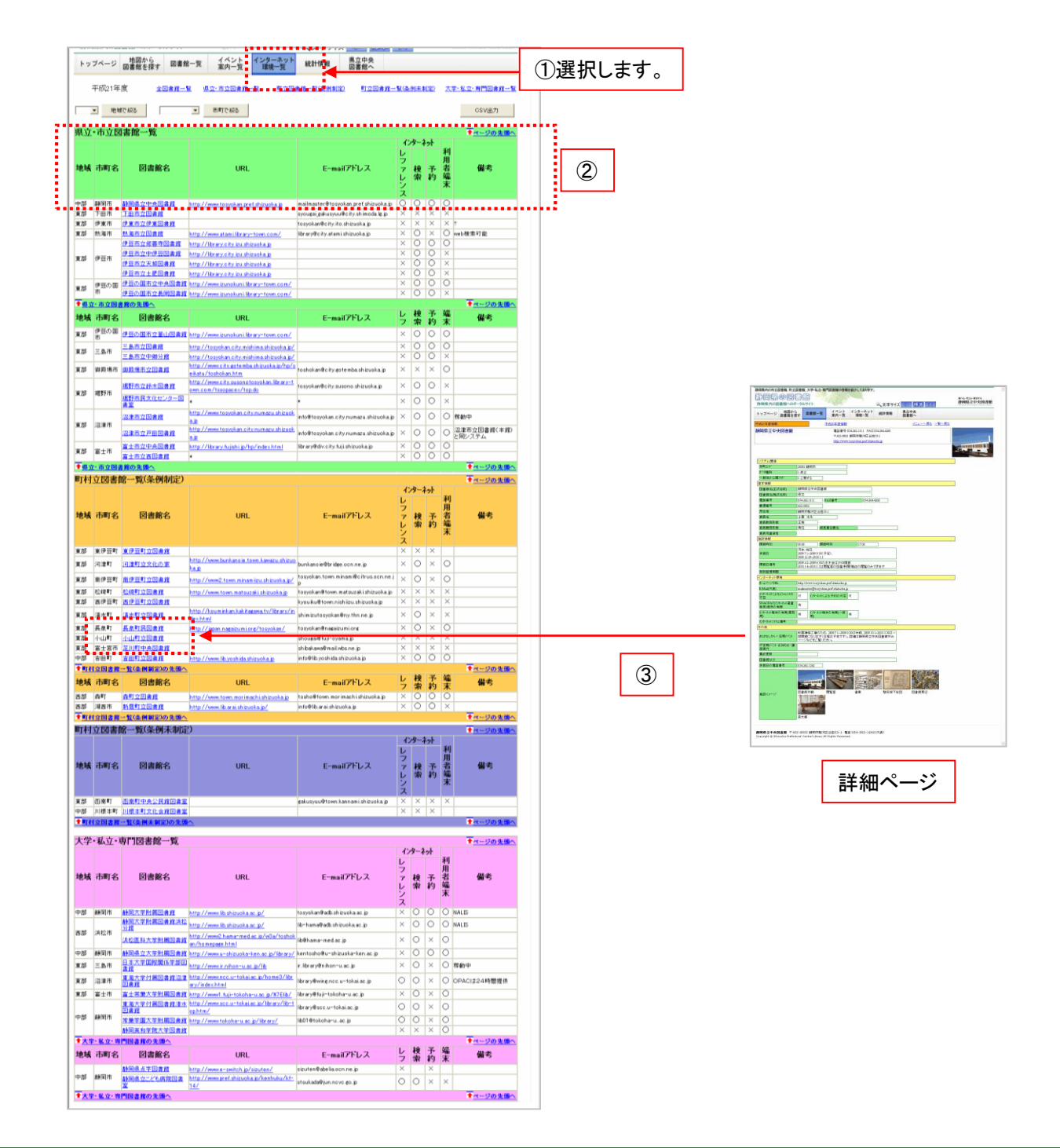

- (6)県立・市立図書館、町立図書館一覧(条例制定)、町立図書館一覧(条例未制定)、 大学・私立・専門図書館一覧の順番で表示します(②)。
- (7) 上部各図書館種別(A)を選択すると選択した図書館一覧部分にジャンプします。
- (8)地域、市町を絞った抽出一覧を表示します。 地域で絞る(B)のプルダウンリストから地域を選択し、「地域で絞る」ボタンを選択します。 該当する地域の図書館が表示されます。 市町で絞る(C)のプルダウンリストから地域を選択し、「市町で絞る」ボタンを選択します。 該当する市町の図書館が表示されます。 ※「地域で絞る」と「市町で絞る」はそれぞれ個別抽出になっています。
- (9)一覧上の図書館名(③)を選択するその図書館の詳細画面を表示します。

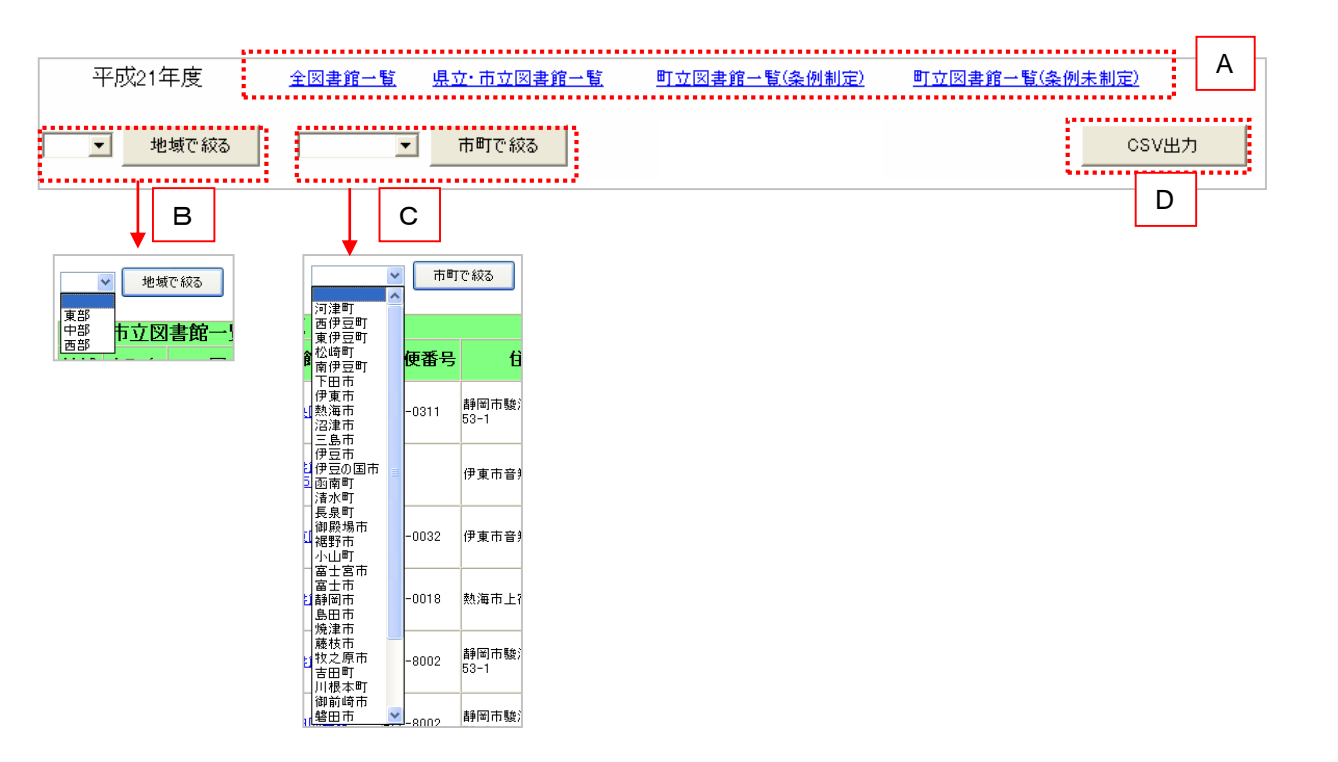

4-2. インターネット環境一覧CSV出力

- (1)インターネット環境一覧についてCSV出力します。
- (2)表示中の項目のをCSV出力します。
- (3)「CSV出力」ボタン(E)を選択します。
- (4)パソコンやブラウザによってはそのまま開かれるか、 以下のような選択ダイアログボックスが表示されます。 (動作が異なる場合があります。)
- (5)基本的には、「保存」ボタンを選択してください。

| ファイルの       | ダウンロード 🔀                                                                                                    |
|-------------|----------------------------------------------------------------------------------------------------|
| このファイ       | ルを聞くか、または(呆存しますか?                                                                                                |
| <b>≊</b> a, | 名前: InternetList.csv<br>種類: Microsoft Office Excel CSV ファイル<br>発信元: centos5                                      |
|             | 開(@) (保存(S) キャンセル                                                                                                |
| 0           | インターネットのファイルは役に立ちますが、ファイルによってはコンピュータに問題を<br>起こすものもあります。発信元が信頼できない場合は、このファイルを閉いたり保<br>存したりしないでください。 <u>危険性の説明</u> |

| ダウンロードファイル名      | データ種別              | 備考 |
|------------------|--------------------|----|
| InternetList.csv | インターネット環境<br>一覧データ |    |

# <u>5. 統計情報</u>

5-1. 初期画面(図書館情報)

- (1)登録されている統計情報を紹介する機能です。
- (2) 一般メニューの「統計情報」(①)を選択します。
- (3)統計情報については、前年度以前の情報となります。(下の画面はサンプルです。)
- (4)画面が【図書館情報】、【サービス】、【設備・機器】、【システム】(②)の4つに分類されます。
- (5)下の画面は【図書館情報】になります。
- (6)表示項目は、
  - 公立図書館については

地域、市町名、図書館名、延床面積、奉仕人口、職員総数、正規専任職員中司書(%)、入館者数(年度実績) 資料費決算(千円)、次年度資料費予算(千円)を表示します。

大学・私立専門図書館については、

地域、市町名、図書館名、職員総数、正規専任職員中司書(%)、資料費決算(千円)、次年度資料費予算(千円)を 表示します。

(7)表示順について

○図書館種別、ソート番号順に一覧を表示します。 ○20行単位でヘッダ情報(③)を付加しています。

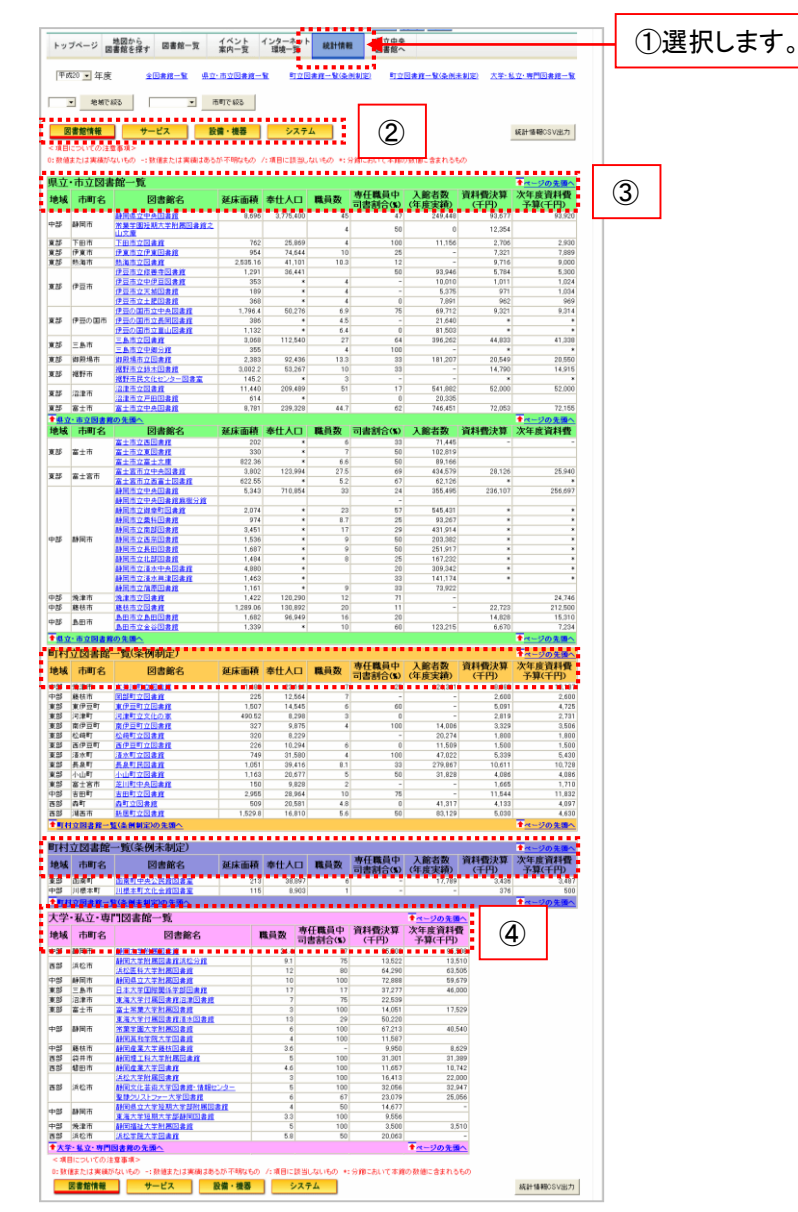

- (6)県立・市立図書館、町立図書館一覧(条例制定)、町立図書館一覧(条例未制定)、 大学・私立・専門図書館一覧の順番で表示します(②)。
- (7) 上部各図書館種別(A)を選択すると選択した図書館一覧部分にジャンプします。
- (8)地域、市町を絞った抽出一覧を表示します。 地域で絞る(B)のプルダウンリストから地域を選択し、「地域で絞る」ボタンを選択します。 該当する地域の図書館が表示されます。 市町で絞る(C)のプルダウンリストから地域を選択し、「市町で絞る」ボタンを選択します。 該当する市町の図書館が表示されます。
- ※「地域で絞る」と「市町で絞る」はそれぞれ個別抽出になっています。 (9)年度を切り替える場合は、年度プルダウン(D)を選択します。
- (10)一覧上の図書館名(③)を選択するその図書館の詳細画面を表示します。

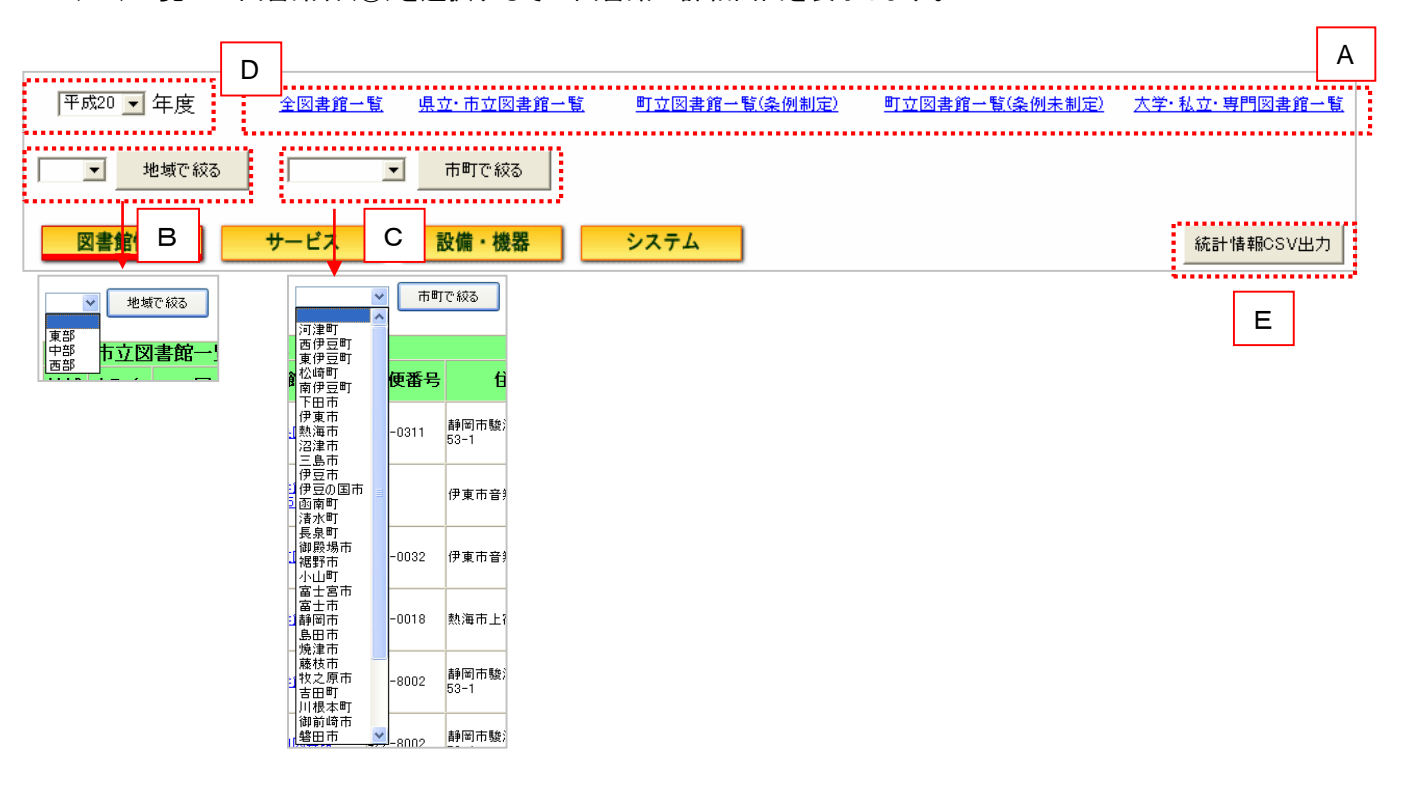

#### 5-2. 初期画面(サービス)

- (1)統計情報【サービス】画面になります。
- (2)表示項目は、
  - 公立図書館については

地域、市町名、図書館名、所蔵資料(図書)、受入雑誌(タイトル数)、登録者数(累計)、個人貸出冊数(総数)、 団体貸出冊数、予約・リクエスト冊数を表示します。

大学・私立専門図書館については、

地域、市町名、図書館名、所蔵資料(図書)、受入雑誌(タイトル数)、個人貸出冊数(総数)を表示します。(3)表示順について

〇図書館種別、ソート番号順に一覧を表示します。

○20行単位でヘッダ情報を付加しています。

| Mathematic Action         Notation         Notation <th>1.</th> <th>古立図由</th> <th>始一覧</th> <th></th> <th></th> <th></th> <th></th> <th></th> <th>a. 2300 M-27-</th>                                                                                                    | 1.                                                                                                    | 古立図由                                                                                                    | 始一覧                                                                                                    |                                                                                                    |                                                                                                    |                                                                                                    |                                                                                                    |                                                                                                    | a. 2300 M-27-                                                                                                    |
|----------------------------------------------------------------------------------------------------|----------------------------------------------------------------------------------------------------|----------------------------------------------------------------------------------------------------|----------------------------------------------------------------------------------------------------|----------------------------------------------------------------------------------------------------|----------------------------------------------------------------------------------------------------|----------------------------------------------------------------------------------------------------|----------------------------------------------------------------------------------------------------|----------------------------------------------------------------------------------------------------|----------------------------------------------------------------------------------------------------|
| Protect         Protect         Protect <t< th=""><th>モゾ<br/>地域</th><th>市町名</th><th>FBG一見<br/>図書館名</th><th>所蔵資料</th><th>受入資料</th><th>登録者数</th><th>個人貸出</th><th>団体貸出</th><th>予約リクエス</th></t<>                                                                                                    | モゾ<br>地域                                                                                                    | 市町名                                                                                                    | FBG一見<br>図書館名                                                                                                    | 所蔵資料                                                                                                    | 受入資料                                                                                                    | 登録者数                                                                                                    | 個人貸出                                                                                                    | 団体貸出                                                                                                    | 予約リクエス                                                                                                    |
| M         M         T         C         2200         M         C         2200         M         M<                                                                                                    |                                                                                                    |                                                                                                    | 静岡県立中央図書館                                                                                                    | (図書)<br>637.014                                                                                                    | (雑誌)<br>3.751                                                                                                    | (案計)<br>51.876                                                                                                    | <b>冊奴(総奴)</b><br>156.678                                                                                                    | 一世奴 -                                                                                                    | <b>世奴</b><br>3.78                                                                                                    |
| Display         Display         Display <t< td=""><td>部</td><td>静岡市</td><td>常藥学園短期大学附属図書館之山文庫</td><td>99,813</td><td>170</td><td>01,010</td><td>9,255</td><td></td><td>0,10</td></t<>                                                                                                    | 部                                                                                                    | 静岡市                                                                                                    | 常藥学園短期大学附属図書館之山文庫                                                                                                    | 99,813                                                                                                    | 170                                                                                                    | 01,010                                                                                                    | 9,255                                                                                                    |                                                                                                    | 0,10                                                                                                    |
| Des         Des         Des <thdes< th=""> <thdes< th=""> <thdes< th=""></thdes<></thdes<></thdes<>                                                                                                    | 部                                                                                                    | 下田市                                                                                                    |                                                                                                    | 84,791                                                                                                    | 17                                                                                                    | 5,987                                                                                                    | 45,929                                                                                                    | 916                                                                                                    | 70                                                                                                    |
| PERCURPTICAL PART 1         PERCURPTICAL PART 1                                                                                                    | LEP<br>FBB                                                                                                    | 19 東市<br>熱海市                                                                                                    | <u>建業用量提業因素購</u><br>動業市立図書館                                                                                                    | 161.004                                                                                                    | 104                                                                                                    | 21,480                                                                                                    | 79.543                                                                                                    | 1,088                                                                                                    | 3,09                                                                                                    |
| p         p         p<         p<         p<         p<         p<         p<         p<         p<         p<         p<         p<         p<         p<<         p<<         p<<         p<<         p<<         p<<         p<<         p<<         p<<         p<<         p<<         p<<                                                                                                    |                                                                                                    |                                                                                                    | 伊豆市立修善寺図書館                                                                                                    | 88,830                                                                                                    | 46                                                                                                    | 13,051                                                                                                    | 159,453                                                                                                    | 1,997                                                                                                    | 4,26                                                                                                    |
| Image: section of the section of the secti                                                                                                    | 部                                                                                                    | 伊豆市                                                                                                    | 伊豆市立中伊豆図書館                                                                                                    | 19,252                                                                                                    | 20                                                                                                    | 2,063                                                                                                    | 13,332                                                                                                    | 679                                                                                                    | 81                                                                                                    |
| B         PEO(D)         PEO(D)        PEO(D)         PEO(D)                                                                                                    |                                                                                                    |                                                                                                    | 使豆中 <u>以大阪図書館</u><br>伊豆市立土肥図書館                                                                                                    | 20,328                                                                                                    | 18                                                                                                    | 280                                                                                                    | 9,963                                                                                                    | 434                                                                                                    | 1.32                                                                                                    |
| B         PEDDOM         PEDDOM        PEDDOM         PEDDOM                                                                                                    |                                                                                                    |                                                                                                    | 伊豆の国市立中央図書館                                                                                                    | 112,598                                                                                                    | 70                                                                                                    | 24,947                                                                                                    | 90,642                                                                                                    | 3,984                                                                                                    | 1,26                                                                                                    |
| Image: state in the state in the s                                                                                                    | 部                                                                                                    | 伊豆の国市                                                                                                    | 伊豆の国市立長岡図書館                                                                                                    | 30,917                                                                                                    | 18                                                                                                    | *                                                                                                    | 32,624                                                                                                    | 917                                                                                                    | 1,59                                                                                                    |
| B         B         C         C                                                                                                    |                                                                                                    |                                                                                                    | 伊豆の国市立進山図書題<br>三島市立図書館                                                                                                    | 57,694                                                                                                    | 42                                                                                                    | 46 849                                                                                                    | 672 163                                                                                                    | 274                                                                                                    | 1,77                                                                                                    |
| D         D                                                                                                    | ÷F                                                                                                    | 三島市                                                                                                    | 三島市立中郷分館                                                                                                    | 41,479                                                                                                    | 77                                                                                                    | *                                                                                                    | 124,093                                                                                                    | 868                                                                                                    | 4.39                                                                                                    |
| B         B                                                                                                    | 部                                                                                                    | 御殿場市                                                                                                    | 御殿場市立図書館                                                                                                    | 248,412                                                                                                    | 175                                                                                                    | 28,465                                                                                                    | 447,152                                                                                                    | 4,854                                                                                                    | 4,93                                                                                                    |
| Bit         Bit         Bit <thbit< th=""> <thbit< th=""> <thbit< th=""></thbit<></thbit<></thbit<>                                                                                                    | 部                                                                                                    | 裾野市                                                                                                    | <u>通野中立師不図書題</u><br>編野市民立化センター図書室                                                                                                    | 23.077                                                                                                    | 185                                                                                                    | 29,008                                                                                                    | 51.800                                                                                                    | 0                                                                                                    | 4,54                                                                                                    |
| min         initial calculation in the second second s                                                                                                    | άg.                                                                                                    | 辺津市                                                                                                    | 沼津市立図書館                                                                                                    | 467,057                                                                                                    | 531                                                                                                    | 140,462                                                                                                    | 1,059,356                                                                                                    | 4,949                                                                                                    | 42,26                                                                                                    |
| B         B         D         D <thd< th="">         D         <thd< th=""> <thd< th=""></thd<></thd<></thd<>                                                                                                    | .oP                                                                                                    |                                                                                                    | <u>沼津市立戸田図書館</u>                                                                                                    | 27,330                                                                                                    | 27                                                                                                    | 570                                                                                                    | 12,554                                                                                                    | 806                                                                                                    | 2,10                                                                                                    |
| Bar De la Recorder                                                                                                    | 55                                                                                                    | 富士市                                                                                                    | 富士市立中央図書館<br>                                                                                                    | 619,007                                                                                                    | 320                                                                                                    | 138,788                                                                                                    | 1,447,137                                                                                                    | 7,621                                                                                                    | 69,05                                                                                                    |
| No.         No.         No. <td>加拔</td> <td>市立図書加</td> <td>図書館名</td> <td>手鼓図書</td> <td>受入雑誌</td> <td>啓録者累計</td> <td>個人貸出</td> <td>団体貸出</td> <td>ページの光照/<br/>予約・リクエス</td>                                                                                                    | 加拔                                                                                                    | 市立図書加                                                                                                    | 図書館名                                                                                                    | 手鼓図書                                                                                                    | 受入雑誌                                                                                                    | 啓録者累計                                                                                                    | 個人貸出                                                                                                    | 団体貸出                                                                                                    | ページの光照/<br>予約・リクエス                                                                                                    |
| 5                                                                                                    | -                                                                                                    | 10-3 13                                                                                                    | 富士市立西図書館                                                                                                    | 97,850                                                                                                    | 68                                                                                                    | 32.94 H 11701                                                                                                    | 88.065                                                                                                    | CHAC                                                                                                    | 4,66                                                                                                    |
| Image: matrix and the state of the state of th                                                                                                    | .8F                                                                                                    | 富士市                                                                                                    | 富士市立東図書館                                                                                                    | 78,640                                                                                                    | 90                                                                                                    |                                                                                                    | 119,039                                                                                                    |                                                                                                    | 4,55                                                                                                    |
| 方         日本部のののであります。<br>(1)         (1)         (1)         (1)         (1)         (1)         (1)         (1)         (1)         (1)         (1)         (1)         (1)         (1)         (1)         (1)         (1)         (1)         (1)         (1)         (1)         (1)         (1)         (1)         (1)         (1)         (1)         (1)         (1)         (1)         (1)         (1)         (1)         (1)         (1)         (1)         (1)         (1)         (1)         (1)         (1)         (1)         (1)         (1)         (1)         (1)         (1)         (1)         (1)         (1)         (1)         (1)         (1)         (1)         (1)         (1)         (1)         (1)         (1)         (1)         (1)         (1)         (1)         (1)         (1)         (1)         (1)         (1)         (1)         (1)         (1)         (1)         (1)         (1)         (1)         (1)         (1)         (1)         (1)         (1)         (1)         (1)         (1)         (1)         (1)         (1)         (1)         (1)         (1)         (1)         (1)         (1)         (1)         (1)         (1)                                                                                                             |                                                                                                    |                                                                                                    | <u>富士市立富士文庫</u><br>富士宣市立由典図書館                                                                                                    | 107,205                                                                                                    | 87                                                                                                    | 6,440                                                                                                    | 134,644                                                                                                    | 24                                                                                                    | 3,92                                                                                                    |
| 時間空生の設まれ         947.020         220         95.780         95.780         95.780         95.780         95.780         95.780         95.780         95.780         95.780         95.780         95.780         95.780         95.780         95.780         95.780         95.780         95.780         95.780         95.780         95.780         95.780         95.780         95.780         95.780         95.780         95.780         95.780         95.780         95.780         95.780         95.780         95.780         95.780         95.780         95.780         95.780         95.780         95.780         95.780         95.780         95.780         95.780         95.780         95.780         95.780         95.780         95.780         95.780         95.780         95.780         95.780         95.780         95.780         95.780         95.780         95.780         95.780         95.780         95.780         95.780         95.780         95.780         95.780         95.780         95.780         95.780         95.780         95.780         95.780         95.780         95.780         95.780         95.780         95.780         95.780         95.780         95.780         95.780         95.780         95.780         95.780         95.79                                                                                                    | 88                                                                                                    | 富士宮市                                                                                                    | <u>第二百世立王大凶者服</u><br>富士宫市立西富士図書館                                                                                                    | 409,113                                                                                                    | 328<br>65                                                                                                    | 90,283                                                                                                    | 109.567                                                                                                    | 5,921                                                                                                    | 34,5L<br>6 81                                                                                                    |
| Nome         Nome         Nome <t< td=""><td></td><td>İ</td><td>静岡市立中央図書館</td><td>474,320</td><td>223</td><td>35,783</td><td>656,036</td><td>12,483</td><td>55,28</td></t<>                                                                                                    |                                                                                                    | İ                                                                                                    | 静岡市立中央図書館                                                                                                    | 474,320                                                                                                    | 223                                                                                                    | 35,783                                                                                                    | 656,036                                                                                                    | 12,483                                                                                                    | 55,28                                                                                                    |
| NUME         NUME         NUM         NUM         NUM         NU                                                                                                    |                                                                                                    |                                                                                                    | 静岡市立中央図書館麻機分館                                                                                                    | 105.000                                                                                                    | 100                                                                                                    | 00.000                                                                                                    | 450 105                                                                                                    |                                                                                                    | 33.43                                                                                                    |
| By By By By By By By By By By By By By B                                                                                                    |                                                                                                    |                                                                                                    | <u>財回用以間至可因素度</u><br>静岡市立連科図書館                                                                                                    | 105,690                                                                                                    | 400                                                                                                    | 28,232                                                                                                    | 459,165                                                                                                    | 810                                                                                                    | 77,67                                                                                                    |
| bit         Implicit         Implicit <th< td=""><td></td><td></td><td>静岡市立南部図書館</td><td>262,235</td><td>185</td><td>-</td><td>795,035</td><td>8,932</td><td>73,28</td></th<>                                                                                                    |                                                                                                    |                                                                                                    | 静岡市立南部図書館                                                                                                    | 262,235                                                                                                    | 185                                                                                                    | -                                                                                                    | 795,035                                                                                                    | 8,932                                                                                                    | 73,28                                                                                                    |
| 時間二工品目に満正         160.295         800         12.824         407.156         0         350.3           第日二工品目に満正品目の注意         500.009         310         60.400         500.00         110         61.20           第日二工品目の注意         500.009         310         60.400         500.00         110         61.20           第日二         24.70.20.21         60         7.566         54.560         11.53         55.97           第日二工品目の注意         22.83.90         60         80.760         54.560         55.97         10.55           第日二工品目立えこの注意         7.756         54.560         7.758.40         55.97         10.55         54.35           第日市         24.07.264         7.756.41         12.82.30         17.83.01         17.75.30         7.75.93           17 20.23 (21 a)         23.01         17.83.01         17.13.30         17.93.01         17.93.01         17.93.01         17.93.01         17.93.01         17.93.01         17.93.01         17.93.01         17.93.01         17.93.01         17.93.01         17.93.01         17.93.01         17.93.01         17.93.01         17.93.01         17.93.01         17.93.01         17.93.01         17.93.01         17.93.01         17.93.01         17.93.01         17.                                                                                                    | 部                                                                                                    | 静岡市                                                                                                    | 静岡市立西奈図書館                                                                                                    | 169,141                                                                                                    | 86                                                                                                    |                                                                                                    | 388,122                                                                                                    | 0                                                                                                    | 37,87                                                                                                    |
| 時間市ではまいためのまま         500000         10         99407         59407         60         572           ###市ではたいのといいのまた         95394         11177         644         6650         213376         11139         113           ###市ではたいのといいのまた         95394         11         1467         54360         11339         21337           ###市ではたいのまた         233098         63         05340         933044         65397         1105           ###市ではたいのまた         243398         67316         45         -         18317         2515         45           ###市なた         1105         52330         1105         52330         1105         120330         1105         120330         1105         120330         1105         120330         1105         120330         1105         120330         1105         120330         1105         111111         100300         1105         111111         111111         111111         100300         111111         111111         111111         111111         111111         111111         111111         111111         111111         111111         111111         111111         111111         111111         111111         1111111         1111111         11111111         111                                                                                                    |                                                                                                    |                                                                                                    | 静岡市立長田図書館                                                                                                    | 160,295                                                                                                    | 80                                                                                                    | 12,624                                                                                                    | 407,156                                                                                                    | 0                                                                                                    | 35,06                                                                                                    |
| 時間市立変換の算が         時間市立変換の算が         111.773         64         6.660         213.670         11.119         11.3           55         第本市         先井市立自身道         253.02         60         70.580         543.650         11.1.63         23.35           55         第本市         た井市立自身道         23.508         60         70.7340         73.744         55.97         10.5           55         第本市         た田市立主会回意着         23.508         67         73.749         73.744         55.97         10.5           第本市         た田市工会回意着         75.7516         10.5         52.033         178.363         1.571         6.6           56         常市市         た田市工会回意意         95.21         25         55.27         30.444         24         4.03         4.157         1.6         10.5         1.6         1.5         7.6         1.5         7.6         1.5         7.6         1.5         7.6         0.0         1.1         7.6         1.6         1.6         1.6         1.6         1.6         1.6         1.6         1.6         1.6         1.6         1.6         1.6         1.6         1.6         1.6         1.6         1.6         1.6         1.6         1.6                                                                                                    |                                                                                                    |                                                                                                    | 静岡市立清水中央図書館                                                                                                    | 500,089                                                                                                    | 310                                                                                                    | 89,987                                                                                                    | 590.027                                                                                                    | 0                                                                                                    | 57,54                                                                                                    |
| Internationalization         05594         01         14.647         06.000         072         24.5           Ratin         Ratinanzasionalization         205100         60         00.050         543.650         11.33         23.33           Ratin         Ratinanzasionalization         203.090         60         00.040         452.021         7.134         155.5           Ratin         Ratinanzasionalization         203.090         60         07.400         452.020         17.834         25.05         4.3           Soc         Table Robe Sea.         Internanzasionalization         70.010         100.010         20.020         17.834         15.7         4.3           Soc         Ratin         Ratinanzasionalization         90.510         100.5         20.020         17.834         15.7         4.3           Soc         Ratin         Ratinanzasionalization         90.510         10.5         20.020         17.834         15.7         14.5         16.5           Soc         Ratinanzasionalization         90.510         20.020         -         58.000         10.15         20.020         10.14         14.4         14.4         14.4         14.4         14.4         14.4         14.4         14.4                                                                                                    |                                                                                                    |                                                                                                    | 静岡市立清水県津図書館                                                                                                    | 111,773                                                                                                    | 64                                                                                                    | 6,869                                                                                                    | 213,676                                                                                                    | 11,819                                                                                                    | 11,36                                                                                                    |
| ■ #400         #221002031         120000         00000         00000         00000         00000         00000         00000         00000         00000         00000         00000         00000         00000         00000         00000         00000         00000         00000         00000         00000         00000         00000         00000         00000         00000         00000         00000         00000         00000         00000         00000         00000         00000         00000         00000         00000         00000         00000         00000         00000         00000         00000         00000         00000         00000         00000         00000         00000         00000         00000         00000         00000         00000         00000         00000         00000         00000         00000         00000         00000         00000         00000         00000         00000         00000         00000         00000         00000         00000         00000         00000         00000         00000         00000         00000         00000         00000         000000         000000         000000         000000         000000         000000         0000000         00000000         00                                                                                                    | ۵ĩ                                                                                                    | 40.000                                                                                                    | 静岡市立蒲原図書館                                                                                                    | 95,394                                                                                                    | 81                                                                                                    | 14,867                                                                                                    | 86,080                                                                                                    | 672                                                                                                    | 2,54                                                                                                    |
| 第日市         無日市 2 金融回渡渡         243.398         677         73.349         979.044         5.997         10.2515         4.5           第日市 2 金辺渡渡         573.44         -         128.170         2.515         4.5           第日市 2 金辺渡渡         73.349         979.044         5.997         10.8         5.97         10.8         5.97         10.8         5.97         10.8         5.97         10.8         5.97         10.8         5.97         10.8         5.97         10.8         7.97         10.8         7.97         10.8         7.97         10.8         7.97         7.97         7.97         7.97         7.97         7.97         7.97         7.97         7.97         7.97         7.97         7.97         7.97         7.97         7.97         7.97         7.97         7.97         7.97         7.97         7.97         7.97         7.97         7.97         7.97         7.97         7.97         7.97         7.97         7.97         7.97         7.97         7.97         7.97         7.97         7.97         7.97         7.97         7.97         7.97         7.97         7.97         7.97         7.97         7.97         7.97         7.97          7.97                                                                                                    | 部                                                                                                    | 藤枝市                                                                                                    | 藤枝市立図書館                                                                                                    | 238,989                                                                                                    | 63                                                                                                    | 80.749                                                                                                    | 452,724                                                                                                    | 7,134                                                                                                    | 15.54                                                                                                    |
| main         Bath 1 ≥ 108 info         108 info         218 info         218 info                                                                                                    | £β.                                                                                                    | 島田市                                                                                                    | 島田市立島田図書館                                                                                                    | 243,398                                                                                                    | 87                                                                                                    | 37,349                                                                                                    | 373,043                                                                                                    | 5,987                                                                                                    | 10,52                                                                                                    |
| Bac model #00.4mm         Int = 200.4mm           H → Colle #10         Colle #10         Colle #10 <thcole #10<="" th=""></thcole>                                                                                                    | or .                                                                                                    | 300010                                                                                                    | 島田市立金谷図書館                                                                                                    | 67,316                                                                                                    | 45                                                                                                    | -                                                                                                    | 128,170                                                                                                    | 2,515                                                                                                    | 4,38                                                                                                    |
| Th → ごの書前の - 気(余例前定)         → = - 20.8%         → = - 20.8%         → = - 20.8%         → = - 20.8%         → = - 20.8%         → = - 20.8%         → = - 20.8%         → = - 20.8%         → = - 20.8%         → = - 20.8%         → = - 20.8%         → = - 20.8%         → = - 20.8%         → = - 20.8%         → = - 20.8%         → = - 20.8%         → = - 20.8%         → = - 20.8%         → = - 20.8%         → = - 20.8%         → = - 20.8%         → = - 20.8%         → = - 20.8%         → = - 20.8%         → = - 20.8%         → = - 20.8%         → = - 20.8%         → = - 20.8%         → = - 20.8%         → = - 20.8%         → = - 20.8%         → = - 20.8%         → = - 20.8%         → = - 20.8%         → = - 20.8%         → = - 20.8%         → = - 20.8%         → = - 20.8%         → = - 20.8%         → = - 20.8%         → = - 20.8%         → = - 20.8%         → = - 20.8%         → = - 20.8%         → = - 20.8%         → = - 20.8%         → = - 20.8%         → = - 20.8%         → = - 20.8%         → = - 20.8%         → = - 20.8%         → = - 20.8%         → = - 20.8%         → = - 20.8%         → = - 20.8%         → = - 20.8%         → = - 20.8%         → = - 20.8%         → = - 20.8%         → = - 20.8%         → = - 20.8%         → = - 20.8%         → = - 20.8%         → = - 20.8%         → = - 20.8%         → = - 20.8%         → = - 20.8%         → = - 20.8%         → = - 20.8                                                                                                    | - 県立                                                                                                    | ·市立図書館                                                                                                    | <u>の先頭へ</u>                                                                                                    |                                                                                                    |                                                                                                    |                                                                                                    |                                                                                                    | 1                                                                                                    | <u>ページの先頭^</u>                                                                                                    |
| Hat         Find Field         Defaile 2         Provide 1         Control (REA) (REA) (REA                                                                                                    | 丁村                                                                                                    | 立図書館·                                                                                                    | 一覧(条例制定)                                                                                                    |                                                                                                    |                                                                                                    |                                                                                                    |                                                                                                    |                                                                                                    |                                                                                                    |
| 第時市         大井川町空間書面         97516         105         32.03         11.73         64.00           第日本市         第日第一辺目前面         99.516         105         5.527         30.444         284           第日本市         第日本市ご口目前面         91.2417.254.02.8         44.015         61         11.121         60.003         4.003           第日本市         第日本市ご口目前面         第日本市ご口目前面         92.012.87.02.02.8         44.242         2.4         4.003         4.003         1.057           第日本市         第日本市ご口目前面         92.012.87.02.02.8         49.445         2.2         -         62.200         10         1.153           第日本市         第日本市ご口目前面         10.257.05         0.0         -         15.556         7.0         0.2           第日本市         第日本市         第日本市公司目前         10.257.05         6.61         16.7.73         4.062         2.0         0           第日本市         第日中で回自着面         11.3.902         9         -         6.4.27         0         0         -         0         -         -         -<                                                                                                    | uh ∔e®                                                                                                    |                                                                                                    | 201102102                                                                                                    |                                                                                                    |                                                                                                    |                                                                                                    |                                                                                                    | 1                                                                                                    | <u>ページの先頭/</u>                                                                                                    |
| ●●●●●●●●●●●●●●●●●●●●●●●●●●●●●●●●●●●●                                                                                                    | 2498                                                                                                    | 市町名                                                                                                    | 図書館名                                                                                                    | 所蔵資料<br>(図書)                                                                                                    | 受入資料<br>(雑誌)                                                                                                    | 登録者数<br>(累計)                                                                                                    | 個人貸出<br>冊数(総数)                                                                                                    | ▲<br>団体貸出<br>冊数                                                                                                    | <u>ページの先頭</u> /<br>予約・リクエス<br>冊数                                                                                                    |
| 日本日本         日本日本         日本         日本         日本         日本<                                                                                                    | <b>巴</b> -94<br>'部                                                                                                    | 市町名 焼津市                                                                                                    | 図書館名<br>大井川町立図書館                                                                                                    | 所蔵資料<br>(図書)<br>97.516                                                                                                    | 受入資料<br>(雑誌)<br>105                                                                                                    | 登録者数<br>(累計)<br>32,033                                                                                                    | 個人貸出<br>冊数(総数)<br>178,363                                                                                                    | ▲<br>団体貸出<br>冊数<br>1.671                                                                                                    | ページの先頭/<br>予約・リクエス<br>冊数<br>6.14                                                                                                    |
| 第         前日市町の(日本)         第         第         第         第         第         第         第         第         第         第         第         第         第         第         第         第         第         第         1         1         1         1         1         1         1         1         1         1         1         1         1         1         1         1         1         1         1         1         1         1         1         1         1         1         1         1         1         1         1         1         1         1         1         1         1         1         1         1         1         1         1         1         1         1         1         1         1         1         1         1         1         1         1         1         1         1         1         1         1         1         1         1         1         1         1         1         1         1         1         1         1         1         1         1         1         1         1         1         1         1         1         1         1         1 <t< td=""><td>······································</td><td>市町名<br/>焼津市<br/>藤枝市</td><td>図書館名<br/>大井川町立図書館<br/>岡部町立図書館</td><td>所蔵資料<br/>(図書)<br/>97,516<br/>39,821</td><td>受入資料<br/>(雑誌)<br/>105<br/>25</td><td>登録者数<br/>(累計)<br/>32,033<br/>5,527</td><td>個人貸出<br/>冊数(総数)<br/>178,363<br/>30,494</td><td>T<br/>団体貸出<br/>冊数<br/>1.671<br/>284</td><td><u>ページの先録</u><br/>予約・リクエス<br/>冊数<br/>6.14</td></t<>                                                                                                    | ······································                                                                                                    | 市町名<br>焼津市<br>藤枝市                                                                                                    | 図書館名<br>大井川町立図書館<br>岡部町立図書館                                                                                                    | 所蔵資料<br>(図書)<br>97,516<br>39,821                                                                                                    | 受入資料<br>(雑誌)<br>105<br>25                                                                                                    | 登録者数<br>(累計)<br>32,033<br>5,527                                                                                                    | 個人貸出<br>冊数(総数)<br>178,363<br>30,494                                                                                                    | T<br>団体貸出<br>冊数<br>1.671<br>284                                                                                                    | <u>ページの先録</u><br>予約・リクエス<br>冊数<br>6.14                                                                                                    |
| 5         ○○○○○○○○○○○○○○○○○○○○○○○○○○○○○○○○○○○○                                                                                                    | 5<br>5<br>5<br>5<br>5<br>5<br>5<br>5<br>5<br>5<br>5<br>5<br>5<br>5<br>5<br>5<br>5<br>5<br>5                                                                                                    | 市町名<br>焼津市<br>蔵枝市<br>東伊豆町<br>河津町                                                                                                    | 図書館名<br>大井川町立図書館<br>同部町立図書館<br>営伊登町立図書館<br>河津町立女化の家                                                                                                    | 所蔵資料<br>(図書)<br>97,516<br>39,821<br>94,015<br>43,242                                                                                                    | 受入資料<br>(雑誌)<br>105<br>25<br>61<br>24                                                                                                    | 登録者数<br>(累計)<br>32,033<br>5,527<br>11,121<br>4,030                                                                                                    | 個人貸出<br>冊数(総数)<br>178.363<br>30.494<br>68.083<br>43.242                                                                                                    | 団体貸出<br>冊数<br>1.671<br>284<br>4.003<br>1.509                                                                                                    | ページの先録<br>予約・リクエス<br>冊数<br>6.14<br>44<br>1.01                                                                                                    |
| 西日中町         西日中町         西日中町         西日中町         西日中町         日日中町         日日中町         日日中町         日日中町         日日中町         日日中町         日日中町         日日中町         日日中町         日日中町         日日日         日日                                                                                                    | 5 5 5 5 5 5 5 5 5 5 5 5 5 5 5 5 5 5 5                                                                                                    | 市町名<br>焼津市<br>藤枝市<br>東伊豆町<br>河津町<br>南伊豆町                                                                                                    |                                                                                                    | <b>所蔵資料</b><br>(図書)<br>97,516<br>39,821<br>94,015<br>43,242<br>69,405                                                                                                    | 受入資料<br>(雑誌)<br>105<br>25<br>61<br>24<br>22                                                                                                    | 登録者数<br>(累計)<br>32.033<br>5.527<br>11.121<br>4.030                                                                                                    | 個人貸出<br>冊数(総数)<br>178,363<br>30,494<br>66,083<br>43,242<br>82,800                                                                                                    | 日本貨出<br>田林貨出<br>田数<br>1.671<br>284<br>4.003<br>1.509<br>0                                                                                                    | ページの先興<br>子約3・リクエス<br>冊数<br>6.14<br>44<br>1.01<br>60<br>1.39                                                                                                    |
| 第         第         第         第         第         第         第         第         第         第         第         第         123710         213         2808         117727         4.082         2.1         9         4.0         117727         4.082         2.1         9         4.0         117727         4.082         2.1         9         5         6.512         2.00         0         11         11         9         9         6.612         2.00         0         11         11         11         11         11         11         11         11         11         11         11         11         11         11         11         11         11         11         11         11         11         11         11         11         11         11         11         11         11         11         11         11         11         11         11         11         11         11         11         11         11         11         11         11         11         11         11         11         11         11         11         11         11         11         11         11         11         11         11         11         <                                                                                                    |                                                                                                    | 市町名<br>焼津市<br>藤枝市<br>東伊豆町<br>河津町<br>南伊豆町<br>松田町<br>四町                                                                                                    | 図書館名           大井川町立岡表館           岡部町立岡表館           県伊豆町立岡表館           県伊豆町立岡表館           県伊豆町立岡表館           北田町立岡表館           北田町立岡表館                                                                                                    | <b>所蔵資料</b><br>(図書)<br>97,516<br>39,821<br>94,015<br>43,242<br>69,405<br>30,699                                                                                                    | 受入資料<br>(雑誌)<br>105<br>25<br>61<br>24<br>22<br>300                                                                                                    | 登録者数<br>(累計)<br>32,033<br>5,527<br>11,121<br>4,030<br>-<br>4,686                                                                                                    | 個人貸出<br>冊数(総数)<br>178,363<br>30,494<br>68,083<br>43,242<br>82,800<br>31,547                                                                                                    | 日<br>団体貸出<br>冊数<br>1.671<br>284<br>4.003<br>1.509<br>0<br>1.453                                                                                                    | ページの先録<br>子約→リクエス<br>冊数<br>6.14<br>44<br>1.01<br>60<br>1.39<br>57                                                                                                    |
| ● 小山町         小山町支加速度         105.958         55         11.681         ●6.122         20.0         1           ● 中町         三田町支加速度         111.974         111.924         9         -         6.422         0           ● 中町         三田町支加速度         111.974         111.974         111.924         28.96         0.6427         2.889         0.61         1.1.974         111.924         29.848         22.859         0.810         1.1.1           ○ 国本         日本         小田支加支加速度         05.668         00         10.722         100.445         3.999         0.2.1         1.1.1         1.1.1         1.1.1         1.1.1         1.1.1         1.1.1         1.1.1         1.1.1         1.1.1         1.1.1         1.1.1         1.1.1         1.1.1         1.1.1         1.1.1         1.1.1         1.1.1         1.1.1         1.1.1         1.1.1         1.1.1         1.1.1         1.1.1         1.1.1         1.1.1         1.1.1         1.1.1         1.1.1         1.1.1         1.1.1         1.1.1         1.1.1         1.1.1         1.1.1         1.1.1         1.1.1         1.1.1         1.1.1         1.1.1         1.1.1         1.1.1         1.1.1         1.1.1         1.1.1         1.1.1         1.1.                                                                                                    | 5 5 5 5 5 5 5 5 5 5 5 5 5 5 5 5 5 5 5                                                                                                    | 市町名<br>焼津市<br>藤枝市<br>東伊豆町<br>河津町<br>南伊豆町<br>松崎町<br>西伊豆町<br>西伊豆町                                                                                                    |                                                                                                    | <b>所蔵資料</b><br>(図書)<br>97.516<br>39.821<br>94.015<br>43.242<br>69.405<br>30.699<br>25.700<br>69.576                                                                                                    | 受入資料<br>(雑誌)<br>105<br>25<br>61<br>24<br>22<br>30<br>20<br>20<br>67                                                                                                    | 登録者数<br>(累計)<br>32,033<br>5,527<br>11,121<br>4,030<br>-<br>4,696<br>-<br>8,667                                                                                                    | 個人貸出<br>冊数(総数)<br>178.363<br>30.494<br>68.083<br>43.242<br>82.800<br>31.547<br>15.858<br>120.695                                                                                                    | 团体貸出<br>冊数<br>1.671<br>284<br>4.003<br>1.559<br>0<br>1.453<br>700                                                                                                    | マージの先興<br>子約・リクエス<br>冊数<br>6.14<br>44<br>4<br>1.01<br>60<br>1.39<br>51<br>200<br>4 05<br>4 05<br>4 05<br>4 05<br>4 05<br>4 05<br>4 05<br>4                                                                                                    |
|                                                                                                    | ······································                                                                                                    | 市町名<br>燥津市<br>葉伊豆町<br>河津豆町<br>南伊豆町<br>松冊豆町<br>西滑水町<br>西滑水町<br>長泉町                                                                                                    | 図書館名<br>大井川町立回書館<br>回離町立図書館<br>ほき町立辺書館<br>ほう町立辺書館<br>松畑町立図書館<br>松畑町立図書館<br>ほう町立図書館<br>ほう町立図書館<br>ほう町立図書館<br>ほう町立図書館                                                                                                    | <b>所蔵資料</b><br>(図書)<br>97.516<br>39.821<br>94.015<br>43.242<br>69.405<br>30.699<br>25.700<br>69.576<br>123.710                                                                                                    | 受入資料<br>(雑誌)<br>105<br>25<br>61<br>24<br>22<br>30<br>20<br>0<br>20<br>67<br>213                                                                                                    | 登録者数<br>(累計)<br>32,033<br>5,527<br>11,121<br>4,030<br>-<br>4,686<br>-<br>-<br>8,667<br>26,096                                                                                                    | 個人貸出<br>冊数(総数)<br>178,363<br>30,494<br>66,093<br>43,242<br>92,800<br>31,547<br>15,858<br>120,695<br>157,273                                                                                                    | 日本<br>日本<br>学校<br>1.671<br>284<br>4.003<br>1.509<br>0<br>1.453<br>700<br>411<br>4.082                                                                                                    | ×ージの先興<br>予約・リクエス<br>冊数<br>6.14<br>1.00<br>60<br>1.38<br>51<br>20<br>(<br>4.06<br>2.16                                                                                                    |
| 第         第         第         第         7         7         1         1         1         1         1         1         1         1         1         1         1         1         1         1         1         1         1         1         1         1         1         1         1         1         1         1         1         1         1         1         1         1         1         1         1         1         1         1         1         1         1         1         1         1         1         1         1         1         1         1         1         1         1         1         1         1         1         1         1         1         1         1         1         1         1         1         1         1         1         1         1         1         1         1         1         1         1         1         1         1         1         1         1         1         1         1         1         1         1         1         1         1         1         1         1         1         1         1         1         1         1                                                                                                    | *****                                                                                                    | 市町名<br>焼津市<br>蔵枝市<br>町<br>河津町<br>南伊豆町<br>松田町<br>西伊可町<br>西伊可町<br>長泉町<br>小山町                                                                                                    |                                                                                                    | <b>所蔵資料</b><br>(図書)<br>97,516<br>99,821<br>94,015<br>43,242<br>69,405<br>30,699<br>25,700<br>69,576<br>123,710<br>105,958                                                                                                    | 受入資料<br>(雑誌)<br>105<br>25<br>61<br>24<br>4<br>22<br>30<br>20<br>67<br>7<br>213<br>55                                                                                                    | 登録者数<br>(累計)<br>32.033<br>5.527<br>11.121<br>4.030<br>-<br>4.686<br>-<br>8.667<br>-<br>26.096<br>14.581                                                                                                    | 個人貸出<br>冊数(総数)<br>178,363<br>30,494<br>66,003<br>43,242<br>82,200<br>31,547<br>15,588<br>120,695<br>157,273<br>66,122                                                                                                    |                                                                                                    | <ul> <li>マージの先望。</li> <li>子約・リクエス<br/>冊数</li> <li>6,14</li> <li>44</li> <li>1,01</li> <li>60</li> <li>1,38</li> <li>51</li> <li>20</li> <li>4,06</li> <li>4,06</li> <li>2,16</li> <li>51</li> </ul>                                                                                                    |
| 図画書         地震空の重要加         99.693         00         10.732         10.0465         3.999         2.1           131 2018年1562-51870-51870                                                                                                    | ****                                                                                                    | 市町名<br>焼津市<br>藍東伊亜町<br>河南伊亜町<br>西伊丁町<br>西伊丁町<br>西伊丁町<br>長小山宮町<br>市田町<br>市田町<br>市田町                                                                                                    | 図書館名<br>法当時立協会賞<br>回想が立つ会演<br>通想が立つ会演<br>通知になれた。<br>通知になれた。<br>一、<br>一、<br>一、<br>一、<br>一、<br>一、<br>一、<br>一、<br>一、<br>一、                                                                                                    | 所該資料<br>(図書)     97,516     39,821     94,015     43,242     69,405     30,699     25,700     69,576     123,710     105,553     13,902     111,974                                                                                                    | 受入資料<br>(推誌)<br>105<br>25<br>61<br>24<br>22<br>300<br>20<br>67<br>7<br>213<br>55<br>9<br>9                                                                                                    | 登録者数<br>(累計)<br>32.033<br>5.527<br>11.121<br>4.030<br>-<br>-<br>-<br>8.667<br>26.096<br>14.581<br>-<br>-<br>28.209<br>26.096<br>14.581<br>-<br>-<br>28.209<br>-<br>-<br>-<br>-<br>-<br>-<br>-<br>-<br>-<br>-<br>-<br>-<br>-<br>-<br>-<br>-<br>-<br>-<br>-                                                                                                    | 個人貸出<br>冊数(総数)<br>178.363<br>30.494<br>66.063<br>43.242<br>82.800<br>31.547<br>15.588<br>120.695<br>157.273<br>66.122<br>6.427<br>26.5427                                                                                                    |                                                                                                    | <ul> <li>マージの先望・</li> <li>子約・リクエス<br/>冊数</li> <li>6,14</li> <li>44</li> <li>1,01</li> <li>60</li> <li>1,38</li> <li>51</li> <li>22</li> <li>4,00</li> <li>2,16</li> <li>51</li> <li>51</li> </ul>                                                                                                    |
| 日本2002年~10年1日20日本10月10日また。<br>日本10日本10日本10日本10日本10日本10日本10日本10日本10日本10                                                                                                    |                                                                                                    | 市町名<br>燥速市<br>酸枝市<br>更河津町町<br>耐松西町<br>四津伊町<br>町町<br>町<br>小泉山町<br>吉南町<br>西町<br>西町<br>一<br>二<br>二<br>二<br>二<br>二<br>二<br>二<br>二<br>二<br>二<br>二<br>二<br>二                                                                                                    | 図書館名<br>大井川町立団ま理<br>回線町立団ま理<br>ほき町立団ま理<br>ほき町立口はま理<br>ほう町立口はま理<br>はん町立口はま理<br>ほん町立口はま理<br>ほん町立口はま理<br>ほん町立口はま理<br>気型町でありま理<br>当型町でありま理<br>当型町でありま理<br>当型町でありま理<br>当型町でありま理<br>当型町でありま理                                                                                                    | <b>所該資料</b> (図書)     97,516     39,821     94,015     43,242     69,405     30,669     25,700     69,576     123,710     105,953     13,902     111,874     76,237                                                                                                    | 受入資料<br>(雑誌)<br>105<br>25<br>5<br>61<br>24<br>22<br>30<br>0<br>20<br>67<br>7<br>213<br>3<br>55<br>9<br>9<br>118<br>47                                                                                                    | 登録者数<br>(累計)<br>32.033<br>5.527<br>11.121<br>4.080<br>-<br>-<br>8.667<br>26.096<br>14.581<br>14.581<br>-<br>-<br>29.348<br>13.327                                                                                                    | 個人貸出<br>冊数(総数)<br>178.363<br>30,494<br>66.083<br>43.242<br>82,800<br>31.547<br>15.588<br>120.695<br>157.273<br>66.122<br>6,427<br>265.573<br>69,006                                                                                                    |                                                                                                    | <ul> <li>マージの先輩</li> <li>予約・リクエス<br/>冊数</li> <li>6.14</li> <li>6.14</li> <li>6.1</li> <li>6.1</li> <li>6.1</li> <li>6.1</li> <li>6.1</li> <li>6.1</li> <li>6.1</li> <li>6.1</li> <li>6.1</li> <li>6.1</li> <li>7.1</li> <li>8.0</li> <li>1.00</li> <li>1.00</li> </ul>                                                                                                    |
| 日本二の書館一覧(条例未制定)       「「「」」」」       「「」」」」       「」」」       「」」」       「」」」       「」」」       「」」」       「」」」       「」」」       「」」」       「」」」       「」」」       「」」」       「」」」       「」」」       「」」」       「」」」       「」」」       「」」」       「」」」       「」」」       「」」」       「」」」       「」」」       「」」」       「」」」       「」」」       「」」」       「」」」       「」」」       「」」」       「」」」       「」」」       「」」」       「」」」       「」」」       「」」」       「」」」       「」」」       「」」」       「」」」       「」」」       「」」」       「」」」       「」」」       「」」」       「」」」       「」」」       「」」」       「」」」       「」」」       「」」」」       「」」」」       「」」」」       「」」」」       「」」」」       「」」」」       「」」」」       「」」」」       「」」」」       「」」」」       「」」」」       「」」」」       「」」」」       「」」」」       「」」」」       「」」」」       「」」」」       「」」」」       「」」」」       「」」」」       「」」」」       「」」」       「」」」」       「」」」」       「」」」       「」」」」       「」」」」       「」」」」       「」」」」       「」」」」       「」」」」       「」」」」       「」」」」       「」」」」       「」」」」       「」」」」       「」」」」       「」」」」       「」」」」       「」」」」       「」」」」       「」」」」       「」」」」       「」」」」」       「」」」」       「」」」」                                                                                                    |                                                                                                    | 市町名<br>燥津市<br>藤枝市<br>軍河津町<br>南松西町<br>西丁津伊町<br>町町<br>市<br>山士宮町<br>満<br>大町<br>二町町<br>満<br>西町<br>満<br>西市                                                                                                    |                                                                                                    | <b>所該資料</b> (図書)     97,516     97,516     97,516     97,516     97,516     97,516     97,516     97,526     97,526     30,699     25,700     69,576     123,710     105,955     13,3902     111,874     76,237     96,563                                                                                                    | 受入資料<br>(雑誌)<br>105<br>255<br>611<br>24<br>22<br>30<br>20<br>0<br>67<br>213<br>55<br>9<br>9<br>118<br>47<br>60                                                                                                    | 登録者数<br>(梁計)<br>32.033<br>5.527<br>11.121<br>4.030<br>-<br>-<br>4.686<br>-<br>-<br>8.667<br>26.096<br>14.581<br>-<br>-<br>29.348<br>13.327<br>10.732                                                                                                    | 個人貸出<br>冊数(総数)<br>178,863<br>30,494<br>68,083<br>43,242<br>82,800<br>31,547<br>15,888<br>120,085<br>157,273<br>66,122<br>6,427<br>2265,573<br>69,006<br>100,445                                                                                                    |                                                                                                    | <ul> <li>マージの先録</li> <li>予約・リクエス<br/>曲数</li> <li>6.14</li> <li>44</li> <li>44</li> <li>1.00</li> <li>66</li> <li>1.36</li> <li>67</li> <li>22</li> <li>4.06</li> <li>2.16</li> <li>57</li> <li>8.00</li> <li>1.00</li> <li>2.11</li> </ul>                                                                                                    |
| bits         THTP2         図書館名         所蔵資料<br>(2023)         25.23<br>(28.21)         25.82<br>(28.21)         25.82<br>(28.21)         10.00         10         0.253<br>(28.21)         10.00         0         1.407         0           50         10 met vi<br>Ultation (16.2024)         10.00         0         0         1.407         0         0           51         10 met vi<br>Ultation (16.2024)         11.000         0         0         1.407         0         0           51         10 met vi<br>Ultation (16.2024)         10.000         0         0         0         0         0         0         0         0         0         0         0         0         0         0         0         0         0         0         0         0         0         0         0         0         0         0         0         0         0         0         0         0         0         0         0         0         0         0         0         0         0         0         0         0         0         0         0         0         0         0         0         0         0         0         0         0         0         0         0         0         0                                                                                                             | ***********                                                                                                    | 市町名<br>燥津市<br>東伊津市<br>南伊津町<br>南松時町<br>西市水泉町<br>小士町<br>西市<br>森湖西市<br>文図書館一                                                                                                    | 図書館名<br>大当山市立協会賞<br>回想が立つ会演<br>通想が立つ会演<br>通想が立つ会演<br>通想が立つ会演<br>通想が立つ会演<br>自想が可い合言<br>によれての合成<br>日本がないの会演<br>によれての合成<br>日本がないの合成<br>日本がないの<br>日本がないの<br>日本がないの<br>日本がないの<br>日本がないの合成<br>日本がないの<br>日本がないの<br>日本がの<br>日本がないの<br>日本がの<br>日本がないの<br>日本がないの<br>日本がの<br>日本がの<br>日本がの<br>日本がないの<br>日本がの<br>日本がの<br>日本がないの<br>日本がないの<br>日本がの                                                                                                    | <b>     伊政資料</b> (図書)     97,516     99,821     94,015     43,242     69,405     30,699     25,700     69,576     123,710     105,953     13,902     111,874     76,237     95,663                                                                                                    | 受入資料<br>(雑誌)<br>105<br>255<br>611<br>24<br>22<br>300<br>200<br>67<br>7<br>213<br>55<br>59<br>9<br>118<br>47<br>60                                                                                                    | 登録者数<br>(条計)<br>32.033<br>5.527<br>11.121<br>4.030<br>-<br>-<br>-<br>-<br>-<br>-<br>-<br>-<br>-<br>-<br>-<br>-<br>-<br>-<br>-<br>-<br>-<br>-                                                                                                    | (個人貸出<br>冊数(総数)<br>178,953<br>30,454<br>68,053<br>43,242<br>82,800<br>31,547<br>15,585<br>157,273<br>66,122<br>6,427<br>265,573<br>66,122<br>6,427<br>265,573<br>69,006<br>100,445                                                                                                    |                                                                                                    | ★シジの先輩:<br>子おう・リクエス<br>冊数<br>ののです。<br>一部数<br>ののです。<br>それていたいです。<br>それで、<br>それで、<br>それで、<br>それで、<br>それで、<br>それで、<br>それで、<br>それで、                                                                                                    |
| 日前町<br>日前町<br>日前町<br>日本市工公はまごの大はまごのまた。<br>日本市町名         日面まではた人口目の意味<br>日本市町名         日本市工公はまごのまた。<br>日本市町名         日本市工公はまごのまた。<br>日本市町工公はまごのまた。<br>日本市町工公はまごのまた。<br>日本市工公はまごのまた。<br>日本市工公はまごのまた。<br>日本市工公はまごのまた。<br>日本市町工公はまごのまた。<br>日本市工公はまごのまた。<br>日本市工公はまごのまた.<br>日本市工公はまごのまた.<br>日本市工公はまここここここここここここここここここここここここここここここここここここ                                                                                                    |                                                                                                    | 市町名<br>焼葉県治市<br>「東市市<br>「東市市<br>「東市市市市市市市市市市市市市市市市市市市市市市市                                                                                                    | 図書節名           大井川町立四連貫           回避可立回連貫           回避可立回連貫           可建可立口連貫           可建可立口連貫           信息可立回連貫           信息可立回連貫           信息可立回連貫           可立回連貫           可立回連貫           可立回連貫           市立回連貫           市立回連貫           市長可立回連貫           市長可立回連貫           市長可立回連貫           市長町立回連貫           市長町の漁業へ           一覧(条例末和定)                                                                                                    | <b>所蔵資料</b><br>(図書)<br>94,015<br>43,242<br>69,405<br>30,699<br>25,700<br>69,576<br>123,710<br>105,953<br>13,902<br>111,874<br>76,237<br>95,663                                                                                                    | 受入資料<br>(雑誌)<br>105<br>25<br>61<br>24<br>22<br>30<br>0<br>20<br>67<br>213<br>55<br>9<br>118<br>47<br>60                                                                                                    | 登録者数<br>(条計)<br>32.033<br>5.527<br>11.121<br>4.030<br>-<br>-<br>-<br>8.667<br>26.096<br>14.581<br>-<br>-<br>29.348<br>13.327<br>10.732                                                                                                    | (個人貸出<br>冊数(総数)<br>178,953<br>30,494<br>68,093<br>43,242<br>82,800<br>31,547<br>15,858<br>120,695<br>157,273<br>66,122<br>6,427<br>265,573<br>69,006<br>100,445                                                                                                    | 日本 (1) (1) (1) (1) (1) (1) (1) (1) (1) (1)                                                                                                    | <ul> <li>ページの先録</li> <li>予49・リケ1ス<br/>冊数</li> <li>市34</li> <li>・・・・・・・・・・・・・・・・・・・・・・・・・・・・・・・・・・・・</li></ul>                                                                                                    |
| ○○○○○○○○○○○○○○○○○○○○○○○○○○○○○○○○○○○○                                                                                                    |                                                                                                    | 市町名<br>強度東洋体売町<br>一次体売市<br>一次体売市<br>一次使時でして<br>一次使時でして<br>一次での<br>一次での<br>一の<br>での<br>「<br>一の<br>一の<br>「<br>一の<br>「<br>一の<br>「<br>一の<br>「<br>一の<br>一の<br>「<br>一の<br>一の<br>一の<br>一の<br>一の<br>一の<br>一の<br>一の<br>一の<br>一の                                                                                                    |                                                                                                    | 所蔵資料<br>(図書)<br>97,516<br>39,621<br>94,015<br>43,242<br>69,405<br>30,689<br>25,700<br>69,576<br>123,710<br>105,953<br>13,902<br>111,874<br>76,237<br>95,663<br>野成資資料                                                                                                    | 受入資料     (雑誌)     105     105     105     105     105     105     10     10     10     10     10     10     10     10     10     10     10     10     10     10     10     10     10     10     10     10     10     10     10     10     10     10     10     10     10     10     10     10     10     10     10     10     10     10     10     10     10     10     10     10     10     10     10     10     10     10     10     10     10     10     10     10     10     10     10     10     10     10     10     10     10     10     10     10     10     10     10     10     10     10     10     10     10     10     10     10     10     10     10     10     10     10     10     10     10     10     10     10     10     10     10     10     10     10     10     10     10     10     10     10     10     10     10     10     10     10     10     10     10     10     10     10     10     10     10     10     10     10     10     10     10     10     10     10     10     10     10     10     10     10     10     10     10     10     10     10     10     10     10     10     10     10     10     10     10     10     10     10     10     10     10     10     10     10     10     10     10     10     10     10     10     10     10     10     10     10     10     10     10     10     10     10     10     10     10     10     10     10     10     10     10     10     10     10     10     10     10     10     10     10     10     10     10     10     10     10     10     10     10     10     10     10     10     10     10     10     10     10     10     10     10     10     10     10     10     10     10     10     10     10     10     10     10     10     10     10     10     10     10     10     10     10     10     10     10     10     10     10     10     10     10     10     10     10     10     10     10     10     10     10     10     10     10     10     10     10     10     10     10     10     10     10     10     10     10     10     10     10     10     10     10     10     10     10     10     10     10     10                                                                                                    | 登録者数<br>(累計)<br>32.033<br>5.527<br>11.121<br>4.086<br>-<br>-<br>4.686<br>14.581<br>-<br>-<br>25.096<br>14.581<br>-<br>-<br>29.548<br>13.327<br>10.732<br>登録者数<br>(男社)                                                                                                    | 個人貸出<br>冊数(総数)<br>178,363<br>30,494<br>66,093<br>43,242<br>82,800<br>31,547<br>15,858<br>120,665<br>157,273<br>66,122<br>6,427<br>225,573<br>69,006<br>100,445                                                                                                    | Dikiji     mb     mb                                                                                                    | マージの先輩<br>用数<br>(1,1,0)<br>(1,1,0)<br>(1,1,0 |
| Part (2) # 2     Control (2) #     Control (2) #     Control (2) #     Control (2) #       (2) # 10 = 26     (2) #     (2) #     (2) #     (2) #     (2) #     (2) #       (2) # 10 = 26     (2) #     (2) #     (2) #     (2) #     (2) #     (2) #       (2) # 10 = 26     (2) #     (2) #     (2) #     (2) #     (2) #     (2) #       (2) #     #     #     #     (2) #     (2) #     (2) #     (2) #       (2) #     #     #     #     (2) #     (2) #     (2) #     (2) #       (2) #     #     #     #     (2) #     (2) #     (2) #     (2) #       (2) #     #     #     #     (2) #     (2) #     (2) #     (2) #       (2) #     #     #     #     (2) #     (2) #     (2) #     (2) #       (2) #     #     #     #     (2) #     (2) #     (2) #     (2) #       (3) #     #     #     #     #     (2) #     (2) #     (2) #       (3) #     #     #     #     #     (2) #     (2) #     (2) #       (3) #     #     #     #     #     (2) #     (2) #     (2) #       (3) #     #                                                                                                    |                                                                                                    | 市町名<br>強度重導体<br>一環本<br>市町<br>市町<br>市町<br>一環本<br>市<br>市<br>市<br>市<br>市<br>市<br>市<br>市<br>市<br>市<br>市<br>市<br>市                                                                                                    |                                                                                                    | 所該資料<br>(図書)         97.516           99.251         94.015           94.015         43.242           69.405         90.597           90.5700         69.576           103.902         11.874           76.263         95.663           90.509         95.663           90.563         95.663           90.563         95.663           90.564         96.663           90.564         96.663                                                                                                    | 受入資料     (1)     (1)     (1)     (2)     (2)     (2)     (2)     (2)     (2)     (2)     (2)     (2)     (2)     (2)     (2)     (2)     (2)     (2)     (2)     (2)     (2)     (2)     (2)     (2)     (2)     (2)     (2)     (2)     (2)     (2)     (2)     (2)     (2)     (2)     (2)     (2)     (2)     (2)     (2)     (2)     (2)     (2)     (2)     (2)     (2)     (2)     (2)     (2)     (2)     (2)     (2)     (2)     (2)     (2)     (2)     (2)     (2)     (2)     (2)     (2)     (2)     (2)     (2)     (2)     (2)     (2)     (2)     (2)     (2)     (2)     (2)     (2)     (2)     (2)     (2)     (2)     (2)     (2)     (2)     (2)     (2)     (2)     (2)     (2)     (2)     (2)     (2)     (2)     (2)     (2)     (2)     (2)     (2)     (2)     (2)     (2)     (2)     (2)     (2)     (2)     (2)     (2)     (2)     (2)     (2)     (2)     (2)     (2)     (2)     (2)     (2)     (2)     (2)     (2)     (2)     (2)     (2)     (2)     (2)     (2)     (2)     (2)     (2)     (2)     (2)     (2)     (2)     (2)     (2)     (2)     (2)     (2)     (2)     (2)     (2)     (2)     (2)     (2)     (2)     (2)     (2)     (2)     (2)     (2)     (2)     (2)     (2)     (2)     (2)     (2)     (2)     (2)     (2)     (2)     (2)     (2)     (2)     (2)     (2)     (2)     (2)     (2)     (2)     (2)     (2)     (2)     (2)     (2)     (2)     (2)     (2)     (2)     (2)     (2)     (2)     (2)     (2)     (2)     (2)     (2)     (2)     (2)     (2)     (2)     (2)     (2)     (2)     (2)     (2)     (2)     (2)     (2)     (2)     (2)     (2)     (2)     (2)     (2)     (2)     (2)     (2)     (2)     (2)     (2)     (2)     (2)     (2)     (2)     (2)     (2)     (2)     (2)     (2)     (2)     (2)     (2)     (2)     (2)     (2)     (2)     (2)     (2)     (2)     (2)     (2)     (2)     (2)     (2)     (2)     (2)     (2)     (2)     (2)     (2)     (2)     (2)     (2)     (2)     (2)     (2)     (2)     (2)     (2)     (2)     (2)     (2)     (2)     (2)     (2)     (2)     (2)     (2)     (2)     (2)                                                                                                    |                                                                                                    | 個人貸出<br>計数(総数)<br>178.383<br>39.444<br>66.083<br>49.242<br>82.800<br>91.1547<br>155.253<br>66.122<br>6.427<br>265.573<br>66.122<br>6.427<br>265.573<br>66.000<br>100.445                                                                                                    |                                                                                                    | <ul> <li>マンジの先齢</li> <li>予約9・リケエス</li> <li>冊数</li> <li>6.14</li> <li>6.14</li> <li>6.14</li> <li>6.14</li> <li>6.14</li> <li>6.14</li> <li>6.14</li> <li>6.14</li> <li>6.14</li> <li>1.05</li> <li>6.14</li> <li>1.05</li> <li>1.05</li></ul>                                                                                                    |
| (P): A do: or [10] affin - fill         (P): A do: or [10] affin - fill         (P): A do: or                                                                                                    |                                                                                                    | 市町名     法核市     法核市     法核市     法核市     法核市     学校     学校     市     学校     市     市     市     市     市     市     市     市     市     町     市     町     市     町     市     町                                                                                                    | 図書館名<br>大当山市立協会賞<br>回望り立切会賞<br>通望しまり立の計<br>にませっていたま<br>はたまり立の計<br>はたまり立の計<br>はたまり立の計<br>はたまり立の計<br>はたまり立の計<br>はたまり立の計<br>にたまりまた<br>にまたりため<br>にまたりた<br>の会社<br>にまたりた<br>の会社<br>にたまりた<br>の会社<br>にたまりた<br>の会社<br>にた<br>の会社<br>に<br>の会社<br>に<br>の会社<br>に<br>の会社<br>に<br>の会社<br>に<br>の会社<br>に<br>の合社<br>の会社<br>に<br>の合社<br>の会社<br>の合社<br>の合<br>の合                                                                                                    | <b>所成資料</b> (図書)     975161     975161     975761     975761     975761     97576     97576     9757     9757     9757     9757     9757     975     975     975     975     975     975     975     975     975     975     975     975     975     975     975     975     975     975     975     975     975     975     975     975     975     975     975     975     975     975     975     975     975     975     975     975     975     975     975     975     97     97     97     97     97     97     97     97     97     97     97     97     97     97     97     97     97     97     97     97     97     97     97     97     97     97     97     97     97     97     97     97     97     97     97     97     97     97     97     97     97     97     97     97     97     97     97     97     97     97     97     97     97     97     97     97     97     97     97     97     97     97     97     97     97     97     97     97     97     97     97     97     97     97     97     97     97     97     97     97     97     97     97     97     97     97     97     97     97     97     97     97     97     97     97     97     97     97     97     97     97     97     97     97     97     97     97     97     97     97     97     97     97     97     97     97     97     97     97     97     97     97     97     97     97     97     97     97     97     97     97     97     97     97     97     97     97     97     97     97     97     97     97     97     97     97     97     97     97     97     97     97     97     97     97     97     97     97     97     97     97     97     97     97     97     97     97     97     97     97     97     97     97     97     97     97     97     97     97     97     97     97     97     97     97     97     97     97     97     97     97     97     97     97     97     97     97     97     97     97     97     97     97     97     97     97     97     97     97     97     97     97     97     97     97     97     97     97     97     97     97     97     97     97     97     97                                                                                                    | 受入資料<br>(例表)<br>255<br>255<br>261<br>244<br>222<br>300<br>07<br>7<br>213<br>555<br>9<br>9<br>9<br>118<br>47<br>60<br>9<br>9<br>118<br>5<br>5<br>5<br>5<br>5<br>5<br>5<br>5<br>5<br>5<br>5<br>5<br>5<br>5<br>5<br>5<br>5<br>5                                                                                                    | ジャイン     ジャン     ジャン     ・・     ジャン     ジャン                                                                                                    | 田人貸出<br>耐効(総数)<br>177.836<br>30.444<br>66.083<br>44.324<br>82.800<br>31.547<br>15.858<br>157.273<br>66.122<br>66.122<br>66.122<br>66.57<br>66.006<br>100.445                                                                                                    |                                                                                                    | <ul> <li>マンク先齢</li> <li>予約9-リケエス</li> <li>一部数</li> <li>6.14</li> <li>4.44</li> <li>1.01</li> <li>000</li> <li>1.33</li> <li>57</li> <li>2.03</li> <li>4.05</li> <li>2.11</li> <li>マンク先齢</li> <li>デキジーリケエス</li> <li>開数</li> </ul>                                                                                                    |
| 地域         市町名         回告約名         の気目れ         欠人目れ         例人目は<br>研数(必要)           5         時間市         時間工学料用回意度         926.659         9.660         44.549           第本日本         時間工学料用回意度は公理<br>法位置料大学用用回意度         126.292         705         8.472           5         時間市         時間工学料用回意度         126.292         705         8.472           5         局前回工学料用回意度は注意回意         341.096         5.560         27.046           5         三市         日本大学期間間指定計算用         402.796         447         9.862           5         三市         日本大学期間開活業計算目まの意度         79.187         200         4.458           5         三市         日本大学期間にはたの意度         224.0307         553         20.480           5         基計師         第二次学用の言意は未の意度         65.824         105         4.669           5         採井市         経市電量工業工業目標         61.618         105         2.648           5         採井市         経営工業工業目標         117.178         4.669           5         採井市         経営工業工業目標         114.718         4.669           5         採井市         経営工業工業目標工業工業目標         114.718         4.669           5         採井市         経営工業工業目標工業工業目標工業工業目標工業工業                                                                                                    |                                                                                                    |                                                                                                    | 図書節名           大井川町立四連貫           回避可立回連貫           回避可立回連貫           可建可立可通貫           可建可立口連貫           定し回立口回連貫           注水町で回連貫           注水町で回連貫           注水町で回連貫           注水町で回連貫           古町で回連貫           古町で回連貫           古町で回連貫           古型で回連貫           古型で回連貫           活気可で回連貫           近急重算           加賀中小中公用重量           四書館名           高度で中央公民振回車           国生中公会通算量           調査中へ会会目重要           調査中へ会会目重要           調査中へ会会目重要           調査中へ会会目重要                                                                                                    | 所成資料<br>(図書)           97516           9821           94015           94015           9402           94015           9402           94015           9402           94015           9402           94015           9402           9404           9404           9405           9404           9405           9405           9405           9405           9405           9405           9405           9405           9405           9405           9405           9405           9405           9405           9405           9405           9405           9405           9405           9405           9405           9405           9405           9405           9405           9405           9405           9405           9405           9405           9405                                                                                                    | 受入資料<br>(独志)           105           265           61           244           222           300           201           273           355           9           9           9           9           9           18           47           60           25人資料           (145)           15           16           17           18           17           18           17           18           17           18           17           18           17           18           17           18           17           18           17           18           19           19           118           118           118           118           119           110                                                                                                    | 登録者数<br>(常計)           第2:033           第2:033           第2:033           5:27           1:121           1:032           4:695           4:695           1:6,667           2:6,069           1:4,581           1:3,272           1:0,732           登録者数           6,263           6,263                                                                                                    | 田人貸出<br>田友(総数)<br>178.88次)<br>198.87<br>198.87<br>198.87<br>198.87<br>198.87<br>198.87<br>199.87<br>199.87                                                                                                    |                                                                                                    | ページの先開<br>子ギターリカエス<br>冊数<br>6.14<br>444<br>1.01<br>6.14<br>444<br>1.01<br>6<br>1.39<br>5<br>7<br>20<br>20<br>215<br>5<br>5<br>7<br>7<br>8<br>8<br>3<br>8<br>1.00<br>2.15<br>5<br>7<br>7<br>8<br>8<br>3<br>8<br>1.00<br>2.15<br>5<br>7<br>7<br>8<br>8<br>3<br>8<br>7<br>7<br>7<br>8<br>8<br>3<br>8<br>7<br>7<br>7<br>8<br>8<br>7<br>7<br>7<br>8<br>8<br>7<br>7<br>7<br>7<br>7<br>8<br>8<br>7<br>7<br>7<br>7<br>7<br>8<br>8<br>7<br>7<br>7<br>7<br>7<br>7<br>7<br>7<br>7<br>8<br>8<br>7<br>7<br>7<br>7<br>7<br>7<br>7<br>8<br>8<br>7<br>7<br>7<br>7<br>7<br>7<br>8<br>8<br>7<br>7<br>7<br>7<br>7<br>7<br>7<br>7<br>7<br>7<br>7<br>7<br>7                                                                                                    |
| 時間市         時間点工芸児振覚査貨         (2.2 m)         (2.8 m)         (2.4 m)           第         時間、市         前間、大豆児馬賞         (2.6 m)         (3.6 m)         (4.4 m)           第         株市         前間、大豆児馬賞         (2.6 m)         (3.6 m)         (4.4 m)           第         株市         前間、大豆児馬賞         (2.6 m)         (3.6 m)         (4.4 m)           第         林市         前間、大豆児馬賞         (3.6 m)         (4.4 m)         (4.1 m)           第         日本、文豆原食         (3.6 m)         (4.7 m)         (5.6 m)         (4.7 m)           第         日本、文豆原食         (3.6 m)         (4.7 m)         (5.6 m)         (4.7 m)           第         日本、文豆原食         (3.6 m)         (4.7 m)         (4.7 m)         (4.7 m)           第         日本<定式完成支援日の                                                                                                    | Seresesesesesesesesesee In it is sere 学                                                                                                    | 市町名<br>市町名<br>法本市<br>法律市<br>展示の日本市場合の<br>市場の<br>市場での<br>市場での<br>市場での<br>市場での<br>市場で<br>市場で<br>市場で<br>市場で<br>市場で<br>市場で<br>市場で<br>市場で<br>市場で<br>市場で                                                                                                    |                                                                                                    | 所成資料<br>(図書)<br>9.7516<br>9.07516<br>9.0015<br>4.3242<br>6.4455<br>9.065976<br>(23710)<br>105583<br>139602<br>(11554<br>13972)<br>9.5650<br>13972<br>9.5650                                                                                                    | <sup>受入資料</sup> (雑誌)     105     15     15     15     15     15     15     15     15     15     1                                                                                                    | 登録者数<br>(第1)           22,033           5,827           11,113           4,668           4,668           26,056           14,688           26,056           14,581           13,027           20,346           13,027           20,346           13,027           20,348           (第1)           20,348           (第2)           20,348           (13,027)           10,732           20,348           (14,581)           (15,782)           20,348           (13,027)           10,732           20,348           (15,813)           (15,814)           (15,814)           (16,915)           (16,915)           (16,915)           (16,915)           (16,915)           (16,915)           (16,915)           (17,915)           (17,915)           (17,915)           (17,915)           (17,915)           (17,915)           (17,915)           (17,9                                                                                                    | 田久(幹出)     田安(総数)     177834     177834     17845     17845     1845     1845     1845     1845     1845     1845     1845     1845     1845     1845     1845     1845     1845     1845     1845     1845     1845     1845     1845     1845     1845     1845     1845     1845     1845     1845     1845     1845     1845     1845     1845     1845     1845     1845     1845     1845     1845     1845     1845     1845     1845     1845     1845     1845     1845     1845     1845     1845     1845     1845     1845     1845     1845     1845     1845     1845     1845     1845     1845     1845     1845     1845     1845     1845     1845     1845     1845     1845     1845     1845     1845     1845     1845     1845     1845     1845     1845     1845     1845     1845     1845     1845     1845     1845     1845     1845     1845     1845     1845     1845     1845     1845     1845     1845     1845     1845     1845     1845     1845     1845     1845     1845     1845     1845     1845     1845     1845     1845     1845     1845     1845     1845     1845     1845     1845     1845     1845     1845     1845     1845     1845     1845     1845     1845     1845     1845     1845     1845     1845     1845     1845     1845     1845     1845     1845     1845     1845     1845     1845     1845     1845     1845     1845     1845     1845     1845     1845     1845     1845     1845     1845     1845     1845     1845     1845     1845     1845     1845     1845     1845     1845     1845     184     1845     1845     1845     1845     1845     1845     1845     1845     1845     1845     1845     1845     1845     1845     1845     1845     1845     1845     1845     1845     1845     1845     1845     1845     1845     1845     1845     1845     1845     1845     1845     1845     1845     1845     1845     1845     1845     1845     1845     1845     1845     1845     1845     1845     1845     1845     1845     1845     1845     1845     1845     1845     1845     1845     1845     1845     184                                                                                                    |                                                                                                    | ページの先期<br>予約つりたス<br>一部数<br>6.14<br>4.44<br>1.01<br>1.03<br>1.38<br>5.15<br>2.25<br>2.15<br>1.01<br>1.02<br>1.02<br>1.02<br>1.02<br>1.02<br>1.03<br>1.03                                                                                       |
| 時間、         時間の支援用間違れ工化公理         255.476         745         24.125           第時間         時間間         日本211月間2月         255.476         745         24.125           第時間         日本211月間2月         125.292         705         8.472           第二条         日本211月間2月         140.096         5.563         27.046           第二条         日本11月間2月         402.796         4.47         9.862           第二条         日本11月間2月         102.976         4.47         9.862           第二条         日本11月間2月         102.976         4.47         9.862           第二条         日本11月間2月         102.976         4.47         9.862           第二条         日本11月間2月         102.976         4.47         9.862           第二条         日本11月間2月         102.976         4.47         9.862           第二条         日本11月間2月         102.970         4.468         17.171           第二本主力主力用目の注意         102.871         10.977         17.274           第二条         第二十四二年         102.872         107.175         10.978           第日市         新田市工た大工田田田田道道         114.713         459         4.508           第日の二十二年         102.7375         17.90         11.683 <td>Server Server Serve</td> <td>市町名<br/>地球市<br/>高速な市<br/>高速な市<br/>市場の市町<br/>市場の市町<br/>市場の市町<br/>市場の市町<br/>市場の市<br/>市場の市<br/>市場の市<br/>市場の市<br/>市場の市<br/>市場の市<br/>市場の市<br/>市場の市<br/>市場の市<br/>市場の市<br/>市場の市<br/>です<br/>市場の市<br/>です<br/>市場の市<br/>です<br/>です<br/>です<br/>です<br/>です<br/>です<br/>です<br/>です<br/>です<br/>です</td> <td></td> <td><b>所成資料</b>     (図書)     97,516     98,821     99,015     43,242     64,455     30,659     25,760     65,576     123,710     105,653     11,394     11,05,653     40,766     40,766     10,060     所成資料     (の書)     所成資料     (の書)</td> <td>受入資料<br/>(推志)           105         25           25         24           24         24           24         24           20         300           20         67           7         213           67         55           9         118           417         60           20         67           18         17           0         15           0         15           0         15           0         20           24         24           25         26           36         37           37         36           38         37           39         38           30         38           30         38           30         38           31         38           32         38           33         38           34         38           35         38           36         38           37         38           38         38           39         39</td> <td></td> <td>田人貸出<br/>冊数(総数)<br/>178,885<br/>138,484<br/>66,083<br/>43,242<br/>82,800<br/>31,547<br/>118,888<br/>1120,695<br/>157,273<br/>66,122<br/>64,27<br/>265,573<br/>66,006<br/>100,045 18,048<br/>100,045 18,048<br/>100,045 18,048<br/>100,045 18,048<br/>100,045 18,048<br/>100,045 18,048<br/>100,045 18,048<br/>100,045 18,048<br/>100,045 18,048 18,048 18,048 14,047 14,047</td> <td>■<br/>団体貸出<br/>曲数<br/>1.671<br/>264<br/>4.003<br/>1.500<br/>0<br/>1.463<br/>70<br/>411<br/>4.002<br/>2.000<br/>0<br/>2.3809<br/>3.510<br/>3.599<br/>3.510<br/>1.501<br/>1.501<br/>1.501<br/>0<br/>0<br/>0<br/>0<br/>0<br/>0<br/>0<br/>0<br/>0<br/>0<br/>0<br/>0<br/>0</td> <td><ul> <li>マンの先齢<br/>子がり・りたえ、<br/>冊数</li> <li>6.14</li> <li>4.44</li> <li>1.01</li> <li>6.13</li> <li>1.33</li> <li>6.13</li> <li>7.2</li> <li>4.06</li> <li>2.16</li> <li>7.1</li> <li>8.060</li> <li>2.11</li> <li>8.050</li> <li>7.1</li> <li>8.050</li> <li>7.1</li> <li>8.050</li> <li>7.1</li> <li>8.050</li> <li>7.1</li> <li>8.050</li> <li>7.1</li> <li>8.050</li> <li>7.1</li> <li>8.050</li> <li>7.1</li> <li>8.050</li> <li>7.1</li> <li>8.050</li> <li>7.1</li> <li>8.050</li> <li>7.1</li> <li>8.050</li> <li>7.1</li> <li>9.050</li> <li>7.1</li> <li>9.050</li> <li>7.1</li> <li>9.050</li> <li>7.1</li> <li>9.050</li> <li>9.050<!--</td--></li></ul></td>                                                                                                    | Server Server Serve | 市町名<br>地球市<br>高速な市<br>高速な市<br>市場の市町<br>市場の市町<br>市場の市町<br>市場の市町<br>市場の市<br>市場の市<br>市場の市<br>市場の市<br>市場の市<br>市場の市<br>市場の市<br>市場の市<br>市場の市<br>市場の市<br>市場の市<br>です<br>市場の市<br>です<br>市場の市<br>です<br>です<br>です<br>です<br>です<br>です<br>です<br>です<br>です<br>です                                                                                                    |                                                                                                    | <b>所成資料</b> (図書)     97,516     98,821     99,015     43,242     64,455     30,659     25,760     65,576     123,710     105,653     11,394     11,05,653     40,766     40,766     10,060     所成資料     (の書)     所成資料     (の書)                                                                                                    | 受入資料<br>(推志)           105         25           25         24           24         24           24         24           20         300           20         67           7         213           67         55           9         118           417         60           20         67           18         17           0         15           0         15           0         15           0         20           24         24           25         26           36         37           37         36           38         37           39         38           30         38           30         38           30         38           31         38           32         38           33         38           34         38           35         38           36         38           37         38           38         38           39         39                                                                                                    |                                                                                                    | 田人貸出<br>冊数(総数)<br>178,885<br>138,484<br>66,083<br>43,242<br>82,800<br>31,547<br>118,888<br>1120,695<br>157,273<br>66,122<br>64,27<br>265,573<br>66,006<br>100,045 18,048<br>100,045 18,048<br>100,045 18,048<br>100,045 18,048<br>100,045 18,048<br>100,045 18,048<br>100,045 18,048<br>100,045 18,048<br>100,045 18,048 18,048 18,048 14,047 14,047                                                                                                    | ■<br>団体貸出<br>曲数<br>1.671<br>264<br>4.003<br>1.500<br>0<br>1.463<br>70<br>411<br>4.002<br>2.000<br>0<br>2.3809<br>3.510<br>3.599<br>3.510<br>1.501<br>1.501<br>1.501<br>0<br>0<br>0<br>0<br>0<br>0<br>0<br>0<br>0<br>0<br>0<br>0<br>0                                                                                                    | <ul> <li>マンの先齢<br/>子がり・りたえ、<br/>冊数</li> <li>6.14</li> <li>4.44</li> <li>1.01</li> <li>6.13</li> <li>1.33</li> <li>6.13</li> <li>7.2</li> <li>4.06</li> <li>2.16</li> <li>7.1</li> <li>8.060</li> <li>2.11</li> <li>8.050</li> <li>7.1</li> <li>8.050</li> <li>7.1</li> <li>8.050</li> <li>7.1</li> <li>8.050</li> <li>7.1</li> <li>8.050</li> <li>7.1</li> <li>8.050</li> <li>7.1</li> <li>8.050</li> <li>7.1</li> <li>8.050</li> <li>7.1</li> <li>8.050</li> <li>7.1</li> <li>8.050</li> <li>7.1</li> <li>8.050</li> <li>7.1</li> <li>9.050</li> <li>7.1</li> <li>9.050</li> <li>7.1</li> <li>9.050</li> <li>7.1</li> <li>9.050</li> <li>9.050<!--</td--></li></ul>                                                                                                    |
| 中国市         注意に置いた大学計構成回動度         126/292         705         8.472           新岡市         新岡市         126/292         705         8.472           第一日         1.4/22         341/98         5.563         22/046           第三島市         1.4/22         1.4/25         1.4/25         1.4/25         9.862           第二日         五、大学工業局に設計         402,796         447         9.862           第二日         五、大学工業局に設計         1.0/25         3.391           第二日         五、大学工業局に設計         1.0/21         2.2/211         9.67           第二日         五、大学工業局に設計         1.0/21         2.2/211         9.67         1.7/12           第二日         五、大学工業局に設計         1.0/21         2.2/211         9.67         1.7/12           第二日         五、大学工業局に設計         1.0/21         5.53         2.0480         1.0/12           第二日         日日         1.0/21         1.0/21         1.0/21         1.0/21         1.0/21           第日         日日         1.0/21         1.0/21         1.0/21         1.0/21         1.0/21           第日         日         1.0/21         1.0/21         1.0/21         1.0/21         1.0/21         1.0/21         1.0/21         1.0/21 <td>Server Server Serve</td> <td>市町名<br/>市町名<br/>法律市<br/>法律市<br/>「建築市<br/>「建築市<br/>「ご」」<br/>「「一」」<br/>「「一」」<br/>「」」<br/>「</td> <td>図書館名           法共川市立回義項           国建立式回義項           国建立式回義項           建立式立面通用           建立式立面通用           建立式立面通用           建立式立面通用           建立式立面通用           建立式立面通用           建立式立面通用           建立式口道通信           注意可式口道通信           古面式口道通信           古面式口道通信           古面式口道通信           古面式口道通信           古面式口道通信           古面式口道通信           古面式口道通信           古面式口道通信           古面式口通道           市面式口通道           市面式口通道           市面式口通道           市面式口通信           古面式口通道           市面式口通信           空信           図書館名           市面式口通信           四式合業項目           四式合業項目           四式合業項目           四式合業項目           四式合業項目           四式合業項目           四式合業項目           四式合業項目           四式合業項目           四式合業項目           四式合業目           四式合業項目           四式合業項目           四式合業項目           四式合業           四式合業項目</td> <td>所成資料<br/>(図書)           97516           9821           94015           43242           64455           30.699           25,700           64576           105,953           11,874           77,623           40,756           11,000           (図書)           926,659</td> <td><sup>受</sup>入資料<br/>(雑誌)<br/>105<br/>25<br/>25<br/>24<br/>44<br/>22<br/>30<br/>00<br/>20<br/>30<br/>00<br/>20<br/>30<br/>20<br/>30<br/>20<br/>30<br/>20<br/>30<br/>20<br/>30<br/>20<br/>30<br/>20<br/>30<br/>20<br/>30<br/>20<br/>30<br/>20<br/>30<br/>20<br/>30<br/>20<br/>30<br/>20<br/>30<br/>20<br/>30<br/>20<br/>30<br/>20<br/>30<br/>20<br/>30<br/>20<br/>31<br/>35<br/>55<br/>55<br/>55<br/>56<br/>56<br/>57<br/>67<br/>7<br/>7<br/>60<br/>7<br/>7</td> <td>登録者数<br/>(案計)           32.033           5.627           1.121           4.030           -           6.667           2.8.06           1.4581           1.527           2.8.06           1.4581           1.3.277           0.732           登録者数の<br/>(保計)           2.538           ペ(果計)           2.539           ペ(果計)           4.549           (現人貸出           冊数公総数)</td> <td>田人貸出<br/>田友(総数)<br/>田友(総数)<br/>第0.484<br/>第0.033<br/>第0.484<br/>第0.033<br/>第0.484<br/>第0.033<br/>第0.484<br/>第0.033<br/>第0.484<br/>第0.033<br/>第0.485<br/>第0.22<br/>第0.22<br/>1.22<br/>1.22<br/>1.22<br/>1.22<br/>1.22<br/>1.22<br/>1.22<br/>1.22<br/>1.22<br/>1.22<br/>1.22<br/>1.22<br/>1.22<br/>1.22<br/>1.22<br/>1.22<br/>1.22<br/>1.22<br/>1.22<br/>1.22<br/>1</td> <td>■<br/>団体貸出<br/>冊数<br/>1.677<br/>4.983<br/>2.984<br/>1.509<br/>1.509<br/>1.458<br/>2.909<br/>0<br/>0<br/>2.399<br/>3.999<br/>3.999<br/>3</td> <td>ページの未開<br/>「すがり・リケス」<br/>開設<br/>の<br/>の<br/>の<br/>の<br/>の<br/>の<br/>の<br/>に<br/>し<br/>の<br/>に<br/>の<br/>の<br/>の<br/>の<br/>の<br/>の<br/>の<br/>の<br/>の<br/>の<br/>の<br/>の<br/>の</td> | Server Server Serve | 市町名<br>市町名<br>法律市<br>法律市<br>「建築市<br>「建築市<br>「ご」」<br>「「一」」<br>「「一」」<br>「」」<br>「                                                                                                    | 図書館名           法共川市立回義項           国建立式回義項           国建立式回義項           建立式立面通用           建立式立面通用           建立式立面通用           建立式立面通用           建立式立面通用           建立式立面通用           建立式立面通用           建立式口道通信           注意可式口道通信           古面式口道通信           古面式口道通信           古面式口道通信           古面式口道通信           古面式口道通信           古面式口道通信           古面式口道通信           古面式口道通信           古面式口通道           市面式口通道           市面式口通道           市面式口通道           市面式口通信           古面式口通道           市面式口通信           空信           図書館名           市面式口通信           四式合業項目           四式合業項目           四式合業項目           四式合業項目           四式合業項目           四式合業項目           四式合業項目           四式合業項目           四式合業項目           四式合業項目           四式合業目           四式合業項目           四式合業項目           四式合業項目           四式合業           四式合業項目                                                                                                    | 所成資料<br>(図書)           97516           9821           94015           43242           64455           30.699           25,700           64576           105,953           11,874           77,623           40,756           11,000           (図書)           926,659                                                                                                    | <sup>受</sup> 入資料<br>(雑誌)<br>105<br>25<br>25<br>24<br>44<br>22<br>30<br>00<br>20<br>30<br>00<br>20<br>30<br>20<br>30<br>20<br>30<br>20<br>30<br>20<br>30<br>20<br>30<br>20<br>30<br>20<br>30<br>20<br>30<br>20<br>30<br>20<br>30<br>20<br>30<br>20<br>30<br>20<br>30<br>20<br>30<br>20<br>30<br>20<br>30<br>20<br>31<br>35<br>55<br>55<br>55<br>56<br>56<br>57<br>67<br>7<br>7<br>60<br>7<br>7                                                                                                    | 登録者数<br>(案計)           32.033           5.627           1.121           4.030           -           6.667           2.8.06           1.4581           1.527           2.8.06           1.4581           1.3.277           0.732           登録者数の<br>(保計)           2.538           ペ(果計)           2.539           ペ(果計)           4.549           (現人貸出           冊数公総数)                                                                                                    | 田人貸出<br>田友(総数)<br>田友(総数)<br>第0.484<br>第0.033<br>第0.484<br>第0.033<br>第0.484<br>第0.033<br>第0.484<br>第0.033<br>第0.484<br>第0.033<br>第0.485<br>第0.22<br>第0.22<br>1.22<br>1.22<br>1.22<br>1.22<br>1.22<br>1.22<br>1.22<br>1.22<br>1.22<br>1.22<br>1.22<br>1.22<br>1.22<br>1.22<br>1.22<br>1.22<br>1.22<br>1.22<br>1.22<br>1.22<br>1                                                                                                    | ■<br>団体貸出<br>冊数<br>1.677<br>4.983<br>2.984<br>1.509<br>1.509<br>1.458<br>2.909<br>0<br>0<br>2.399<br>3.999<br>3.999<br>3     | ページの未開<br>「すがり・リケス」<br>開設<br>の<br>の<br>の<br>の<br>の<br>の<br>の<br>に<br>し<br>の<br>に<br>の<br>の<br>の<br>の<br>の<br>の<br>の<br>の<br>の<br>の<br>の<br>の<br>の                                                                                                    |
| 神間市         注却に立ったすれ前は注却         341.04%         0.363         2.104%           第二日本         二日本大学国営業におります         402.7%         4.41%         9.662           第二日本         二日本大学国営業におります         402.7%         4.41%         9.662           第二日本         二日本大学国営業におります         70.92%         263         3.931           第二日本         二日本大学国営業におります         70.92%         263         3.931           第二日本         二日本におります         70.92%         263         3.931           第二日本         二日本におります         70.91%         200         4.458           第二日本         二日本における         10.97%         17.012         3.931           第二日本         二日本における         三日本         2.410.014         9.67         17.012           第二日本         二日本         三日本         2.410.014         9.67         17.012           第二日本         二日本         5.81         5.55         6.638         5.55         5.643           第二日本         新日市         新日東江 生また         141.713         4.59         4.600           第二日本         新日本         第二日本         141.713         4.59         4.601           第二日本         第二日本         141.713         4.59         4.601                                                                                                    | Server Server Server Server Server The Server Server Ser                                                                                                    | th町名     th町名     th町名     th     th | 図書約名           ス.3.000500000000000000000000000000000000                                                                                                    | 所蔵資料<br>(図書)           975161           9871           9871           94015           94015           94015           94015           94015           94015           94015           94015           94015           94015           94015           94015           9576           9576           95683           40,766           11,060           70237           95683           40,766           11,060           70237           95683           902659           902659           902659           902659           902659           902659           902659           902659           902659           902659           902659           902659           902659           902659           902659           902659           902659           902659           902659           902659           902659                                                                                                    | 受入資料<br>(確認)           105           25           61           24           20           00           213           55           55           55           55           56           9           18           44           701           55           56           57           56           57           56           764                                                                                                    | 登録者数<br>(第計)           2:263           3:203           5:27           1:1:12           4:685           -           -           4:685           -           -           2:09.46           1:39.27           1:0.732           登録者数           -           -           -           -           -           -           -           -           -           -           -           -           -           -           -           -           -           -           -           -           -           -           -           -           -           -           -           -           -           -           -           -           -           -           -           -           -                                                                                                    | 田人貸出<br>田数(総数)<br>17838年<br>17838年<br>17858年<br>1795年<br>1895年<br>1895年<br>1895年<br>1895年<br>1895年<br>1895年<br>1927年<br>1927年<br>1927年<br>1927年<br>1927年<br>1937年<br>1937年<br>19<br>19<br>19<br>19<br>19<br>19<br>19<br>19<br>19<br>19<br>19<br>19<br>19<br>1                                                                                                    | 団体貨出<br>冊数<br>1.677<br>2.98<br>4.003<br>1.509<br>1.455<br>2.999<br>3.999<br>3.9          | <ul> <li>マンの先後<br/>・子がり・りケルス<br/>・聞め、<br/>・6、41<br/>・11<br/>・11</li></ul>                                                                                                    |
| 第二番         東国本方は周囲身花品を図点度         70.026         243         3.931           第二番         東国本方は周囲身花品の回身度         70.026         243         3.931           第二番         東国本方は同回身花品の回身度         70.117         200         4.486           第二番         東国本方は同回身度         223.101         967         17.012           第二番         東国本方は同回身度         240.007         959         20.400           第二番         東国北方は同回身度         240.007         959         20.400           第二番         東田山島東市地回身度         240.007         959         20.400           第二番         新田山島東市美国大学和田田島東度         96.024         207         7.724           第二番         新田山島東市美市美国市会員室         96.160         250         6.386           第四部国東市美国市会員室         141.713         459         4.600           第二番         新田市         新田市大学和国市会員重         141.715         459         4.600           第二番         新田市大学和国市会員重         101.425         977         13.640         14.01           第二番         新田市大学和国市会員重         141.025         400         6.571         3.643           第二番         新田市大学和国市会員重         162.052         40         6.555         5.21         5.21                                                                                                    | *************************************                                                                                                    | th町名     th町名     th町名     th     th | 図書約名           大田田市口湾資産           回知「口口酒酒」           山市口市口酒酒           山市口市口酒酒           山市口市口酒酒           山市口市口酒酒           山市口市口酒酒           山市口市口酒酒           山市口口酒酒           山市口口酒酒           山市口口酒酒           山市口口酒酒           山市口口酒酒           山市口口酒酒           山市口口酒酒           山市口口酒酒           山市口口酒酒           田田口口酒酒           田田口四酒酒           田田口四酒酒           田田口四酒酒           田田口四酒酒           田田口四酒酒           田田口四酒酒           田田口四酒酒           田田田田酒           田田田田酒           田田田田田           田田田           田田田           田田           田田           田田           田田           田田           田田           田田           田田           田田           田田           田田           田田           田田           田田           田田           田田           田田           田田                                                                                                               | 所成資料     (図書)     97,516     9,0515     9,0515     43,242     64,455     30,659     25,760     65,576     123,710     105,653     11,942     11,052     40,786     40,786     40,786     40,786     40,786     40,786     55,55     40,786     40,786     40,786     40,786     40,786     40,786     40,786     40,786     40,786     40,786     40,786     40,786     40,786     40,786     40,786     40,786     40,786     40,786     40,786     40,786     40,786     40,786     40,786     40,786     40,786     40,786     40,786     40,786     40,786     40,786     40,786     40,786     40,786     40,786     40,786     40,786     40,786     40,786     40,786     40,786     40,786     40,786     40,786     40,786     40,786     40,786     40,786     40,786     40,786     40,786     40,786     40,786     40,786     40,786     40,786     40,786     40,786     40,786     40,786     40,786     40,786     40,786     40,786     40,786     40,786     40,786     40,786     40,786     40,786     40,786     40,786     40,786     40,786     40,786     40,786     40,786     40,786     40,786     40,786     40,786     40,786     40,786     40,786     40,786     40,786     40,786     40,786     40,786     40,786     40,786     40,786     40,786     40,786     40,786     40,786     40,786     40,786     40,786     40,786     40,786     40,786     40,786     40,786     40,786     40,786     40,786     40,786     40,786     40,786     40,786     40,786     40,786     40,786     40,786     40,786     40,786     40,786     40,786     40,786     40,786     40,786     40,786     40,786     40,786     40,786     40,786     40,786     40,786     40,786     40,786     40,786     40,786     40,786     40,786     40,786     40,786     40,786     40,786     40,786     40,786     40,786     40,786     40,786     40,786     40,786     40,786     40,786     40,786     40,786     40,786     40,786     40,786     40,786     40,786     40,786     40,786     40,786     40,786     40,786     40,786     40,786     40,786     40,786     40,786     40,786                                                                                                    | 受入資料<br>(雑誌)<br>105<br>105<br>105<br>105<br>105<br>105<br>105<br>105                                                                                                    | ジ録者数<br>(名計)<br>32,033<br>5,527<br>11,121<br>4,686<br>7<br>7<br>7,005<br>11,581<br>7<br>7,005<br>11,581<br>7<br>7,005<br>11,581<br>7<br>7,005<br>7<br>7<br>10,732<br>10,732                                                                                                    | (現人貸出<br>冊数(総数)<br>178.885<br>180.484<br>66.033<br>49.242<br>82.800<br>31.547<br>15.888<br>172.055<br>157.273<br>66.122<br>6.427<br>265.573<br>69.026<br>170.045<br>100.045<br>1000                                                                                                    |                                                                                                    | <ul> <li>マンの先齢<br/>子がり・りたえ、<br/>冊数</li> <li>6.14</li> <li>4.44</li> <li>1.01</li> <li>6.15</li> <li>7.25</li> <li>4.05</li> <li>7.25</li> <li>4.05</li> <li>7.25</li> <li>7.25</li> <li>7.</li></ul>                                                                                                    |
| 答         第二十         第二十         第二         第二                                                                                                    | · · · · · · · · · · · · · · · · · · ·                                                                                                    | 市町名<br>市町名<br>強康市<br>陸康市<br>市時<br>市場<br>大市市<br>市場<br>市場<br>市場<br>市場<br>市場<br>市場<br>市場<br>市場<br>市場                                                                                                    | 図書館名           法共川市立回義項           国建立式回義項           国建立式回義項           建立式可急項           建立式可急項           建立式可急項           建立式可急項           建立式可急項           建立式可急項           建立式回点項           建立式回点項           建立可急項           建立可急項           注意可可急項           注意可可急項           注意可可急項           注意可可急項           注意可可急項           注意可可急項           注意可可急項           注意可可急項           注意可可急項           注意可可急項           注意可可急項           注意可可急項           注意可可急項           注意可可急項           注意可可急項           注意可可急項           注意可可急項           110日本会公員の支援           110日本会公員の支援           110日本会公員の支援           110日本会公員の支援           111日本会公員の支援           111日本会公員の支援           111日本会公員の支援           111日本会公員の支援           111日本会会員           111日本会会員の支援           111日本会会員員の支援           111日本会会員員           111日本会会員員員員員員員員員員員員員員員員員員員員員員員員員員員員員員員員員                                                                                                    | 所成資料<br>(図書)           97516           9821           99.015           94.015           94.022           064.05           06.0576           10.0593           11.0593           07.05(24)           11.000           926.659           292.470           926.659           292.410           94.099           94.099           94.099                                                                                                    | <sup>受</sup> 入資料<br>(雑誌)<br>105<br>25<br>25<br>24<br>42<br>22<br>30<br>00<br>00<br>00<br>20<br>31<br>55<br>55<br>55<br>55<br>55<br>55<br>55<br>55<br>55<br>5                                                                                                    | さばする次<br>(名計)<br>32 2033<br>5527<br>11.1211<br>4030<br>4030<br>4050<br>1.5527<br>11.1211<br>4050<br>4050<br>1.5527<br>1.1211<br>4050<br>1.5527<br>1.1521<br>4050<br>1.5527<br>1.1521<br>1.5527<br>1.1521<br>1.1521<br>1.1522<br>1.1522<br>1.152<br>1.1522<br>1.1522                                                                                                    | 田人貸出<br>田友(総数)<br>176.88次)<br>176.88次<br>176.88次<br>186.98<br>187.97<br>18.58%<br>120.685<br>157.273<br>66.122<br>66.122<br>66.122<br>66.122<br>26.5573<br>66.125<br>66.122<br>26.5573<br>66.125<br>157.275<br>157.275                                                                                                    | ■<br>団体貸出<br>冊数<br>1.677<br>4.988<br>2.988<br>1.509<br>1.509           | ページの未確<br>学校3・リケルス<br>開設<br>低い<br>一部の<br>一部の<br>一部の<br>一部の<br>一部の<br>一部の<br>一部の<br>一部の                                                                                                    |
| 東北人子に加加点者は本加速者         2223101         967         17.072           時間市         東美国大子市市協会者         242307         559         20.400           時間市         新潟国太子東山大市市協会者         88.284         207         7.724           第二国太子市市協会者         58.284         207         7.724           第二国太子市市協会者         58.284         207         7.724           第二国太子市市協会者         58.284         207         7.724           第二国大市市協会者         58.284         250         6.368           第二国大市大市国市場自主         51.585         156         3.643           建築工人上ファー大市局書者         141.713         459         4.600           第二国大大市市局国市         141.713         459         4.601           第二国大大市市局市県市住宅         101.425         977         13.663           第日市         第三国大大市市開展着         101.425         977         13.640           第二国大学市大市開放開業         10.306         477         3.643           第二国会社大学市局電書書         120.823         244         5.201           第二国会社大学市大市開設書書         120.823         244         5.201                                                                                                    | · ************************************                                                                                                    | th町名     th町名     th     th   | 図書約名           ス.9.1115-00-8.1           (2.9.115-00-8.1           (2.9.115-00-8.1           (2.9.125-00-8.1           (2.9.125-00-8.1           (2.9.125-00-8.1           (2.9.125-00-8.1           (2.9.125-00-8.1           (2.9.125-00-8.1           (2.9.125-00-8.1           (2.9.125-00-8.1           (2.9.125-00-8.1           (2.9.125-00-8.1           (2.9.125-00-8.1           (2.9.125-00-8.1           (2.9.125-00-8.1           (2.9.145-00-8.1           (2.9.145-00-8.1           (2.9.145-00-8.1           (2.9.145-00-8.1           (2.9.145-00-8.1           (2.9.145-00-8.1           (2.9.145-00-8.1           (2.9.145-00-8.1           (2.9.145-00-8.1           (2.9.145-00-8.1           (2.9.145-00-8.1           (2.9.145-00-8.1           (2.9.145-00-8.1           (3.9.145-00-8.1           (3.9.145-00-8.1           (3.9.145-00-8.1           (3.9.145-00-8.1           (3.9.145-00-8.1           (3.9.145-00-8.1           (3.9.145-00-8.1           (3.9.145-00-8.1           (3.9.145-00-8.1           (3.9.                                                                                                    | 所蔵資料<br>(図書)           975161         39.821           940161         39.821           940161         30.821           940161         30.699           92,5700         64.576           10.3059         25.700           10.5653         13.902           11.374         70.2371           95.663         40.766           11.000         70.2271           926.659         254.479           926.659         254.479           926.659         254.479           926.659         254.479           126.252         34.1099           40.776         70.926                                                                                                    | 受入資料<br>(確認)           105           25           61           24           20           00           213           55           56           9           18           18           44           47           60           受入資料           15           0           受入資料           15           0           (確認)           705           5.368           447           268           447           268           447           268           147           268           147           268           147           268           147           268           147           268           147           268           158           159           150           151           152           153           154           155      158                                                                                                    | 登録者数<br>(第計)           2:03           3:20           5:27           1:121           4:695           -           4:695           -           4:695           1:677           2:009           1:4581           1:4581           1:4591           1:0722           2:044           0:720           (零計)           0:720           (零計)           -           -           -           -           -           -           -           -           -           -           -           -           -           -           -           -           -           -           -           -           -           -           -           -           -           -           -           -           -           -      -                                                                                                    | 田人貸出<br>田安(総要)<br>17838年<br>80454<br>90454<br>90454<br>90454<br>90454<br>90454<br>90454<br>10055<br>120055<br>1200555                                                                                                    | ■<br>団体貨出<br>曲数<br>1.677<br>2.987<br>4.003<br>1.569<br>0.00<br>2.989<br>3.999<br>3.9999<br>3.9999<br>3.999          | ページの先端<br>手約・リウエス<br>曲数<br>・1.1<br>・1.1                                                                                       |
| 時間面面的電気加速電力                                                                                                    | · ************************************                                                                                                    | th町名     th町名     th     th   |                                                                                                    | 所蔵資料<br>(図書)           97.516           98.821           99.015           43.242           64.05           06.699           25.700           65.576           103.699           25.700           712.710           713.710           76.653           76.653           76.653           77.627           77.127           77.127           95.653                                                                                                    |                                                                                                    |                                                                                                    | 田久年出<br>田友(総数)<br>176.86次<br>176.86次<br>176.87<br>176.85%<br>186.87<br>18.85%<br>186.122<br>6.427<br>20.655<br>157.273<br>6.122<br>6.427<br>20.655<br>157.273<br>6.122<br>6.427<br>20.655<br>157.273<br>6.122<br>6.427<br>20.655<br>100.445<br>100.445<br>80.399<br>1.407                                                                                                    | ■<br>団体貸出<br>冊数<br>1.677<br>4.070<br>1.608<br>1.608<br>0<br>0<br>1.458<br>776<br>4.072<br>2.080<br>0<br>0<br>0<br>2.389<br>3.999<br>3.99<br>3.999<br>3.999<br>3  | <ul> <li>マジの先降<br/>予約9・97.12<br/>開致         <ul> <li>● 6.11 A</li> <li>● 4.14 A</li> <li>● 4.15 A</li> <li>● 6.15 A</li> <li>● 7.15 A</li> <li>● 7.15 A</li> <li></li></ul></li></ul>                                                                                                    |
| 勝利市         新和電量大学集構図書館         55.824         195         4.699           第 位井市         新田園工社工会計紙回書館         561.853         195         0.643           第 協井市         新田園工社工会計紙回書館         51.853         195         0.643           第 協力工         新田広工業工会工業目標         51.853         195         0.643           # 松市         新田広工業工会工業目標         147.713         459         4.660           第 静岡市         第国会工会工業工会部構成事業         101.425         977         18.640           第 静岡市         算工会主規規工会部構成事業         101.425         977         18.640           第 静岡市         算工会主規工会部構成事業         101.425         977         18.640           第 静岡市         算工会主規工会部構成事業         101.925         280         8.671           算工会主規工会部構成事業         52.528         44         8.556           第 林市         法公会議工会部構成事業         128.933         264         5.261                                                                                                    | · ************************************                                                                                                    | 市町名<br>市町名<br>強振電源<br>環境市<br>一環境市<br>電荷<br>です<br>です<br>です<br>です<br>です<br>です<br>です<br>です<br>です<br>です                                                                                                    | 図書館名           法共川市立回義項           国建立式回義項           国建立式回義項           日本市式回義項           日本市式会議員案           日本市式会議員書           日本市式会議員書           日本市式会議員書           日本市式会議員書           日本市式会議員書           日本市式会議員書           日本市式会議員書           日本市式会議員書           日本市式会議員書           日本市式会議員書           日本会議員書           日本会議員書           日本会議員書           日本会議員書           日本会議員書           日本会議員書           日本会議員書           日本会議員書           日本会議員書           日本会議員書 <td< td=""><td>所成資料<br/>(図書)           97.516           98.21           99.015           94.015           94.024           064.05           06.6576           06.576           10.5653           11.05453           10.5653           96.6576           11.000           11.000           11.000           11.000           11.000           11.000           11.000           11.000           11.000           11.000           11.000           11.000           11.000           11.000           11.000           11.000           11.000           11.000           11.000           11.000           11.000           11.000           11.000           11.000           11.000           11.000           11.000           11.000           11.000           11.000           11.000           11.000           11.000           11.000</td><td>受入資料<br/>(雑誌)           105           25           24           25           24           22           30           20           67           55           9           118           47           60           20           101           201           118           119           119           110           110           110           111           111           111           111           111           111           111           111           111           111           111           111           111           111           111           111           111           111           111           111           111           111           111           111           111           111           111</td><td>さほぞあ。     (名前)     (名前)     (     (     (     (     (     (     (     (     (     (     (     (     (     (     (     (     (     (     (     (     (     (     (     (     (     (     (     (     (     (     (     (     (     (     (     (     (     (     (     (     (     (     (     (     (     (     (     (     (     (     (     (     (     (     (     (     (     (     (     (     (     (     (     (     (     (     (     (     (     (     (     (     (     (     (     (     (     (     (     (     (     (     (     (     (     (</td><td>田人貸出<br/>田友(総数)<br/>176.88次)<br/>176.88次<br/>186.98<br/>186.98<br/>186.98<br/>186.98<br/>186.98<br/>186.98<br/>186.98<br/>186.98<br/>186.98<br/>197.98<br/>197.97<br/>186.88<br/>197.98<br/>197.97<br/>197.98<br/>197.97<br/>197.98<br/>197.97<br/>197.98<br/>197.97<br/>197.98<br/>197.97<br/>197.98<br/>197.97<br/>197.98<br/>197.97<br/>197.97<br/>197.9</td><td>■<br/>団体貸出<br/>冊数<br/>1.677<br/>2.884<br/>4.077<br/>4.015<br/>2.984<br/>4.015<br/>2.989<br/>3.9999<br/>3.99999<br/>3.9999<br/>3.99999<br/>3.99999<br/>3.9999<br/>3.9999<br/>3.9999<br/>3.9999<br/>3.</td><td>ページの先開<br/>・<br/>「おり・リケス」<br/>一<br/>一<br/>一<br/>の<br/>1<br/>の<br/>1<br/>の<br/>こ<br/>1<br/>の<br/>1<br/>の<br/>の<br/>う<br/>う<br/>う<br/>う<br/>れ<br/>う<br/>の<br/>う<br/>の<br/>う<br/>う<br/>う<br/>の<br/>う<br/>の<br/>う<br/>の<br/>う<br/>う<br/>の<br/>う<br/>う<br/>の<br/>う<br/>う<br/>の<br/>う<br/>の<br/>う<br/>の<br/>う<br/>の<br/>う<br/>う<br/>う<br/>の<br/>う<br/>の<br/>う<br/>の<br/>う<br/>の<br/>う<br/>の<br/>う<br/>の<br/>う<br/>の<br/>う<br/>の<br/>う<br/>の<br/>う<br/>の<br/>う<br/>の<br/>う<br/>う<br/>う<br/>う<br/>う<br/>う<br/>う<br/>う<br/>う<br/>う<br/>う<br/>う<br/>う</td></td<> | 所成資料<br>(図書)           97.516           98.21           99.015           94.015           94.024           064.05           06.6576           06.576           10.5653           11.05453           10.5653           96.6576           11.000           11.000           11.000           11.000           11.000           11.000           11.000           11.000           11.000           11.000           11.000           11.000           11.000           11.000           11.000           11.000           11.000           11.000           11.000           11.000           11.000           11.000           11.000           11.000           11.000           11.000           11.000           11.000           11.000           11.000           11.000           11.000           11.000           11.000                                                                                                    | 受入資料<br>(雑誌)           105           25           24           25           24           22           30           20           67           55           9           118           47           60           20           101           201           118           119           119           110           110           110           111           111           111           111           111           111           111           111           111           111           111           111           111           111           111           111           111           111           111           111           111           111           111           111           111           111           111                                                                                                    | さほぞあ。     (名前)     (名前)     (     (     (     (     (     (     (     (     (     (     (     (     (     (     (     (     (     (     (     (     (     (     (     (     (     (     (     (     (     (     (     (     (     (     (     (     (     (     (     (     (     (     (     (     (     (     (     (     (     (     (     (     (     (     (     (     (     (     (     (     (     (     (     (     (     (     (     (     (     (     (     (     (     (     (     (     (     (     (     (     (     (     (     (     (     (                                                                                                    | 田人貸出<br>田友(総数)<br>176.88次)<br>176.88次<br>186.98<br>186.98<br>186.98<br>186.98<br>186.98<br>186.98<br>186.98<br>186.98<br>186.98<br>197.98<br>197.97<br>186.88<br>197.98<br>197.97<br>197.98<br>197.97<br>197.98<br>197.97<br>197.98<br>197.97<br>197.98<br>197.97<br>197.98<br>197.97<br>197.98<br>197.97<br>197.97<br>197.9                                                                                                    | ■<br>団体貸出<br>冊数<br>1.677<br>2.884<br>4.077<br>4.015<br>2.984<br>4.015<br>2.989<br>3.9999<br>3.99999<br>3.9999<br>3.99999<br>3.99999<br>3.9999<br>3.9999<br>3.9999<br>3.9999<br>3.                                                                               | ページの先開<br>・<br>「おり・リケス」<br>一<br>一<br>一<br>の<br>1<br>の<br>1<br>の<br>こ<br>1<br>の<br>1<br>の<br>の<br>う<br>う<br>う<br>う<br>れ<br>う<br>の<br>う<br>の<br>う<br>う<br>う<br>の<br>う<br>の<br>う<br>の<br>う<br>う<br>の<br>う<br>う<br>の<br>う<br>う<br>の<br>う<br>の<br>う<br>の<br>う<br>の<br>う<br>う<br>う<br>の<br>う<br>の<br>う<br>の<br>う<br>の<br>う<br>の<br>う<br>の<br>う<br>の<br>う<br>の<br>う<br>の<br>う<br>の<br>う<br>の<br>う<br>う<br>う<br>う<br>う<br>う<br>う<br>う<br>う<br>う<br>う<br>う<br>う                                                                                                    |
|                                                                                                    | · · · · · · · · · · · · · · · · · · ·                                                                                                    | th町名     th町名     th     th   | 図書約名           大当川市立協会社           第2世市立協会社           第2世市立協会社           第2世市立協会社           第2世市立協会社           第2世市立協会社           第2世市立協会社           第2世市立協会社           第2世市立協会社           第2世市立協会社           第2世市立協会社           第2世市立協会社           第2世市立協会社           第2世市立協会社           第2世市立協会社           第3世政会社会社           第3世政会社会社           第3世市立化会社           第3世市立化会社           11日本会社会社           11日本会社会社           11日本会社会社           11日本会社会社           11日本会社会社           11日本会社会社           11日本会社会社           11日本会社会社           11日本会社会社           11日本会社会社会社           11日本会社会社会社           11日本会社会社会社           11日本会社会社会社           11日本会社会社会社           11日本会社会社会社           11日本会社会社会社会社           11日本会社会社会社会社           11日本会社会社会社会社           11日本会社会社会社           11日本会社会社会社会社           11日本会社会社会社           11日本会社会社会社           11日本会社会社会社会社会社           11日本会社会社会社会社会社                                                                                                    | 所成資料<br>(図書)           97.516         9.8821           97.516         9.8821           94.015         9.015           40.3242         64.05           10.699         25.700           10.695         11.0547           11.1527         96.663           11.1527         96.663           11.1000         11.000           10.525         254.717           10.6262         254.617           10.000         70.026           10.027         253.617           10.029         224.717           10.6272         234.108           10.279.9187         79.187           722.3301         28.327                                                                                                    | 受入資料<br>(確認)           105           25           61           24           29           30           31           55           56           761           9           9           9           18           44           60           受入資料           15           0           受入資料           15           55           56           5.636           447           263           447           263           90           97           59           98           99           16           17           18           19           10           10           110           110           111           115           115           115           116           117           118           118           118           118 <td>登録者数<br/>(第計)           2213           32.033           527           1.121           1.131           4.668           5.67           25.096           1.4685           5.67           25.096           1.4581           1.4581           1.4581           1.4581           1.6237           10.722           264者数           (零計)           6.253           -           -           1.0722           2.0464           9.862           9.812           2.0104           2.4155           8.472           2.0404           9.862           9.862           9.862           9.862           9.871           0.459           1.0122           2.0480           7.724</td> <td>田久(年出<br/>田安(総要)<br/>178383<br/>20049<br/>20049<br/>42342<br/>42342<br/>4234<br/>4234<br/>43</td> <td>団体貸出<br/>冊数<br/>1.637<br/>2.958<br/>4.003<br/>1.696<br/>0<br/>1.455<br/>2.00<br/>2.358<br/>3.610<br/>3.999<br/>3.610<br/>3.999<br/>3.999<br/>3.999<br/>3.</td> <td><ul> <li>→ジの洗酸</li> <li>→ジの洗酸</li> <li>●あり、</li> <li>●あり、</li></ul></td> | 登録者数<br>(第計)           2213           32.033           527           1.121           1.131           4.668           5.67           25.096           1.4685           5.67           25.096           1.4581           1.4581           1.4581           1.4581           1.6237           10.722           264者数           (零計)           6.253           -           -           1.0722           2.0464           9.862           9.812           2.0104           2.4155           8.472           2.0404           9.862           9.862           9.862           9.862           9.871           0.459           1.0122           2.0480           7.724                                                                                                    | 田久(年出<br>田安(総要)<br>178383<br>20049<br>20049<br>42342<br>42342<br>4234<br>4234<br>43                                                                                                    | 団体貸出<br>冊数<br>1.637<br>2.958<br>4.003<br>1.696<br>0<br>1.455<br>2.00<br>2.358<br>3.610<br>3.999<br>3.610<br>3.999<br>3.999<br>3.999<br>3.                                                                                                    | <ul> <li>→ジの洗酸</li> <li>→ジの洗酸</li> <li>●あり、</li> <li>●あり、</li></ul>                                                                                                    |
| 中国市政部会社工業部本部         中国市政部会社工業部本部        中国市政部会社工業部本部        中国市政部会社工業部        中国市政部会社工業部本部                                                                                                    |                                                                                                    | th町名     th町名     th     th   |                                                                                                    | 所成資料<br>(図書)           97,516           98,821           99,015           94,015           43,242           64,465           06,695           103,699           25,700           111,874           77,625           40,786           41,050           76,625           25,659           25,478           70,826           77,8187           70,826           70,926           70,927           122,3101           240,307           40,245           53,824                                                                                                    |                                                                                                    |                                                                                                    | 田久年出<br>田友(総数)<br>176.88次)<br>176.88次<br>176.88次<br>186.88%<br>186.88%<br>186.87%<br>18.86%<br>186.87%<br>18.86%<br>197.45%<br>197.45%                                                                                                    | 【<br>団体貸出<br>冊数<br>1.677<br>4.987<br>4.987<br>4.997<br>4.997<br>4      | ページの先開<br>予約9・9712<br>開致<br>6.114<br>4.05<br>4.05<br>1.05<br>2.05<br>2.05<br>1.05<br>2.05<br>1.05<br>2.05<br>2.05                                                                                     |
| 課題         課題         課題         課題         課題         課題         第         第         第         第         第         第         第         107.375         780         31.663         31.663         31.663         31.663         31.663         31.663         31.663         31.663         31.663         31.663         31.663         31.663         31.663         31.663         31.663         31.663         31.663         31.663         31.663         31.663         31.663         31.663         31.663         31.663         31.663         31.663         31.663         31.663         31.663         31.663         31.663         31.663         31.663         31.663         31.663         31.663         31.663         31.663         31.663         31.663         31.663         31.663         31.663         31.663         31.663         31.663         31.663         31.663         31.663         31.663         31.663         31.663         31.663         31.663         31.663         31.663         31.663         31.663         31.663         31.663         31.663         31.663         31.663         31.663         31.663         31.663         31.663         31.663         31.663         31.663         31.663         31.663                                                                                                    |                                                                                                    | 市町名 市町名 市町名 法称高度 市場 市場 市場 市場 市場 市場 市場 市場 市場 市場 市場 市場 に 市場 に 市場 に に に に                                                                                                    | 図書約名           ス.用.町支切造産           第.月三寸切込産           第.月三寸切込産           第.月三寸切込産           第.月三寸切込産           第.月三寸切込産           第.月三寸切込産           第.月三寸切込産           第.月三寸切込産           第.月三寸切込産           第.月三寸切込産           第.月三寸切込産           第.月三寸切込産           第.月三寸切込産           第.月三寸切込産           第.月二寸以公産           第.月二寸公売           第.月二寸公売           第.月二寸公売           1.月二寸公売           2.月二寸公売           2.月二寸公売           2.月二寸公売           2.月二寸公売           2.月二寸公売           2.月二寸公売           2.月二寸公売           2.月二寸公売           2.日二寸公売           2.日二寸公売           2.日二寸売           2.日二寸売           2.日二寸売           2.日二寸売           2.日二           3.日二           3.日二           3.日二           3.日二           3.日二           3.日二           3.日二           3.日二           3.日二           3.日二           3.日二                                                                                                    | 所成資料<br>(図書)           97516           9821           97516           9821           94015           9405           9405           9405           9405           9405           9405           9405           9405           9405           9405           9405           9405           9405           9405           9405           9405           9405           9405           9405           9405           9405           9405           9405           9405           9405           9405           9405           9405           9405           9405           9405           9405           9405           9405           9405           9405           9405           9405           9405           9405           9405           9405           9405                                                                                                    | 受入資料<br>(補志)           105           105           105           105           105           107           108           109           101           101           101           101           101           101           101           101           101           101           101           101           101           101           101           101           101           101           101           101           101           101           101           101           101           101           101           101           101           101           101           101           101           101           101           101           101           101           101           101           101           101 <td>ප     ප     は</td> <td>田人貸出<br/>冊数(総数)<br/>178,88次<br/>190,89<br/>180,89<br/>180,89<br/>180,89<br/>190,89<br/>192,99<br/>192,99<br/>192,</td> <td>■<br/>団体貸出<br/>冊数<br/>1.677<br/>2.884<br/>4.077<br/>2.894<br/>1.599<br/>1.599<br/>1.599<br/>2.899<br/>3.9999<br/>3.999<br/>3.9999<br/>3.9999</td> <td><ul> <li>マジの先齢<br/>¥約・り7L3<br/>田数<br/>101<br/>101</li></ul></td>                                                                                                    | ප     ප     は                                                                                                    | 田人貸出<br>冊数(総数)<br>178,88次<br>190,89<br>180,89<br>180,89<br>180,89<br>190,89<br>192,99<br>192,99<br>192, | ■<br>団体貸出<br>冊数<br>1.677<br>2.884<br>4.077<br>2.894<br>1.599<br>1.599<br>1.599<br>2.899<br>3.9999<br>3.999<br>3.9999<br>3.9999                                                                                | <ul> <li>マジの先齢<br/>¥約・り7L3<br/>田数<br/>101<br/>101</li></ul>                                                                                                    |
| 建設ソストワー-大学回発度         101.425         977         18.640           訪問市         建築大学短期大学部計画会査査         71.925         220         8.671           慶東大学短期大学部計画会査査         61.036         477         3.643           夢 株市市         熱利電力・大学加速者         78.928         48         8.566           夢 林市市         法記学館大学館大学館主義         128.933         264         5.201                                                                                                    | · ************************************                                                                                                    | th町名     th町名     th     th   | 図書約名           大当川市立協会社           大当川市立協会社           日本市立協会社           日本市政会社           日本市立協会社           日本市立協会社           日本市立協会社           日本市立協会社           日本市立協会社           日本市立協会社           日本市立協会社           日本市立協会社           日本市政会社           日                                                                                                    | <ul> <li>所蔵資料<br/>(図書)</li> <li>97,5161</li> <li>98,021</li> <li>99,0151</li> <li>43,242</li> <li>64,455</li> <li>30,659</li> <li>25,700</li> <li>66,45576</li> <li>10,659</li> <li>11,874</li> <li>17,6237</li> <li>96,653</li> </ul> <b>所成資料</b> (図書) 40,766 <b>所成資料</b> (図書) 40,766 (図書) 40,766 (図書) 40,766 (図書) 40,766 (図書) 40,766 (図書) 40,767 (26,4597 (26,4597 (26,4597 (26,4597 (26,4597 (26,4597 (26,4597 (27,4597 (26,4597 (26,4597 (26,4597 (26,4597 (26,4597 (27,4597 (26,4597 (26,4597 (27,4597 (26,4597 (26,4597 (27,4597 (26,4597 (26,4597 (27,4597 (27,4597 <p< td=""><td></td><td>ジステム     ジステム     ジステム</td><td>田久住出<br/>田安(総会)<br/>178,863<br/>30,644<br/>50,054<br/>42,842<br/>42,842<br/>18,565<br/>157,273<br/>66,122<br/>66,122<br/>66,123<br/>66,122<br/>66,123<br/>66,122<br/>66,122<br/>66,122<br/>66,122<br/>66,123<br/>66,125<br/>67,167<br/>67,167</td><td>■<br/>団体貸出<br/>曲数<br/>1.677<br/>4.003<br/>1.609<br/>0<br/>1.458<br/>775<br/>775<br/>4.01<br/>0<br/>0<br/>0<br/>0<br/>0<br/>0<br/>0<br/>0<br/>0<br/>0<br/>0<br/>0<br/>0</td><td>ページの失聴<br/><sup>+</sup>子約-19712<br/>開致<br/>10,000<br/>10,000<br/>10</td></p<> |                                                                                                    | ジステム     ジステム                                                                                                    | 田久住出<br>田安(総会)<br>178,863<br>30,644<br>50,054<br>42,842<br>42,842<br>18,565<br>157,273<br>66,122<br>66,122<br>66,123<br>66,122<br>66,123<br>66,122<br>66,122<br>66,122<br>66,122<br>66,123<br>66,125<br>67,167<br>67,167                                                                                                    | ■<br>団体貸出<br>曲数<br>1.677<br>4.003<br>1.609<br>0<br>1.458<br>775<br>775<br>4.01<br>0<br>0<br>0<br>0<br>0<br>0<br>0<br>0<br>0<br>0<br>0<br>0<br>0                                                                                                    | ページの失聴<br><sup>+</sup> 子約-19712<br>開致<br>10,000<br>10,000<br>10                                                                                                    |
|                                                                                                    |                                                                                                    | th町名     th町名     th     th   | 図書館名           法当川市立協会賞           国語可立協会賞           国語可立協会賞           国語可立協会賞           日本市工協会賞           日本市工協会賞                                                                                                    | 所成資料<br>(図書)           97516           98.21           99.015           94.015           94.022           94.015           94.022           94.015           94.024           94.015           94.025           95.016           95.027           95.027           95.027           95.027           95.027           95.027           95.027           95.027           95.027           95.027           95.027           95.027           95.027           95.027           95.027           95.027           95.027           95.027           95.027           95.027           95.027           95.027           95.027           95.027           95.027           95.027           95.027           95.027           95.027           95.027           95.027           95.027           95.027           95.027 <td< td=""><td></td><td>さばよ者数<br/>(来計)<br/>32 (33<br/>5.527<br/>11.121<br/>4.030<br/>-<br/>-<br/>-<br/>-<br/>-<br/>-<br/>-<br/>-<br/>-<br/>-<br/>-<br/>-<br/>-</td><td>1個人貸出<br/>冊数(2683)<br/>176383<br/>19644<br/>6003<br/>42242<br/>82200<br/>31.547<br/>15.558<br/>152.273<br/>66.122<br/>66.122<br/>26.5573<br/>66.122<br/>26.5573<br/>66.122<br/>26.5573<br/>66.122<br/>26.5573<br/>66.122<br/>26.5573<br/>66.122<br/>86.302<br/>10.445</td><td>■<br/>団体貸出<br/>冊数<br/>1.677<br/>4.987<br/>4.987<br/>4.987<br/>4.987<br/>4.987<br/>2.989<br/>3.999<br/>3.999</td><td>ページの先輩<br/>予約つり712<br/>冊数1<br/>6.11<br/>4.14<br/>4.14<br/>4.15<br/>4.15<br/>1.15<br/>1.15</td></td<>                                                                                                    |                                                                                                    | さばよ者数<br>(来計)<br>32 (33<br>5.527<br>11.121<br>4.030<br>-<br>-<br>-<br>-<br>-<br>-<br>-<br>-<br>-<br>-<br>-<br>-<br>-                                                                                                    | 1個人貸出<br>冊数(2683)<br>176383<br>19644<br>6003<br>42242<br>82200<br>31.547<br>15.558<br>152.273<br>66.122<br>66.122<br>26.5573<br>66.122<br>26.5573<br>66.122<br>26.5573<br>66.122<br>26.5573<br>66.122<br>26.5573<br>66.122<br>86.302<br>10.445                                                                                                    | ■<br>団体貸出<br>冊数<br>1.677<br>4.987<br>4.987<br>4.987<br>4.987<br>4.987<br>2.989<br>3.999<br>3.999           | ページの先輩<br>予約つり712<br>冊数1<br>6.11<br>4.14<br>4.14<br>4.15<br>4.15<br>1.15<br>1.15                                                                                      |
| 27 焼津市 <u>鮮田温は大学田園図倉館</u> 35,238 48 8,565<br>25 陸心市 <u>送和学園大学図書館</u> 128,393 264 5,281                                                                                                    |                                                                                                    | th町名     th町名     th     th   | 図書約名           ス.9.115.00.5.11           ス.9.115.00.5.11           第.9.215.00.5.11           第.9.215.00.5.11           第.9.215.00.5.11           第.9.215.00.5.11           第.9.215.00.5.11           第.9.215.00.5.11           第.9.215.00.5.11           3.9.215.00.5.11           3.9.215.00.5.11           3.9.215.00.5.11           3.9.215.00.5.11           3.9.215.00.5.11           3.9.215.00.5.11           3.9.215.00.5.11           3.9.215.00.5.11           3.9.215.00.5.11           3.9.215.00.5.11           3.9.215.00.5.11           3.9.215.00.5.11           3.9.215.00.5.11           3.9.215.00.5.11           3.9.215.00.5.11           3.9.215.00.5.11           3.9.215.00.5.11           3.9.215.00.5.11           3.9.215.00.5.11           3.9.215.00.5.11           3.9.215.00.5.11           3.9.215.00.5.11           3.9.215.00.5.11           3.9.215.00.5.11           3.9.215.00.5.11           3.9.215.00.5.11           3.9.215.00.5.11           3.9.215.00.5.11           3.9.215.00.5.11           3.9.2                                                                                                    | <b>所成資料</b> (図書)     (図書)     (図書)     (図書)     (図書)     (図書)     (図書)     (図書)     (図書)     (図書)     (図書)     (20,659)     (20,659)     (20,659)     (20,659)     (20,659)     (20,659)     (20,659)     (20,659)     (20,659)     (20,659)     (20,659)     (20,659)     (20,659)     (20,659)     (20,659)     (20,659)     (20,659)     (20,659)     (20,659)     (20,659)     (20,659)     (20,659)     (20,659)     (20,659)     (20,659)     (20,659)     (20,659)     (20,659)     (20,659)     (20,659)     (20,659)     (20,659)     (20,659)     (20,659)     (20,659)     (20,659)     (20,659)     (20,659)     (20,659)     (20,659)     (20,659)     (20,659)     (20,659)     (20,659)     (20,659)     (20,659)     (20,659)     (20,659)     (20,659)     (20,659)     (20,659)     (20,659)     (20,659)     (20,659)     (20,659)     (20,659)     (20,659)     (20,659)     (20,659)     (20,659)     (20,659)     (20,659)     (20,659)     (20,659)     (20,659)     (20,659)     (20,659)     (20,659)     (20,659)     (20,659)     (20,659)     (20,659)     (20,659)     (20,659)     (20,659)     (20,659)     (20,659)     (20,659)     (20,659)     (20,659)     (20,659)     (20,659)     (20,659)     (20,659)     (20,659)     (20,659)     (20,659)     (20,659)     (20,659)     (20,659)     (20,659)     (20,659)     (20,659)     (20,659)     (20,659)     (20,659)     (20,659)     (20,659)     (20,659)     (20,659)     (20,659)     (20,659)     (20,659)     (20,659)     (20,659)     (20,659)     (20,659)     (20,659)     (20,659)     (20,659)     (20,659)     (20,659)     (20,659)     (20,659)     (20,659)     (20,659)     (20,659)     (20,659)     (20,659)     (20,659)     (20,659)     (20,659)     (20,659)     (20,659)     (20,659)     (20,659)     (20,659)     (20,659)     (20,659)     (20,659)     (20,659)     (20,659)     (20,659)     (20,659)     (20,659)     (20,659)     (20,659)     (20,659)     (20,659)     (20,659)     (20,659)     (20,659)     (20,659)     (20,659)     (20,659)     (20,659)     (20,659)     (20,659)     (20,                                                                                                    | 受入資料<br>(補志)           105           125           224           230           24           24           24           24           24           24           24           24           24           24           24           24           24           24           24           24           24           24           24           24           24           24           24           24           25           9           18           19           19           10           10           110           111           111           111           111           111           111           111           111           111           111           111           111           111           111           111                                                                                                    | 登録者数<br>(第計)           第2103           第2103           第2112           1432           11121           1433           11121           14030           -           4696           -           26066           14591           13327           0.732           登録者数の           (累計)           6255           6472           2006           4599           44599           21155           6472           2006           9673           1002           20460           9.603           4.659           4.699           6.303           6.304           2.0400           17.724           4.699           6.303           6.304           6.305           6.403           6.403           6.403           6.403           6.403           6.403           6.403           6.403           6.404 <td>田人貸出<br/>田友(総数)<br/>178.88次<br/>490.88次<br/>490.88<br/>490.88<br/>492.84<br/>492.84</td> <td>■<br/>団体貨出<br/>冊数<br/>1.677<br/>2.988<br/>4.000<br/>1.558<br/>0<br/>1.558<br/>0<br/>0<br/>2.999<br/>3.999<br/>3.999</td> <td><ul> <li>→2の先齢</li> <li>予約→切れた</li> <li>曲数</li> <li>4</li> <li>4</li> <li>4</li> <li>4</li> <li>6</li> <li>6</li> <li>7</li> <li>7</li> <li>8</li> <li>8</li> <li>8</li> <li>8</li> <li>8</li> <li>10</li> <li>10<!--</td--></li></ul></td> | 田人貸出<br>田友(総数)<br>178.88次<br>490.88次<br>490.88<br>490.88<br>492.84<br>492.84                                                                                                    | ■<br>団体貨出<br>冊数<br>1.677<br>2.988<br>4.000<br>1.558<br>0<br>1.558<br>0<br>0<br>2.999<br>3.999<br>3.999     | <ul> <li>→2の先齢</li> <li>予約→切れた</li> <li>曲数</li> <li>4</li> <li>4</li> <li>4</li> <li>4</li> <li>6</li> <li>6</li> <li>7</li> <li>7</li> <li>8</li> <li>8</li> <li>8</li> <li>8</li> <li>8</li> <li>10</li> <li>10<!--</td--></li></ul>                                                                                                    |
| 28 浜松市 <u>浜松学院大学回書館</u> 128,383 284 5.281                                                                                                    |                                                                                                    | th町名     th町名     th     th   |                                                                                                    | 所成資料<br>(図書)           97.516           98.821           99.015           43.242           64.05           06.699           25.700           105.653           111.874           7.0525           40.726           40.726           7.0525           40.726           7.0525           7.0525           7.0525           7.0525           7.0525           7.0525           7.0525           7.0525           7.0226           7.0226           7.0235           7.024           9.0162           9.0172           7.0226           7.0235           9.0162           9.0172           9.0162           9.0162           9.0172           9.0162           9.0162           9.0162           9.0162           9.0162           9.0162           9.0162           9.0162           9.0162           9.0172           9.0162           <                                                                                                    |                                                                                                    |                                                                                                    | 田久住出<br>田文768630<br>1768630<br>1768630<br>17877<br>18586<br>120.695<br>157.273<br>66.122<br>66.122<br>66.122<br>66.122<br>66.122<br>66.125<br>157.273<br>66.125<br>157.273<br>66.125<br>157.273<br>66.125<br>157.273<br>66.125<br>157.273<br>66.125<br>157.273<br>66.125<br>157.273<br>66.125<br>157.273<br>66.125<br>157.273<br>157.275<br>157.275<br>157.27                                                                                                    | ■<br>団体貸出<br>冊数<br>1.677<br>4.070<br>1.608<br>1.608<br>0<br>0<br>1.458<br>776<br>4.072<br>2.080<br>0<br>0<br>0<br>2.389<br>3.999<br>3.999<br>3 | <ul> <li>マジの先降<br/>子校9・9/57.4<br/>冊 数<br/>・の<br/>・の<br/>・の<br/>・の<br/>・の<br/>・の<br/>・の<br/>・の<br/>・の<br/>・の<br/>・の<br/>・の<br/>・の<br/>・の<br/>・の<br/>・の<br/>・の<br/>・の<br/>・の<br/>・の<br/>・の<br/>・の<br/>・の<br/>・の<br/>・の<br/>・の<br/>・の<br/>・の<br/>・の<br/>・の<br/>・の<br/>・の<br/>・の<br/>・の<br/>・の<br/>・の<br/>・の<br/>・つの<br/>・の<br/>・の<br/>・の<br/>・の<br/>・の<br/>・の<br/>・の<br/>・の<br/>・の<br/>・の<br/>・の<br/>・つの<br/>・学<br/>・ジョンの<br/>・学<br/>・ジの<br/>・学<br/>・ジの<br/>・学<br/>・ジの<br/>・<br/>・<br/>・</li></ul>                                                                                                    |
|                                                                                                    |                                                                                                    | 市町名 市町名 市町名 地址市 「 市町名 地址市 「 市町名 地址市 「 市町 市 市 市 市 市 市 市 市 市 市 市 市 市 市 市 市 市                                                                                                    | 図書約名           2月11日2000年           2月11日2000年           3月2日2000年           3月2日2000年           3月2日2000年           3月2日2000年           3月2日2000年           3月2日2000年           3月2日2000年           3月2日2000年           3月2日2000年           3月2日2000年           3月2日200日           3月2日200日           3月2日200日           3月2日200日           3月3日200日           3月3日200日           3月3日200日           3月3日200日           3月3日200日           3月3日200日           3月3日20日           3月3日20日           3月3日20日           3月3日20日           3月3日20日           3月3日20日           3月3日20日           3月3日20日           3月3日20日           3月3日20日           3月3日           3月3日           3月3日           3月3日           3月3日           3月3日           3月3日           3月3日           3月3日           3月3日           3月3日           3月3日           3月3日           3月3日                                                                                                    | 所成資料<br>(図書)           97,516           98,821           97,516           98,821           94,015           94,015           94,022           64,655           06,6576           123,710           105,653           11,990           7,662           94,0756           11,000           7,662           926,659           294,179           926,659           294,179           126,252           941,089           92,6659           293,101           126,252           941,089           92,6659           124,037           92,81,479           126,252           941,089           94,027,650           79,187           92,044           94,029           94,029           94,029           94,039           94,029           94,039           94,039           94,039           94,039           94,039           94,039           95,163     <                                                                                                    |                                                                                                    | さほそすみ<br>(来計)<br>32(33)<br>5527<br>11,121<br>4,030<br>4,030<br>4,030<br>4,030<br>4,030<br>4,030<br>4,030<br>4,030<br>4,030<br>4,030<br>4,030<br>4,030<br>7,22<br>7,05<br>7,22<br>7,05<br>7,22<br>7,24<br>7,22<br>7,24<br>7,25<br>7,25                                                                                                    | 個人貸出<br>冊数(総数)<br>176.88次)<br>180.64<br>56.033<br>48.242<br>82.800<br>31.547<br>15.582<br>66.122<br>66.122<br>66.122<br>66.122<br>66.122<br>66.122<br>66.122<br>86.573<br>61.525<br>66.120<br>66.122<br>86.050<br>100.445                                                                                                    | ■<br>団体貸出<br>冊数<br>1.677<br>4.984<br>4.984<br>1.599<br>1.599<br>1.599<br>1.599<br>2.399<br>3.9999<br>3.999<br>3.9999<br>3.9999                                                                                | <ul> <li>マジの洗師<br/>「おり・リカエス<br/>田数1<br/>・1<br/>・1</li></ul>                                                                                                    |

操作説明マニュアル

#### 5-3. 初期画面(設備・機器)

- (1)統計情報【設備・機器】画面になります。
- (2)表示項目は、

公立図書館については

地域、市町名、図書館名、個人PC使用可能席有無、学習室有無、対面朗読室有無、AV視聴用機器有無、 拡大器有無、活字読みあげ機有無、DAISY再生機器有無、自動車図書館台数を表示します。 大学・私立専門図書館については、

地域、市町名、図書館名、地域住民サービス閲覧、地域住民サービス貸出、電子ジャーナルの利用有無(一般用)、 機関リホジトリの公開有無を表示します。

(3)表示順について

○図書館種別、ソート番号順に一覧を表示します。 ○20行単位でヘッダ情報(③)を付加しています。

|                                                                                                    | •市立図書                                                                                                    | 館一覧                                                                                                    | 107                                                                                                    |                                                         |                               |                           |            |                    | <u>**</u>            | ジの先頭             |
|----------------------------------------------------------------------------------------------------|----------------------------------------------------------------------------------------------------|----------------------------------------------------------------------------------------------------|----------------------------------------------------------------------------------------------------|---------------------------------------------------------|-------------------------------|---------------------------|------------|--------------------|----------------------|------------------|
| 域                                                                                                    | 市町名                                                                                                    | 図書館名                                                                                                    | 個人<br>ハソコン<br>使用<br>可能席<br>有無                                                                                                    | 学習室<br>有無                                               | 対面<br>朗読室<br>有無               | AV視聴<br>用機器の<br>有無        | 拡大器の<br>有無 | 活字読み<br>あげ機の<br>有無 | DAISY再<br>生機器の<br>有無 | 自動車<br>図書館<br>台数 |
| 55                                                                                                    | 静岡市                                                                                                    | 静岡県立中央図書館<br>一番魚田に思った約月回舎 2000 - した男                                                                                                    | 有                                                                                                    | 有                                                       | ×.                            | 有                         | 有          | 有                  |                      |                  |
| \$                                                                                                    | 下田市                                                                                                    | 下田市立図書館                                                                                                    | 無                                                                                                    | 蕉                                                       | 無                             | 無                         | 無          | 無                  |                      | 0                |
| 55<br>45                                                                                                    | 伊東市 動演市                                                                                                    | 伊夏市立伊東図書館<br>熱海市立図書館                                                                                                    | 注<br>業                                                                                                    | 兼                                                       | 1.<br>1.<br>1.                | 無                         | 無          | 無                  |                      | 1                |
| ۵/                                                                                                    | 20140111                                                                                                    | 伊豆市立修善寺図書館                                                                                                    | 無                                                                                                    | 無                                                       | 有                             | 有有                        | 無          | 無                  |                      |                  |
| 55                                                                                                    | 伊豆市                                                                                                    | 伊豆市立中伊豆図書館                                                                                                    | 無                                                                                                    | 有                                                       | 無                             | 有                         | 無          | 無                  |                      |                  |
|                                                                                                    |                                                                                                    | 伊豆市立土肥図書館                                                                                                    |                                                                                                    | 有                                                       | 無                             | 有                         | 無          | 無                  |                      |                  |
| **                                                                                                    | a a at                                                                                                    | 伊豆の国市立中央図書館                                                                                                    | 無                                                                                                    | 無                                                       | 無                             | 有                         | 有          | 無                  |                      | 1                |
| 0P                                                                                                    | 伊豆の国市                                                                                                    | 伊豆の国市立美国図書館<br>伊豆の国市立董山図書館                                                                                                    | 無                                                                                                    | 兼                                                       | 無                             | 無                         | 無          | 無                  |                      | /                |
| 55                                                                                                    | 三島市                                                                                                    | 三島市立図書館<br>三島市立内部公路                                                                                                    | 有                                                                                                    | 有                                                       | 有                             | 有                         | 有          | 有                  |                      | 1                |
| <del>3</del> 8                                                                                                    | 御殿場市                                                                                                    | 御殿場市立図書館                                                                                                    | 有                                                                                                    | 無                                                       | 無                             | 有                         | 有          | 無                  |                      | 1                |
| 85                                                                                                    | 裾野市                                                                                                    | 福野市立鈴木図書館<br>福野市民立化わいなー図書室                                                                                                    | 法                                                                                                    | 有                                                       | 有                             | 有                         | 有          | 無                  |                      | 0                |
| άg                                                                                                    | 辺津市                                                                                                    | 治費市(人)(人)(人)(人)(人)(人)(人)(人)(人)(人)(人)(人)(人)(                                                                                                    | POR .                                                                                                    | 有                                                       | 有                             | 有                         | 有          | 無                  |                      | 2                |
| - GP                                                                                                    | 二 本 市                                                                                                    | <u>沼津市立戸田図書館</u><br>京十市立中央図書館                                                                                                    | 無                                                                                                    | 有                                                       | 無                             | 有                         | 無          | 無                  |                      | 0                |
| ар<br>(8. т)                                                                                                    | □@ ⊥ □□<br>7•市立因書館                                                                                                    | の生態へ                                                                                                    | 1 14                                                                                                    | - 14                                                    | 1 14                          | 19                        | 1 14       |                    | <b>*</b> ~-          | ジの先頭             |
| 域                                                                                                    | 市町名                                                                                                    | 図書館名                                                                                                    | 個人PC<br>使用可能                                                                                                    | 学習室                                                     | 対面朗読室                         | AV視聴<br>用機器               | 拡大器        | 活字読み<br>あげ機        | DAISY再<br>生機器        | 自動車<br>図書館       |
| 55                                                                                                    | 富士市                                                                                                    | 富士市立東図書館                                                                                                    | 無                                                                                                    | 無                                                       | 無                             | 無                         | 無          | 無                  |                      |                  |
|                                                                                                    |                                                                                                    | <u>富士市立富士文庫</u><br>富士宣市立中央回世際                                                                                                    | 無                                                                                                    | 有                                                       | 無                             | 無                         | 無          | 無                  |                      | /                |
| 3S                                                                                                    | 富士宮市                                                                                                    | 富士宮市立西富士図書館                                                                                                    | 無                                                                                                    | 無                                                       | 預                             | 有                         | 無          | 無                  |                      | 0                |
|                                                                                                    |                                                                                                    | 静岡市立中央図書館<br>静岡市立中央図書館 毎週公鐘                                                                                                    | 有                                                                                                    | 無                                                       | 有                             | 有                         | 無          | 無                  |                      | 1                |
|                                                                                                    |                                                                                                    | 静岡市立御幸町図書館                                                                                                    | 有                                                                                                    | 兼                                                       | 展                             | 無                         | 無          | 無                  |                      |                  |
|                                                                                                    |                                                                                                    | 静岡市立兼科図書館<br>静岡市立泰邦回書館                                                                                                    | 無                                                                                                    | 無                                                       | 無                             | 無                         | 無          | 無                  |                      | 1                |
| ЭŠ                                                                                                    | 静岡市                                                                                                    | 静岡市立西奈図書館                                                                                                    | 有                                                                                                    | 兼                                                       | 有                             | 無                         | 有          | 無                  |                      | ,                |
|                                                                                                    |                                                                                                    | 静岡市立長田図書館                                                                                                    | 有                                                                                                    | 兼                                                       | 有種                            | 無                         | 有          | 無                  |                      | 1                |
|                                                                                                    |                                                                                                    | 静岡市立清水中央図書館                                                                                                    | 有                                                                                                    | 無                                                       | 有                             | 有                         | 無          | 無                  |                      | 1                |
|                                                                                                    |                                                                                                    | 静岡市立清水県津図書館                                                                                                    | 有                                                                                                    | 無                                                       | 無                             | 無                         | 法          | 無                  |                      | /                |
| 85                                                                                                    | 焼津市                                                                                                    | 烧津市立因素館                                                                                                    | 有                                                                                                    | 無                                                       |                               | 有                         |            | 無                  |                      | 0                |
| -88                                                                                                    | 藤枝市                                                                                                    | <u>藤枝市立図書館</u><br>鳥田市立鳥田図書館                                                                                                    | 無                                                                                                    | 無                                                       | 無                             | 魚                         | 無          | 無                  |                      | 1                |
| 85                                                                                                    | 島田市                                                                                                    | 島田市立全谷図書館                                                                                                    | 有                                                                                                    | 有                                                       | 兼                             | 有                         | ×.         | *                  |                      | 1                |
| 県立                                                                                                    | ·市立図書館                                                                                                    |                                                                                                    |                                                                                                    |                                                         |                               |                           |            |                    | <u>* ~-</u>          | <u>·ジの先頭</u>     |
| ]村                                                                                                    | 立図書館-                                                                                                    | 一覧(条例制定)                                                                                                    | 伯利人                                                                                                    |                                                         |                               |                           |            |                    | <u>* *-</u>          | <u>-ジの先頭</u>     |
| 电域                                                                                                    | 市町名                                                                                                    | 図書館名                                                                                                    | ーロハ<br>ハッション<br>使用<br>可能席<br>有無                                                                                                    | 学習室<br>有無                                               | 対面<br>朗読室<br>有無               | AV視聴<br>用機器の<br>有無        | 拡大器の<br>有無 | 活字読み<br>あげ機の<br>有無 | DAISY再<br>生機器の<br>有無 | 自動車<br>図書館<br>台数 |
| 部                                                                                                    | 焼津市                                                                                                    | 大井川町立図書館                                                                                                    | 無                                                                                                    | 無                                                       | 有                             | 有                         | 有          | 無                  |                      | /                |
| 120<br>[20]                                                                                                    | . 橋枝市<br>東伊豆町                                                                                                    | <u>                                    </u>                                                                                                    | 無                                                                                                    | 有無                                                      | 有                             | 有                         | 無          | 兼                  |                      |                  |
| (85<br>85                                                                                                    | 河津町                                                                                                    | 河津町立文化の家                                                                                                    | 無                                                                                                    | 兼                                                       | 無                             | 有                         | 無          | 無                  |                      | 0                |
| EBP<br>EBP                                                                                                    | 松崎町                                                                                                    | 松崎町立図書館                                                                                                    | 無                                                                                                    | 無                                                       | 兼                             | 有                         | 兼          | 無                  |                      | 0                |
| 26<br>1 85                                                                                                    | 西伊豆町                                                                                                    | 西伊豆町立図書館                                                                                                    | 無                                                                                                    | 有                                                       | 兼                             | 有                         | 無          | 兼                  |                      | 0                |
| EBP<br>EBP                                                                                                    | 長泉町                                                                                                    | 長泉町民図書館                                                                                                    | 無                                                                                                    | 有                                                       | 兼                             | 燕                         | 無          | 無                  |                      | 0                |
| 26<br>26                                                                                                    | 小山町                                                                                                    | 小山町立図書館                                                                                                    | 無                                                                                                    | 有                                                       | 魚                             | 有                         | 魚          | 法                  |                      |                  |
| 85                                                                                                    | 吉田町                                                                                                    | 吉田町立図書館                                                                                                    | 有                                                                                                    | 有                                                       | 有                             | 有                         | 兼          | 兼                  |                      | 1                |
| 25                                                                                                    | 表町<br>洲市市                                                                                                    | <u>森町立図書館</u><br>新屋町立図書館                                                                                                    | 無                                                                                                    | 無                                                       | 無                             | 有                         | 無          | 無                  |                      | 1                |
| ng                                                                                                    | 246.62117                                                                                                    | <u>能(条例制定)の先頭へ</u>                                                                                                    |                                                                                                    |                                                         | 200                           |                           | 700        |                    | <b>*</b>             | ジの先頭             |
| 38<br><b>-</b> 1 4                                                                                                    | 1立因書館                                                                                                    |                                                                                                    |                                                                                                    |                                                         | Te.                           | -ジの生頭へ                    | 1          |                    |                      |                  |
| 部<br>「「「                                                                                                    | 立図書館一]<br>•私立・専                                                                                                    | 門図書館一覧                                                                                                    |                                                                                                    |                                                         |                               |                           |            |                    |                      |                  |
| 部<br>「」<br>、学                                                                                                    | <u>☆図書館〜</u><br>・私立・専[                                                                                                    | 門図書館一覧                                                                                                    | 地域住民                                                                                                    | 地域仓民                                                    | 電子ジャー                         | 機関                        |            |                    |                      |                  |
| 部<br>「学<br>」域                                                                                                    | <sup>1立図書館一</sup> 」<br>・私立・専「<br>市町名                                                                                                    | "][図書館一覧<br>図書館名                                                                                                    | 地域住民<br>サービス<br>閲覧                                                                                                    | 地域住民<br>サービス<br>貸出                                      | 電子ジャー<br>ナルの<br>利用有無<br>(一般用) | 機関<br>リホットリ<br>の<br>公開有無  |            |                    |                      |                  |
| <sup>部</sup> 工学<br>域                                                                                                    | 1立図書館一<br>・私立・専<br>市町名<br><sup> 静岡市</sup>                                                                                                    | ")図書館一覧<br>図書館名<br>耐岡太平航橋四東道<br>林岡太平航橋四東道                                                                                                    | 地域住民<br>サービス<br>閲覧<br>○                                                                                                    | 地域住民<br>サービス<br>貸出<br>○                                 | 電子ジャー<br>ナルの<br>利用有無<br>(一般用) | 機関<br>リホットリ<br>の<br>公開有無  | -          |                    |                      |                  |
| <sup>部</sup><br>学<br>域<br><sup>部</sup>                                                                                                    | 12図書第一<br>・私立・専門<br>市町名<br>師岡市<br>浜松市                                                                                                    | " <b>10書館一覧</b><br>図書館名<br>財団大宇附編四連選<br>村団大宇附編四連選<br>(広覧社大学附属四連選近公立選                                                                                                    | 地域住民<br>サービス<br>閲覧<br>〇<br>〇                                                                                                    | 地域住民<br>サービス<br>貸出<br>○                                 | 電子ジャー<br>ナルの<br>利用有無<br>(一般用) | 機関<br>リホットリ<br>の<br>公開有無  |            |                    |                      |                  |
| <sup>部</sup><br>「学<br>域<br>「学<br>ジ<br>ジ<br>ジ<br>ジ<br>ジ<br>ジ<br>ジ<br>ジ<br>ジ<br>ジ<br>ジ                                                                                                    | <u> 立図書第一</u><br>・ 私立・専<br>市町名<br>静岡市<br>三島市                                                                                                    |                                                                                                    | 地域住民<br>サービス<br>閲覧<br>〇〇<br>〇〇                                                                                                    | 地域住民<br>サービス<br>貸出<br>○<br>○                            | 電子ジャー<br>ナルの<br>利用有無<br>(一般用) | 機関<br>リホットリ<br>の<br>公開有無  |            |                    |                      |                  |
| <sup>33</sup><br>ゴ<br>学<br>域<br><sup>35</sup><br><sup>35</sup><br><sup></sup> | 1立図書第一引 ・私立・専用 市町名 静岡市 浜松市 静岡市 三島市 沼津市                                                                                                    | "]因書館一覧                                                                                                    | 地域住民<br>サービス<br>閲覧<br>○<br>○<br>○<br>○                                                                                                    | 地域住民<br>サービス<br>貸出<br>○<br>○                            | 電子ジャー<br>ナルの<br>利用有無<br>(一般用) | 機関<br>リホ*シドリ<br>の<br>公開有無 |            |                    |                      |                  |
| <sup>33</sup><br>ゴ<br>学<br>域<br>35<br>55<br>55<br>55<br>55<br>55<br>55<br>55<br>55<br>55                                                                                                    | · <b> </b>                                                                                                    | "]因書館一覧<br>因書館名<br>新聞大学附属回義道<br>新聞大学附属回義道<br>新聞美工学解漏回義道<br>新聞美工学解漏因義道<br>日本大学面建築は学習回義道<br>湾工学者第二面建築道本印象道<br>湾工学者第二面建築道本印象道                                                                                                    | 地域住民<br>サービス<br>閲覧<br>○<br>○<br>○<br>○<br>○<br>○<br>○<br>○<br>○<br>○<br>○<br>○                                                                                                    | 地域住民<br>サービス<br>貸出<br>○<br>○                            | 電子ジャー<br>ナルの<br>利用有無<br>(一般用) | 機関<br>リホットリ<br>の<br>公開有無  | -          |                    |                      |                  |
| <sup>33</sup><br>「<br>」<br>「<br>」<br>「<br>」<br>「<br>」<br>「<br>」<br>」<br>「<br>」<br>「<br>」<br>「<br>」<br>「<br>」                                                                                                    | 立図書館一<br>・私立・専<br>市町名<br>静岡市<br>三島市<br>沼津市<br>室士市<br>静岡市                                                                                                    |                                                                                                    | 地域住民<br>サービス<br>閲覧<br>○<br>○<br>○<br>○<br>○<br>○<br>○<br>○<br>○<br>○<br>○                                                                                                    | 地域住民<br>サービス<br>貸出<br>○<br>○                            | 電子ジャー<br>ナルの<br>利用有無<br>(一般用) | 機関<br>リホシトリ<br>の<br>公開有無  |            |                    |                      |                  |
| ■<br>「<br>」<br>「<br>」<br>「<br>」<br>「<br>」<br>」<br>「<br>」<br>「<br>」<br>」<br>「<br>」<br>「<br>」<br>」<br>「<br>」<br>」<br>「<br>」<br>」<br>『<br>』<br>『<br>』<br>『<br>』<br>『<br>』<br>『<br>』<br>『<br>』<br>『<br>』<br>『<br>『<br>』<br>『<br>』                                                                                                    | · <b>私立</b> · 專[<br>市町名<br>静岡市<br>浜 静岡市<br>三沼室士市<br>静岡市<br>藤枝市                                                                                                    |                                                                                                    | 地域住民<br>サービス<br>関覧<br>○ ○ ○ ○ ○ ○ ○ ○ ○ ○ ○ ○ ○ ○ ○ ○ ○ ○                                                                                                     | 地域住民<br>サービス<br>貸出<br>○<br>○                            | 電子ジャー<br>ナルの<br>利用有無<br>(一般用) | 機関<br>リホットリ<br>の<br>公開有無  |            |                    |                      |                  |
| <b>ジリング は</b><br>ジンジンジンジンジンジンジンジンジン                                                                                                    | 立 (1) (1) (1) (1) (1) (1) (1) (1) (1) (1)                                                                                                    | "13 書館一覧<br>図書館名<br>計画大学計集回過度進<br>計画大学計集回過度進<br>計画及工学計版因度進<br>日本天平回開始生学記書館<br>富士常年大学計版因発進<br>電工学工作品を注意中回直度<br>常業可以不計版因発進<br>常業可以不計版因発進<br>計画及工学計版因発進<br>計画及工学計成因発進<br>計画及工学社内表面表進<br>計画成本文学系の意識                                                                                                    | <b>地域住民</b><br>サービス<br>関覧<br>○<br>○<br>○<br>○<br>○<br>○<br>○<br>○<br>○<br>○<br>○<br>○<br>○<br>○<br>○<br>○<br>○<br>○                                                                                                    | 地域住民<br>サービス<br>貸出<br>〇<br>〇<br>〇<br>〇<br>〇             | 電子ジャー<br>ナルの<br>利用有無<br>(一般用) | 機関の公開有無                   |            |                    |                      |                  |
| ♪<br>「<br>「<br>学<br>城<br>い<br>ジ<br>ジ<br>ジ<br>ジ<br>ジ<br>ジ<br>ジ<br>ジ<br>ジ<br>ジ<br>ジ<br>ジ<br>ジ<br>ジ<br>ジ<br>ジ<br>ジ<br>ジ                                                                                                    | 立 [2] 書籍一1<br>立 [2] 書籍一1<br>・ 私 立・専  <br>市町名<br>時間市<br>二 次 松市<br>時間市<br>三 息市<br>二 流空<br>市<br>朝間市<br>三 泉市<br>新聞市<br>三 泉市<br>新聞市<br>三 泉市<br>新聞市<br>三 泉市<br>新聞市<br>三 泉市<br>新聞市<br>三 泉市<br>新聞市<br>三 泉市<br>新聞市<br>三 泉市<br>1<br>二 (1) (1) (1) (1) (1) (1) (1) (1) (1) (1)                                              | "13日本館一覧<br>日本大学開始の美雄<br>新聞大学削振回奏道<br>新聞大学削振回奏道<br>新聞美工学新聞の奏道<br>日本大学問題の奏道之早回奏道<br>言士発生文学新聞の美雄<br>「意士学校工学新聞の美雄<br>「意士学校工学新聞の美雄」<br>「意士学校工学新聞の美雄」<br>「意士学校工学新聞の美雄」<br>「日本大学問題の表述」<br>「日本大学問題の<br>新聞風工学大学新聞の美雄<br>新聞風工学大学新聞の美雄<br>新聞風工学大学新聞の美雄<br>新聞風工学大学新聞の美雄<br>新聞風工学大学新聞の美雄<br>新聞の美女子可能の<br>新聞の生学生が明確の<br>新聞の生学生が明確の<br>新聞の生学生が明確の<br>新聞の生学生が明確の<br>新聞の生学生が明確の<br>新聞の生学生が明確の<br>新聞の生学生が明確の<br>新聞の生学生が明確の<br>新聞の生学生が明確の<br>「日本」 | 地域住民<br>サービス<br>閲覧<br>○<br>○<br>○<br>○<br>○<br>○<br>○<br>○<br>○<br>○<br>○<br>○<br>○                                                                                                    | <b>地域住民</b><br>サービス<br>貸出<br>○<br>○                     | 電子ジャー<br>ナルの<br>利用有無<br>(一般用) | 機関<br>リオッジトリ<br>の<br>公開有無 |            |                    |                      |                  |
|                                                                                                    | 立図書理-1<br>立図書理-1<br>・ 私立・専川<br>市町名<br>静岡市<br>三湿度市<br>三湿度市<br>部岡市<br>総株市<br>静岡市<br>二涩 士市<br>静岡市<br>二次 本市<br>緑田市<br>三涩 本市<br>静岡市<br>二次 本市                                                                                                    | "1回書館一覧<br>回書館名<br>新聞大学前集団連進<br>新聞大学前集団連進<br>派在長大学新聞協連進<br>同志大学新聞協連進<br>日本大学開始協連進<br>電力業学者の意識注意回連進<br>電力業学者の意識注意回連進<br>新聞美報大学新聞高速<br>新聞美報大学新聞高速<br>新聞美報大学新聞高速<br>新聞美報大学新聞高速<br>新聞美報大学和思惑<br>新聞美報大学和思惑<br>新聞美報大学和思惑<br>新聞美報大学和思惑<br>新聞美報大学記書の意識                                                                                                    | <ul> <li>地域住民<br/>物-ビス閲覧</li> <li>〇</li> <li>〇</li> <li>○</li> <li>○</li></ul> | <b>地域住民</b><br>サービス<br>貸出<br>○<br>○<br>○<br>○           | 電子ジャー<br>ナルの<br>利用有無<br>(一般用) | 機関<br>リホジトリ<br>の<br>公開有無  |            |                    |                      |                  |
| <b>ジロ 学 城</b> ジジジジジ ジッジジ ジッ                                                                                                    | 文図書作<br>- 私立・専<br>市町名<br>師間市<br>浜松市<br>居島市<br>三湿注市<br>師間市<br>森役井市<br>健田市<br>浜松市<br>崎間市<br>浜松市<br>崎間市<br>浜松市<br>崎間市<br>浜松市<br>崎間市<br>浜松市<br>崎間市<br>浜松市<br>崎間市<br>浜松市<br>崎間市<br>浜松市<br>崎間市<br>浜松市<br>崎間市<br>浜松市<br>崎間市<br>浜松市<br>崎間市<br>浜松市<br>崎間市<br>浜松市<br>岡市<br>浜松市<br>岡市<br>八〇〇〇〇〇〇〇〇〇〇〇〇〇〇〇〇〇〇〇〇〇〇〇〇〇〇〇〇〇〇〇〇〇 |                                                                                                    | 地域住民           サビス         閲覧           〇         〇           〇         〇           〇         〇           〇         〇           〇         〇           〇         〇           〇         〇           〇         〇           〇         〇           〇         〇           〇         〇           〇         〇           〇         〇           〇         〇           〇         〇           〇         〇           〇         〇           〇         〇                                                                                                    | <b>地域住民</b><br>サービス<br>貸出<br>〇<br>〇<br>〇<br>〇<br>〇<br>〇 | 電子ジャー                         | 機関<br>リホシパリ<br>の<br>公開有無  |            |                    |                      |                  |
|                                                                                                    | 文 図 表示 1<br>・ 私立・専<br>・ 専<br>・ 市町名<br>・ 師<br>・ 御<br>・ 御<br>・ 御<br>・ 御<br>・ 御<br>・ 御<br>・ 御<br>・ 御<br>・ 御<br>・ 御<br>・ 御<br>・ 前<br>・<br>・<br>・                                                                                                    |                                                                                                    | 地域住民           サービス         閲覧           〇         〇           〇         〇           〇         〇           〇         〇           〇         〇           〇         〇           〇         〇           〇         〇           〇         〇           〇         〇           〇         〇           〇         〇           〇         〇           〇         〇           〇         〇           〇         〇           〇         〇           〇         〇                                                                                                    | <b>地域住民</b><br>サービス<br>貸出<br>○<br>○<br>○                | 電子ジャー                         | 機関<br>リホシドリ<br>の<br>公開有無  |            |                    |                      |                  |
|                                                                                                    |                                                                                                    |                                                                                                    | 地域住民<br>サービス<br>閲覧           〇           〇           〇           〇           〇           〇           〇           〇           〇           〇           〇           〇           〇           〇           〇           〇           〇           〇           〇           〇           〇           〇           〇           〇           〇           〇           〇           〇           〇           〇           〇           〇           〇           〇           〇           〇           〇           〇           〇           〇           〇           〇           〇           〇           〇           〇           〇           〇           〇           〇           〇           〇                                                                                                    | <b>地域住民</b><br>サービス<br>貸出<br>○<br>○<br>○<br>○           | 電子ジャー                         | 機関<br>リホットリ<br>の<br>公開有無  |            |                    |                      |                  |

操作説明マニュアル

#### 5-4. 初期画面(システム)

- (1)統計情報【システム】画面になります。
- (2)表示項目は、

地域、市町名、図書館名、インターネット端末有無(一般用)、インターネット端末台数(一般用)、 有料DBの利用有無(一般用)、コンピュータ現在のソフト、コンピュータ利用MARCを表示します。 (3)表示順について

〇図書館種別、ソート番号順に一覧を表示します。

○20行単位でヘッダ情報を付加しています。

| - 項目<br>: 数値                                                                                                    |                                                                                                    |                                                                                                    |                                                                                                    |                                                                                                    |                                                                                                    |                                                                                                    | 統計情報CSV出力                                                                                                    |
|----------------------------------------------------------------------------------------------------|----------------------------------------------------------------------------------------------------|----------------------------------------------------------------------------------------------------|----------------------------------------------------------------------------------------------------|----------------------------------------------------------------------------------------------------|----------------------------------------------------------------------------------------------------|----------------------------------------------------------------------------------------------------|----------------------------------------------------------------------------------------------------|
|                                                                                                    | についての注意<br>または実績が?                                                                                                    | 簡事項><br>ないもの −:数値または実績はあるが不明な∜                                                                                                    | 5の /:項目に                                                                                                    | 該当しないもの                                                                                                    | ) *:分館にお                                                                                                    | いて本館の数値に含まれるもの                                                                                                    |                                                                                                    |
| 过                                                                                                    | ・市立図書                                                                                                    | 館一覧                                                                                                    |                                                                                                    |                                                                                                    |                                                                                                    |                                                                                                    | ▲<br><u>ページの先頭</u>                                                                                                    |
| 域                                                                                                    | 市町名                                                                                                    | 図書館名                                                                                                    | - インターネ<br>有無                                                                                                    | 外端末<br>台数                                                                                                    | 有料DBの<br>利用有無                                                                                                    | コンピュータ<br>現在のソフト                                                                                                    | 利用マーク                                                                                                    |
| #5                                                                                                    | 静图市                                                                                                    | 静国県立中央図書館                                                                                                    | (一般用)                                                                                                    | (——¥£2/11)<br>14                                                                                                    | 有                                                                                                    | Lics-Web(S)                                                                                                    | TRC                                                                                                    |
|                                                                                                    | 下田市                                                                                                    | <u>常葉学園短期大学附属図書館之山文庫</u><br>下田市立図書館                                                                                                    | 無                                                                                                    | 4                                                                                                    | 無                                                                                                    | E-Cats Library<br>iLiswing21                                                                                                    | TRC                                                                                                    |
| 85                                                                                                    | 伊東市                                                                                                    | 伊東市立伊東図書館                                                                                                    | 有                                                                                                    | 2                                                                                                    | 無                                                                                                    | iLiswing21/We                                                                                                    | TRC                                                                                                    |
| 5                                                                                                    | 熱海市                                                                                                    | <u>熱海市立図書館</u><br>伊豆市立修善寺図書館                                                                                                    | 有                                                                                                    | 4                                                                                                    | 黒                                                                                                    | iLiswing21<br>iLiswing21/we                                                                                                    | TRC                                                                                                    |
| 55                                                                                                    | 伊豆市                                                                                                    | 伊豆市立中伊豆図書館                                                                                                    | 無                                                                                                    |                                                                                                    | 無                                                                                                    | iLiswing21/We                                                                                                    | TRO                                                                                                    |
|                                                                                                    |                                                                                                    | 使豆市立大振図書館<br>伊豆市立土肥図書館                                                                                                    | 兼                                                                                                    |                                                                                                    | 퐸                                                                                                    | iliswing21/we<br>iLiswing21/We                                                                                                    | TRC                                                                                                    |
|                                                                                                    |                                                                                                    | 伊豆の国市立中央図書館                                                                                                    | 有                                                                                                    | 2                                                                                                    | 無                                                                                                    | 富士通図書館システムILISWing21/We                                                                                                    | NP                                                                                                    |
| .#P                                                                                                    | 伊豆の国市                                                                                                    | 伊豆の国市立韮山図書館                                                                                                    | 煮                                                                                                    | 2                                                                                                    | 無                                                                                                    | 畜士通図書館システムiLiswing21/We<br>富士通図書館システムILISWing21/We                                                                                                    | NP                                                                                                    |
| ##                                                                                                    | 三島市                                                                                                    | 三島市立図書館                                                                                                    | 有                                                                                                    | 5                                                                                                    | 有                                                                                                    | CLIS400                                                                                                    | TRC+ NHK                                                                                                    |
| <b>8</b> 5                                                                                                    | 御殿場市                                                                                                    | 御殿場市立図書館                                                                                                    | 有                                                                                                    | 2                                                                                                    | 無                                                                                                    | iLisWing21/We                                                                                                    | TRC                                                                                                    |
| 55                                                                                                    | 裾野市                                                                                                    | <u>場野市立鈴木図書館</u><br>場野市日本化にいた。四番号                                                                                                    | 無                                                                                                    |                                                                                                    |                                                                                                    | iLiswing21/We                                                                                                    | TRC                                                                                                    |
|                                                                                                    | 100.100.000                                                                                                    | <u>福野市民又にセンター図書室</u><br>沼津市立図書館                                                                                                    | 羔                                                                                                    | 4                                                                                                    | 有                                                                                                    | *<br>iLiswing21                                                                                                    | *<br>TRC                                                                                                    |
| 89<br>**                                                                                                    | 治滞市                                                                                                    | 沼津市立戸田図書館                                                                                                    | 無                                                                                                    |                                                                                                    |                                                                                                    | iLiswing                                                                                                    | TRO                                                                                                    |
| er<br>Bert                                                                                                    | 商士市<br>7-市立図書創                                                                                                    | 国土市立中央図書館                                                                                                    | 11                                                                                                    |                                                                                                    | 1                                                                                                    | ELGIERO                                                                                                    | TRU                                                                                                    |
|                                                                                                    | +                                                                                                    | <b>()))))))</b>                                                                                                    | インターネ                                                                                                    | 小端末                                                                                                    | 有料DBの                                                                                                    | コンピューダ                                                                                                    |                                                                                                    |
| - 94                                                                                                    | 中町名                                                                                                    | 凶音跑名                                                                                                    | 有無                                                                                                    | 台数                                                                                                    | 利用有無                                                                                                    | 現在のソフト                                                                                                    | 利用マーク                                                                                                    |
| #5                                                                                                    | <b>本</b> 十市                                                                                                    | <u>富士市立西図書館</u><br>富士市立東図書館                                                                                                    | 無                                                                                                    |                                                                                                    |                                                                                                    | ELCIERO<br>EL CIERO                                                                                                    | TRC                                                                                                    |
| •ى                                                                                                    |                                                                                                    | 富士市立富士文庫                                                                                                    | 兼                                                                                                    |                                                                                                    |                                                                                                    | ELCIERO                                                                                                    | TRC                                                                                                    |
| 85                                                                                                    | 富士宮市                                                                                                    | <u>富士宮市立中央図書館</u><br>家士宮市立西家士図書館                                                                                                    | 有                                                                                                    | 2                                                                                                    | 無                                                                                                    | CLIS400                                                                                                    | TRC                                                                                                    |
|                                                                                                    |                                                                                                    | 静岡市立中央図書館                                                                                                    | 有                                                                                                    | 3                                                                                                    | 無                                                                                                    | iLiswing21/UX                                                                                                    | TRC                                                                                                    |
|                                                                                                    |                                                                                                    | 静岡市立中央図書館麻機分館<br>静岡市立御春町図書館                                                                                                    | *                                                                                                    |                                                                                                    | 382                                                                                                    | il invine21/UV                                                                                                    | TRC                                                                                                    |
|                                                                                                    |                                                                                                    | 1871年11月2日日日<br>静岡市立英科図書館                                                                                                    | 有有                                                                                                    | 16                                                                                                    | 燕                                                                                                    | iLiswing21/UX                                                                                                    | TRC                                                                                                    |
| 117                                                                                                    | *****                                                                                                    | 静岡市立南部図書館                                                                                                    | 有                                                                                                    | 1                                                                                                    | 無                                                                                                    | iLiswing21/UX                                                                                                    | TRC                                                                                                    |
| 5                                                                                                    | 黄疸(水) (1)                                                                                                    | <u>翻阅市立西奈図書館</u><br>静岡市立長田図書館                                                                                                    | 有                                                                                                    | 2                                                                                                    |                                                                                                    | iLiswing21/UX<br>iLIswing21/UX                                                                                                    | TRC                                                                                                    |
|                                                                                                    |                                                                                                    | 静岡市立北部図書館                                                                                                    | 有                                                                                                    | 5                                                                                                    |                                                                                                    | iLiswing21/UX                                                                                                    | TRC                                                                                                    |
|                                                                                                    |                                                                                                    | 静岡市立清水中央図書館                                                                                                    | 有                                                                                                    | 2                                                                                                    | 無                                                                                                    | Looks21/P                                                                                                    | TRC                                                                                                    |
|                                                                                                    |                                                                                                    | 静岡市立蒲原図書館                                                                                                    | 有                                                                                                    | 1                                                                                                    |                                                                                                    | LICS - R?                                                                                                    | TRCマーク                                                                                                    |
| 85<br>10                                                                                                    | 焼津市                                                                                                    | <u>焼津市立図書館</u>                                                                                                    | 有                                                                                                    |                                                                                                    | 無                                                                                                    | iLiswing21/We                                                                                                    | TRC                                                                                                    |
| #P                                                                                                    | <b>舱</b> 夜巾                                                                                                    | <u>酸铁巾立因素度</u><br>島田市立島田図書館                                                                                                    | 煮                                                                                                    | 1                                                                                                    | 無                                                                                                    | Lics-2<br>Lics-R?                                                                                                    | TRC - T                                                                                                    |
| 3Þ                                                                                                    | 多田市                                                                                                    | 島田市立金谷図書館                                                                                                    | 兼                                                                                                    |                                                                                                    | 無                                                                                                    | Lics-R?                                                                                                    | TRC-T                                                                                                    |
| 県立                                                                                                    | <u>- 市立図書館</u><br>立 図 主 館・                                                                                                    | <u>1の先頭へ</u><br>一覧(冬例制定)                                                                                                    |                                                                                                    |                                                                                                    |                                                                                                    |                                                                                                    | ◆ <u>ページの先頭</u>                                                                                                    |
|                                                                                                    |                                                                                                    | 380×17101AE2                                                                                                    | インターネ                                                                                                    | 小端末                                                                                                    | 有料DBの                                                                                                    | コンピューダ                                                                                                    |                                                                                                    |
| 域                                                                                                    | 市町名                                                                                                    | 図書館名                                                                                                    | 有無<br>(一般用)                                                                                                    | 台数<br>(一般用)                                                                                                    | 利用有無(一般用)                                                                                                    | 現在のソフト                                                                                                    | 利用マーク                                                                                                    |
| 85<br>07                                                                                                    | 焼津市                                                                                                    | 大井川町立図書館                                                                                                    | 有                                                                                                    | 3                                                                                                    | 無                                                                                                    | iliswing21                                                                                                    | TRC                                                                                                    |
| ar<br>15                                                                                                    | 東伊豆町                                                                                                    | 東伊豆町立図書館                                                                                                    |                                                                                                    | 1                                                                                                    | 無                                                                                                    | システムインナカゴミ                                                                                                    | NP                                                                                                    |
| \$\$<br>\$                                                                                                    | 河津町                                                                                                    | 河津町立文化の家                                                                                                    | 有                                                                                                    | 2                                                                                                    | _                                                                                                    | iliswing 21/NX                                                                                                    | TRC                                                                                                    |
| 89<br>200                                                                                                    | 南伊豆町<br>松崎町                                                                                                    | <u>南伊豆町立図書館</u><br>松崎町立図書館                                                                                                    | 有                                                                                                    | 1                                                                                                    | 兼                                                                                                    | 信和的<br>ILISwing21/We                                                                                                    | TRG                                                                                                    |
| 5                                                                                                    | 西伊豆町                                                                                                    | 西伊豆町立図書館                                                                                                    | 無                                                                                                    |                                                                                                    |                                                                                                    | Lics-OP                                                                                                    | TRC                                                                                                    |
| 部                                                                                                    | 清水町<br>三泉町                                                                                                    | <u>清水町立図書館</u><br>馬泉町民図書館                                                                                                    | 無                                                                                                    |                                                                                                    |                                                                                                    | iLiswing21/We<br>il.iswing21/We                                                                                                    | TRC UND A →                                                                                                    |
| 37<br>37                                                                                                    | 小山町                                                                                                    | 小山町立図書館                                                                                                    | 無                                                                                                    |                                                                                                    |                                                                                                    | iliswing21/we                                                                                                    | TRC                                                                                                    |
| 85<br>10                                                                                                    | 富士宮市                                                                                                    | 芝川町中央図書館                                                                                                    | 魚                                                                                                    |                                                                                                    |                                                                                                    |                                                                                                    |                                                                                                    |
| ë₽ ∵                                                                                                    | 古田町                                                                                                    |                                                                                                    | 1 13                                                                                                    |                                                                                                    | 100                                                                                                    | 11 1 04 /                                                                                                    | 700                                                                                                    |
| 35                                                                                                    | 12.0                                                                                                    | <u>古田町立因客館</u><br>森町立図書館                                                                                                    | 有                                                                                                    | 1                                                                                                    | 無                                                                                                    | iLiswing21/we<br>iLiswing21-we                                                                                                    | TRC                                                                                                    |
| 5<br>55                                                                                                    | 湖西市                                                                                                    | <u>吉田町立図書館</u><br><u> 森町立図書館</u><br>新居町立図書館                                                                                                    | 有無                                                                                                    | 1                                                                                                    | 無無                                                                                                    | iLiswing21/we<br>iLiswing21-we<br>iLiswing21/We                                                                                                    | TRC<br>TRC<br>TRC                                                                                                    |
| 55<br>55<br><b>17</b> 17                                                                                                    | 湖西市<br>1<br>立図書館一                                                                                                    | 2001)1008年<br>春町立図書館<br>第5月11日<br>第5月11日 | 有無                                                                                                    | 1                                                                                                    | 無無                                                                                                    | iLiswing21/we<br>iLiswing21-we<br>iLiswing21/We                                                                                                    | TRC<br>TRC<br>TRC<br>TRC                                                                                                    |
| 。<br>第<br><b>1</b> 1<br>[村]                                                                                                    | <sup>其4]</sup><br>湖西市<br>1立図書館一<br>立図書館-                                                                                                    | 1日1日1日2月<br>新町立四書館<br>新屋町立回書館<br>新屋町立回書館<br>新屋町立回書館<br>新屋町立回書館<br>新屋町立回書館<br>新屋町立回書館<br>一覧(条例未制定)                                                                                                    | 有<br>無<br>().ねー)                                                                                                    | 1                                                                                                    | 無無                                                                                                    | iLiswing21/we<br>اللعينية<br>الاستركار We                                                                                                    | TRC<br>TRC<br>TRC<br>TRC<br><sup>全</sup> ページの先還・                                                                                                    |
| <sup>部</sup> 部<br>11                                                                                                    | <sup>₩80</sup><br><sup>                                   </sup>                                                                                                    | 田町1008月<br>第1008月<br>新度町2008月<br>航空町2008月<br>第(条例創業)の先進へ<br>一覧(条例未制定)<br>図書館名                                                                                                    | 有<br>無<br>インターネ<br>有無<br>(一般田)                                                                                                    | 小端末<br>台数<br>(→般田)                                                                                                    | 無<br>無<br>有料DBの<br>利用有無<br>(一般用)                                                                                                    | iLiswing21/we<br>Liswing21/we<br>Liswing21/We<br>ユンピューク<br>現在のソフト                                                                                                    | TRC<br>TRC<br>TRC<br><b>オページの先輩</b><br>オページの先輩<br><b>オページの先輩</b>                                                                                                    |
| 。<br>第<br>一<br>村<br>」<br>域                                                                                                    | <sup>₩<sup>4</sup><sup>1</sup></sup><br><sup> </sup> <sup> </sup> <sup> </sup> <sup> </sup> <sup> </sup> <sup> </sup> <sup> </sup> <sup> </sup> <sup> </sup> <sup> </sup>                                                                                                    | 田田工(10月2日<br>第10回注意)<br>新志町立四法定<br>版(条備)第100条題へ<br>一覧(条例未利定)<br>図書館名<br>国売町中央公民们回去主                                                                                                    | 有<br>無<br>インターネ<br>有無<br>(一般用)<br>悪                                                                                                    | 1<br>小端末<br>台数<br>(一般用)                                                                                                    | 無<br>無<br>有料DBの<br>利用有無<br>(一般用)                                                                                                    | iLisming21/we<br>Liswing21/we<br>Liswing21/We<br>現在のソフト<br>UDS-R?                                                                                                    | TRC<br>TRC<br>TRC<br>TRC<br><b>*ページの先感</b><br><b>*ページの先感</b><br><b>*ページの先感</b><br>TRC                                                                                                    |
| ·<br>·<br>·<br>·<br>·<br>·<br>·<br>·<br>·<br>·<br>·<br>·<br>·<br>·                                                                                                    | □<br>□ □ 図書館-<br>1 立図書館-<br>1 立図書館-<br>市町名<br>面南町<br>川根本町<br>立図書館-<br>1 0 0書館-<br>1 0 0書館-<br>1 0 0書館-<br>1 0 0書館-<br>1 0 0 0 0 0 0 0 0 0 0 0 0 0 0 0 0 0 0 0                                                                                                    | 田田山田泉道<br>雪り辺園泉道<br>新島町辺園泉道<br>転(条備新家地を集め、<br>一覧(条例未利定)<br>図書館名<br>国際町中央公民用四素重<br>回転本町の主要<br>回転を開きまた。<br>日日のまた。<br>日日の泉道<br>日日の泉道<br>日日の月日の<br>日日の<br>日日の<br>日日の<br>日日の<br>日日の<br>日日の                                                                                                    | 有<br>無<br>インターネ<br>有無<br>(一般用)<br>悪                                                                                                    | 1<br>-<br>-<br>-<br>-<br>-<br>-<br>-<br>-<br>-<br>-<br>-<br>-<br>-                                                                                                    | 無<br>無<br>有料DBの<br>利用有無<br>(一般用)                                                                                                    | Lawing21/we<br> Lawing21/we<br> Lawing21/We<br> Lawing21/We<br> Lawing21/We<br> Los-R?                                                                                                    | TRC<br>TRC<br>TRC<br>●ページの先達・<br>●ページの先達・<br>オ用マーク<br>TRC                                                                                                    |
| ·<br>·<br>·<br>·<br>·<br>·<br>·<br>·<br>·<br>·<br>·<br>·<br>·<br>·                                                                                                    |                                                                                                    | ローコの設定<br>4910回点注<br>動量可立の法定<br>の支援者解剖のの先慮へ<br>一覧(条例末初定)<br>図書館名<br>回意印色公長用回点主<br>回点中方公式自己意主<br>型気体系表示の洗涤へ<br>門例主使の一管                                                                                                    | 有<br>無<br>インターネ<br>有無<br>(一般用)<br>悪                                                                                                    | 1<br>小端末<br>(一般用)                                                                                                    | 無<br>無<br>利用有無<br>(一般用)                                                                                                    | Lewing21/we<br> Lewing21/we<br> Lewing21/We<br>コンピューチ<br>現在のソフト<br>(JDS-R?                                                                                                    | TRC<br>TRC<br>TRC<br>● ページの先達・<br>● ページの先達・<br>オ川田マーク<br>TRC<br>● ページの先達・                                                                                                    |
| www.www.www.www.www.www.www.www.www.ww                                                                                                    |                                                                                                    | ロッコンはな な な の の に 、 の 、 の 、 の 、 の 、 の 、 の 、 、 の 、 、 、 、                                                                                                    | 有<br>無<br>インターネ<br>有無<br>(一般用)<br>悪<br>インターネ                                                                                                    | 1<br>小端末<br>台数<br>(一般用)<br>の<br>小端末                                                                                                    | 無<br>無<br>利用有無<br>(一般用)                                                                                                    | Lowing21/we<br>  Lowing21/we<br> Lowing21/We<br>コンピュー5<br>現在のソフト<br>LDS-R?<br>コンピュー5                                                                                                    | FFC<br>FFC<br>FFC<br>FFC<br>FFC<br>FC<br><b>↑</b> ページの先還・<br><b>↑</b> ページの先還・<br><b>↑</b> ページの先還・<br><b>↑</b> ページの先還・<br><b>↑</b> ページの先還・                                                                                                    |
| 野野山村城野野山学城                                                                                                    |                                                                                                    | エロンロタル                                                                                                    | 有<br>無<br>インターオ<br>有無<br>(一般用)<br>悪<br>インターネ<br>有無<br>(一般用)                                                                                                    | ·<br>小端末<br>(一般用)<br>(一般用)<br>(一般用)                                                                                                    | 無<br>無<br>利用有無<br>(一般用)<br>有料DBの<br>(一般用)                                                                                                    | Lewing21/we<br>   Lewing21/we<br>   Lewing21/We<br>コンピューラ<br>現在のソフト<br>   DS-R?<br>コンピューラ<br>現在のソフト                                                                                                    | TPC<br>TPC<br>TPC<br>TPC<br>TPC<br>★<-2の先輩<br>★       ★<-2の先輩<br>★       ★       ★       ★       ★       7PC       ★       ★       ★       ★       ★       ★       ★       ★       ★       ★       ★       ★       ★       ★       ★       ★       ★       ★       ★       ★       ★       ★       ★       ★       ★       ★       ★       ★       ★       ★       ★       ★       ★       ★       ★       ★       ★       ★       ★       ★       ★       ★       ★       ★       ★       ★       ★       ★       ★       ★       ★       ★       ★       ★       ★       ★       ★       ★       ★       ★                                                                                                    |
| いい いんしょう いんしょう いんしょ いんしょ いんしょ いんしょ いんしょう いんしょう いんしょう いんしょう いんしょう い いんしょう いんしょう いんしょう いんしょう いんしょう いんしょう いんしょう いんしょう いんしょう いんしょう いんしょう いんしょう いんしょう いんしょう いんしょう いんしょう いんしょう いんしょう いんしょう いんしょう いい いんしょ いんしょう いんしょう いんしょ いい いんしょ いんしょ いんしょ いい いんしょ いんしょ いい い いい い | (立図書作一)     (立図書作一)     (立図書作一)     (立図書館:     市町名     西南町     川根本町     (立図書作一)     ・私立・専     市町名     封関市                                                                                                    |                                                                                                    | 有<br>黒<br>インターネ<br>有無<br>(一般用)<br>単<br>インターネ<br>有無<br>(一般用)<br>再<br>(一般用)<br>丙無<br>(一般用)                                                                                                    | 1<br>小端末<br>台致<br>(一般用)<br>小端末<br>台数<br>(一般用)<br>の<br>の<br>の<br>の<br>の<br>の<br>の<br>の<br>の<br>の<br>の<br>の<br>の                                                                                                    | 無<br>無                                                                                                    | Lowing21/we<br>  Lowing21/we<br> Lowing21/We<br>日本<br>現在のソフト<br>ロンピュータ<br>現在のソフト<br>NTT データ NALE                                                                                                    | TRO<br>TRO<br>TRO<br><b>* ページの生態</b><br><b>* ページの生態</b><br><b>* 利用マーク</b><br><b>1</b> TRO<br><b>* ページの生態</b><br><b>* ページの生態</b><br><b>* ページの生態</b>                                                                                                    |
|                                                                                                    | □<br>□<br>□<br>□<br>□<br>□<br>□<br>□<br>□<br>□<br>□<br>□<br>□<br>□                                                                                                    |                                                                                                    | 有<br>無<br>インターネ<br>有無<br>(一般用)<br>悪                                                                                                    | ・<br>小端末<br>台数<br>(一般用)<br>の<br>小端末<br>台数<br>(一般用)<br>0<br>0<br>0<br>0<br>0<br>0<br>0<br>0<br>0<br>0<br>0<br>0<br>0                                                                                                    | 無<br>無<br>有料DBの<br>利用有無<br>(一般用)<br>有料DBの<br>利用有無<br>(一般用)<br>有<br>和<br>有<br>素                                                                                                    | Lewing21/we<br>  Lewing21/we<br>  Lewing21/We<br>コンピュー<br>現在のソフト<br>UDS-R?<br>コンピュータ<br>現在のソフト<br>1055-R?<br>1055-R?<br>1055-R?<br>1055-R?<br>1055-R?<br>1055-R?                                                                                                    | TRC<br>TRC<br>TRC<br>TRC<br>TRC<br>イーンの先輩・<br>利用マーク<br>TRC<br>マーンの先輩・<br>マーンの先輩・<br>イーンの先輩・                                                                                                    |
|                                                                                                    |                                                                                                    | エロンロタル<br>ロッロショル<br>田三丁ロネル<br>田三丁ロネル<br>田<br>田本<br>田本<br>田<br>田                                                                                                    | 有<br>無<br>インターネ<br>有無<br>(一般用)<br>東<br>インターネ<br>有無<br>(一般用)<br>有<br>素<br>有<br>素<br>有<br>素<br>有<br>素<br>有<br>素<br>一<br>和<br>二<br>の<br>一<br>和<br>二<br>の<br>一<br>の<br>一<br>の<br>一<br>の<br>一<br>の<br>一<br>の<br>一<br>の<br>一<br>の<br>一<br>の<br>一<br>の<br>一<br>の<br>一<br>の<br>一<br>の<br>一<br>の<br>一<br>の<br>一<br>の<br>一<br>の<br>一<br>の<br>一<br>の<br>一<br>の<br>一<br>の<br>の<br>一<br>の<br>の<br>一<br>の<br>の<br>一<br>の<br>の<br>一<br>の<br>の<br>一<br>の<br>の<br>一<br>の<br>の<br>一<br>の<br>の<br>一<br>の<br>の<br>一<br>の<br>の<br>の<br>の<br>つ<br>こ<br>の<br>の<br>の<br>の<br>の<br>の<br>の<br>の<br>の<br>の<br>の<br>の<br>の                                                                                                    | ・<br>小端末<br>台数<br>(一般用)<br>0<br>小端末<br>台数<br>(一般用)<br>0<br>0<br>0<br>0<br>0<br>0<br>0<br>0<br>0<br>0<br>0<br>0<br>0                                                                                                    | 無<br>展<br>利用有無<br>(一般用)<br>有料DBの<br>利用有無<br>(一般用)<br>有料DBの<br>利用有無<br>(一般用)<br>有<br>利用有無<br>(一般用)<br>有<br>利用有無<br>(一般用)                                                                                                    | Lewing21/we<br>  Lewing21/we<br>  Lewing21/We<br>  Lewing21/We<br>  LoS-R?<br>  LDS-R?<br>  LDS-R? | TRC<br>TRC<br>TRC<br>TRC<br>TRC<br><b>● ページの先輩</b><br><b>● ページの先輩</b><br><b>● ページの先輩</b><br><b>● ページの先輩</b><br><b>● ページの先輩</b>                                                                                                    |
|                                                                                                    | (2) (3) (3) (3) (3) (3) (3) (3) (3) (3) (3                                                                                                    |                                                                                                    | 有<br>無<br>インターネ<br>有無<br>(一般用)<br>悪<br>インターネ<br>有<br>有<br>有<br>有<br>有<br>れ<br>、<br>、<br>、<br>、<br>、<br>、<br>、<br>、<br>、<br>、<br>、<br>、<br>、                                                                                                    | ・<br>小端末<br>台数<br>(一般用)<br>・<br>・<br>・<br>・<br>・<br>・<br>・<br>・<br>・<br>・<br>・<br>・<br>・                                                                                                    | 無<br>展                                                                                                    | Lowing21/we<br>  Lowing21/we<br>  Lowing21/We<br>コンピューチ<br>現在のソフト<br>LDS-R?<br>コンピューチ<br>現在のソフト<br>NTT データ NALS<br>NTT データ NALS<br>NTT データ NALS<br>D-LIMEOD<br>音士地 Llowave<br>Coath Llowave                                                                                                    | TRC<br>TRC<br>TRC<br><b>● ページの失張</b><br><b>● ページの失張</b><br><b>● ページの失張</b><br><b>● ページの失張</b><br><b>● ページの失張</b><br><b>● ページの失張</b><br><b>● ページの失張</b><br><b>● ページの失張</b>                                                                                                    |
|                                                                                                    |                                                                                                    |                                                                                                    | 有<br>                                                                                                    | 小端末<br>台数<br>(一般用)<br>の<br>小端末<br>(一般用)<br>(一般用)<br>(<br>)<br>(<br>)<br>(<br>)<br>(<br>)<br>(<br>)<br>(<br>)<br>(<br>)<br>(<br>)<br>(<br>)<br>( | 無<br>用<br>有料DBの<br>(一般用)<br>有料DBの<br>(一般用)<br>市<br>有<br>有<br>有<br>相用有無<br>(一般用)<br>市<br>者<br>有<br>者<br>月<br>四<br>(一般用)<br>章<br>者<br>月<br>四<br>の<br>(一般用)<br>日<br>の<br>の<br>(一般日)<br>日<br>の<br>の<br>(一般日)<br>日<br>の<br>の<br>(一般日)<br>日<br>の<br>の<br>(<br>)<br>日<br>(<br>)<br>日)<br>日<br>(<br>)<br>日<br>(<br>)<br>日<br>(<br>)<br>日<br>(<br>)<br>日<br>(<br>)<br>日<br>(<br>)<br>日<br>(<br>)<br>日<br>(<br>)<br>日<br>(<br>)<br>日<br>(<br>)<br>日<br>(<br>)<br>(<br>)                                                                                                    | Lewing21/we<br>  Lewing21/we<br>  Lewing21/we<br>  Lewing21/We<br>  Lewing21/We<br>  Lewing21/We<br>  Lewing21/We<br>  Lewing21/We<br>  Lewing21/we<br>  Lewing21/we                                                                                                    | TRC<br>TRC<br>TRC<br>TRC<br><b>マーンの気感</b><br><b>オ川田マーク</b><br>TRC<br><b>マーンの気感</b><br><b>オ川田マーク</b><br>バークの気感                                                                                                    |
|                                                                                                    | 酒西市<br>  酒西市<br>  酒西市<br>  酒西市<br>  酒西市<br>  酒西市<br>  酒西市<br>  酒西市<br>  酒西市<br>  酒西市<br>  酒西市<br>  酒西市<br>  酒西市<br>  酒西市<br>  酒西市<br>  酒西市<br>  酒西市<br>  酒西市<br>  酒西市<br>  酒西市<br>  酒西市<br>  酒西市<br>  酒西市<br>  酒西市<br>  酒西市<br>  酒西市<br>  酒西市<br>  酒西市<br>  酒西市<br>  酒西市<br>  酒西市<br>  酒田<br>  酒田<br>  酒田<br>  酒田<br>  酒田<br>  酒田<br>  二<br>  二<br>                                                                                                    | エロンロジェム<br>ロンロジェル<br>田王に立口主派<br>医全体第三のシェルへ<br>「「「「「「「「」」」」」」<br>「」」」<br>「」」」<br>「」」」<br>「」」」<br>「」」<br>「」」」<br>「」」」<br>「」」<br>「」<br>「」<br>「」<br>「」<br>「」<br>「」<br>「」<br>「」<br>「」<br>「」<br>「」<br>「」<br>」<br>「」<br>」<br>「」<br>」<br>「」<br>」<br>「」<br>」<br>「」<br>」<br>」<br>」<br>」<br>」<br>」<br>」<br>」<br>」<br>」<br>」<br>」<br>」<br>」<br>」<br>」<br>」<br>」<br>」<br>」<br>」<br>」<br>」<br>」<br>」<br>」<br>」<br>」<br>」<br>」<br>」<br>、<br>」<br>、<br>」<br>、<br>、<br>」<br>、<br>」<br>、<br>、<br>、<br>」<br>、<br>、<br>、<br>、<br>」<br>、<br>、<br>、<br>、<br>、<br>、<br>、<br>、<br>、<br>、<br>、<br>、<br>、<br>、<br>、<br>、<br>、<br>、<br>、<br>、<br>、<br>、<br>、<br>、<br>、<br>、<br>、<br>、<br>、<br>、<br>、<br>、<br>、<br>、<br>、<br>、                                                                                                    | カ                                                                                                    | 1<br>・<br>小端末<br>台数<br>(一般用)<br>の<br>の<br>の<br>の<br>の<br>の<br>の<br>の<br>の<br>の<br>の<br>の<br>の                                                                                                    | 無<br>無<br>利用有無<br>(一般用)                                                                                                    | Lewing21/we<br>  Lewing21/we<br>  Lewing21/we<br>  Lewing21/We<br> <br>日本・ローン<br>  LoS-R?<br> <br>日本・ローン<br>  LOS-R?<br> <br>日本・ローン<br>  LOS-R?<br> <br>日本・ローン<br>  LOS-R?<br> <br>日本・ローン<br>  LOS-R?<br> <br>日本・・・・・・・・・・・・・・・・・・・・・・・・・・・・・・・・・・・                                                                                                    | TRC<br>TRC<br>TRC<br>TRC<br>TRC<br><b>● ページの実際</b><br><b>● ページの実際</b><br><b>● ページの実際</b><br><b>● ページの実際</b><br><b>● ページの実際</b><br><b>● ページの実際</b><br><b>● ページの実際</b>                                                                                                    |
|                                                                                                    |                                                                                                    |                                                                                                    | 有<br>無<br>インターネ<br>有無<br>(一般用)<br>再<br>有<br>有<br>有<br>有<br>有<br>有<br>有<br>有<br>有<br>有<br>有<br>有<br>有                                                                                                    | ·<br>小端末<br>-<br>分数<br>(一般用)<br>0<br>0<br>0<br>0<br>0<br>0<br>0<br>0<br>0<br>0<br>0<br>0<br>0                                                                                                    | 無<br>無<br>利用有料DBの<br>利用有無<br>(一般用)                                                                                                    | Luming21/we<br>  Luming21/we<br>  Luming21/we<br>  Luming21/We<br>  LUS-R?<br>  LUS-R?<br>  LUS-R?<br>  LUS-R?<br>  LUS-R?<br>  LUS-R?<br>  LUS-R?<br>  LUS-R?<br>  LUS-R?<br>  LUMINGD<br>  LUMINGD<br>  LUMIN                                                                | TRO<br>TRO<br>TRO<br>TRO<br><b>● ページの失惑</b><br>● <b>ページの失惑</b><br>● <b>ページの失惑</b><br>● <b>ページの失惑</b><br>● <b>ページの失惑</b><br>● <b>ページの失惑</b><br>● <b>ページの失惑</b><br>● <b>ページの失惑</b><br>● <b>ページの失惑</b><br>● <b>ページの失惑</b>                                                                                                    |
|                                                                                                    | 「周日市<br>「日日市<br>「日日日日」<br>「日日日日」<br>「日日日日日」<br>「日日日日」<br>「日日日日」<br>「日日日日」<br>「日日日日」<br>「日日日日」<br>「日日日日」<br>「日日日日」<br>「日日日日」<br>「日日日日」<br>「日日日日」<br>「日日日」<br>「日日日日」<br>「日日日日」<br>「日日日」<br>「日日日日」<br>「日日日」<br>「日日日日」<br>「日日日」<br>「日日日」<br>「日日日」<br>「日日日」<br>「日日日」<br>「日日日」<br>「日日日」<br>「日日日」<br>「日日日」<br>「日日日」<br>「日日日」<br>「日日日」<br>「日日日」<br>「日日日」<br>「日日日」<br>「日日日」<br>「日日日」<br>「日日日」<br>「日日日」<br>「日日日」<br>「日日日」<br>「日日日」<br>「日日日」<br>「日日」<br>「日日」<br>「日日」<br>「日日」<br>「日日」<br>「日日」<br>「日日」<br>「日日」<br>「日日」<br>「日日」<br>「日日」<br>「日日」<br>「日日」<br>「日日」<br>「日日」<br>「日日」<br>「日日」<br>「日」<br>「                                                                                                    |                                                                                                    | 有                                                                                                    | 1<br>・<br>小端末<br>(一般用)<br>0<br>・<br>の<br>の<br>の<br>の<br>の<br>の<br>の<br>の<br>の<br>の<br>の<br>の<br>の                                                                                                    | 無<br>無<br>利用有無<br>(一般用)<br>有<br>利用有無<br>(一般用)<br>有<br>有<br>有<br>有<br>有<br>有<br>有<br>有<br>有<br>有<br>月<br>百<br>集<br>四<br>B<br>の<br>の<br>(一般)<br>日<br>の<br>(<br>一般)<br>日<br>の<br>(<br>一般)<br>日<br>の<br>(<br>一般)<br>日<br>の<br>(<br>一般)<br>日<br>の<br>(<br>一)<br>(<br>)<br>(<br>)<br>(<br>)<br>(<br>)<br>(<br>)<br>(<br>)<br>(<br>)<br>(<br>)<br>(                                                                                                    | Lewing21/we<br>  Lewing21/we<br>  Lewing21/we                                                                                                    | TRC<br>TRC<br>TRC<br>TRC<br><b>マージの先輩</b><br>オリ用マーク<br>TRC<br>マージの先輩<br>マージの先輩<br>イージの先輩<br>イージの先輩<br>イージの先輩<br>イージのため<br>イージのため<br>イージのため<br>イージのため<br>イージのため<br>イージのため                                                                                                    |
|                                                                                                    |                                                                                                    |                                                                                                    | 有                                                                                                    | ・<br>小雑末<br>台数<br>(一般用)<br>の<br>の<br>の<br>の<br>の<br>の<br>の<br>の<br>の<br>の<br>の<br>の<br>の                                                                                                    | <ul> <li>無</li> <li>風</li> <li>有料DBの</li> <li>利用有無</li> <li>(一般用)</li> <li>有</li> <li>有</li> <li>毎</li> <li>毎</li></ul>                                                                                                    | Lewing21/we<br>  Lewing21/we<br>  Lewing21/we<br>  Lewing21/We<br>  Lewing21/We<br>  LDS-R?<br>  LDS-R?<br>  L | TRC<br>TRC<br>TRC<br>TRC<br>TRC<br><b>● ページの実際</b><br><b>● ページの実際</b><br><b>● ページの実際</b><br><b>● ページの実際</b><br><b>● ページの実際</b><br><b>● ページの実際</b><br><b>● ページの実際</b><br><b>● ページの実際</b>                                                                                                    |
|                                                                                                    |                                                                                                    |                                                                                                    | 有<br>                                                                                                    | →<br>小<br>端末<br>(一般用)<br>(一般用)<br>(一般用)<br>(一般用)<br>(一般用)<br>(一般用)<br>(一般日)<br>(一般日)<br>(一)<br>(一)<br>(一)<br>(一)<br>(一)<br>(一)<br>(一)<br>(一                                                                                                    | 無<br>用<br>利用<br>有料<br>(一般用)<br>有<br>利用<br>有<br>無<br>有<br>利<br>用<br>有<br>無<br>月<br>有<br>料<br>DB<br>の<br>(一般用)<br>有<br>料<br>DB<br>の<br>(一般用)<br>有<br>料<br>内<br>周<br>無<br>、<br>(一般用)<br>一般<br>月<br>、<br>一般<br>月<br>、<br>一般<br>月<br>、<br>一般<br>月<br>、<br>一<br>、<br>一般<br>月<br>、<br>一<br>、<br>一<br>、<br>一<br>、<br>一<br>、<br>一<br>、                                                                                                    | Luming21/we<br>  Luming21/we<br>  Luming21/we<br>  Luming21/We<br>  LUS-R?<br>  LUS-R?<br>  LUS-R?<br>  LUS-R?<br>  LUS-R?<br>  LUS-R?<br>  LUS-R?<br>  LUS-R?<br>  LUS-R?<br>  LUMINGD<br>  LUMINGD<br>  LUMINGD<br>  LUMING<br>  LUMINGD<br>  LUMING<br>  LUMING<br>  LU | TRC<br>TRC<br>TRC<br>TRC<br><b>● ページの実際</b><br>● ページの実際<br>● ページの実際<br>● ページの実際<br>● ページの実際<br>● ページの実際<br>● ページの実際<br>● ページの実際<br>● ページの実際<br>● ページの実際                                                                                                    |
|                                                                                                    | 「<br>「<br>「<br>」<br>「<br>」<br>」<br>「<br>」<br>」<br>」<br>」<br>」<br>」<br>」<br>、<br>」<br>、<br>」<br>、<br>、<br>、<br>、<br>、<br>、<br>、<br>、<br>、<br>、<br>、<br>、<br>、                                                                                                    |                                                                                                    | 有                                                                                                    | 1<br>- 小端末<br>- 台数<br>(一般用)<br>0<br>- 一般用)<br>0<br>- 一般用)<br>0<br>- 一般用)<br>0<br>- 一般用)<br>0<br>- 一般用)<br>0<br>- 一般用)<br>0<br>- 一般用)<br>0<br>- 一般用)<br>0<br><br>- 一般用)<br>0<br><br>- 一般用)<br><br><br><br>- 一般用)<br><br><br><br><br><br><br><br>-                                                                                                    | ▲<br>有料DBの<br>利用有無<br>利用有無<br>(一般用)<br>有<br>利用有無<br>前<br>有<br>有<br>有<br>有<br>有<br>有<br>有<br>有<br>有<br>有<br>有<br>有<br>有<br>有<br>有<br>有<br>月<br>の<br>の<br>の<br>の                                                                                                    | Lewing21/we<br>  Lewing21/we<br>  Lewing21/we                                                                                                    | TRO<br>TRO<br>TRO<br>TRO<br><b>* ページの生態</b><br><b>* ページの生態</b><br><b>* ページの生態</b><br><b>* ページの生態</b><br><b>* ページの生態</b><br><b>* ページの生態</b><br><b>* ページの生態</b><br><b>* ページの生態</b><br><b>* ページの生態</b>                                                                                                    |
|                                                                                                    |                                                                                                    |                                                                                                    | 有                                                                                                    | →                                                                                                    | <ul> <li>無</li> <li>魚</li> <li>利用有無</li> <li>(一般用)</li> <li>有料DBの</li> <li>利用有無</li> <li>(一般用)</li> <li>有</li> <li>有</li> <li>(</li> <li>(<!--</td--><td>  Lewing21/we<br/>  Lewing21/we<br/>  Lewing21/we<br/>  Lewing21/we<br/>  Lewing21/we<br/>  Lewing21/we<br/>  Los-re<br/>  Los-r</td><td>TRC<br/>TRC<br/>TRC<br/>TRC<br/>TRC<br/><b>● ページの実際</b><br/>● ページの実際<br/>● ページの実際<br/>● ページの実際<br/>● ページの実際<br/>● ページの実際<br/>● ページの実際<br/>● ページの実際<br/>● ページの実際</td></li></ul> | Lewing21/we<br>  Lewing21/we<br>  Lewing21/we<br>  Lewing21/we<br>  Lewing21/we<br>  Lewing21/we<br>  Los-re<br>  Los-r    | TRC<br>TRC<br>TRC<br>TRC<br>TRC<br><b>● ページの実際</b><br>● ページの実際<br>● ページの実際<br>● ページの実際<br>● ページの実際<br>● ページの実際<br>● ページの実際<br>● ページの実際<br>● ページの実際                                                                                                    |
|                                                                                                    | (図書市・<br>でのます。)  ① 図書館:  市町名  市町名  市町名  ・私立・専  ・初立・専  ・初立・専  ・初立・専  前町名 参照市  ※松市  参照市  ※松市  参照市  ※松市  参照市  ※松市  参照市  ※松市  参照市  ※松市  参照市  ※松市  参照市  ※松市  参照市  ※松市  参照市  ※松市  参照市  ※松市  参照市  ※松市                                                                                                    |                                                                                                    | 有<br>一<br>インターネ<br>(一般用)<br>本<br>インター、<br>本<br>インター、<br>和<br>有<br>有<br>有<br>有<br>有<br>有<br>有<br>有<br>有<br>有<br>有<br>有<br>有                                                                                                    | 1<br>-<br>-<br>-<br>-<br>-<br>-<br>-<br>-<br>-<br>-<br>-<br>-<br>-                                                                                                    | ▲<br>有料DBの<br>利用有無<br>(一般用)                                                                                                    | Lewing21/we<br>  Lewing21/we<br>  Lewing21/we<br>  Lewing21/We<br>  Los-we<br>  Los-se<br>  Los-se | TRC<br>TRC<br>TRC<br>TRC<br><b>● ページの実態</b><br>● ページの実態<br>● ページの実態 |
|                                                                                                    | (1) 日本市 (1) 日本市 (1) 日本 (1) 日本 (1) 日本 (1) 日本 (1) 日本 (1) 日本 (1) 日本 (1) 日本 (1) 日本 (1) 日本 (1) 日本 (1) 日本 (1) 日本 (1) 日本 (1) 日本 (1) 日本 (1) 日本 (1) 日本 (1) 日本 (1) 日本 (1) 日本 (1) 日本 (1) 日本 (1) 日本 (1) 日本 (1) 日本 (1) 日本 (1) 日本 (1) 日本 <                                                                                                    |                                                                                                    | 有                                                                                                    | 1<br>・<br>小端末<br>台数<br>(一般用)<br>の<br>の<br>の<br>の<br>の<br>の<br>の<br>の<br>の<br>の<br>の<br>の<br>の                                                                                                    | ▲<br>有料DEの無<br>(一般用)<br>有料用有無<br>(一般用)<br>有<br>有<br>有<br>有<br>有<br>有<br>有<br>有<br>有<br>有<br>有<br>有<br>有<br>有<br>有<br>有<br>有<br>有<br>有                                                                                                    | Lewing21/we<br>  Lewing21/we<br>  Lewing21/we                                                                                                    | TRC<br>TRC<br>TRC<br>TRC<br>TRC<br>TRC<br>TRC<br><b>オーンの生態</b><br><b>オーリ用マーク</b><br>TRC<br><b>オーノの生態</b><br><b>オーノの生態</b><br><b>オーノの生態</b><br><b>オーノの生態</b><br><b>オーノの生態</b><br><b>オーノの生態</b><br><b>オーノの生態</b><br><b>オーノの生態</b><br><b>オーノの生態</b>                                                                                                    |
|                                                                                                    | 湖西市<br>「日本市」<br>「日本市」<br>「日本市<br>「日本市」<br>「日本市」<br>「日本市<br>「日本市」<br>「日本市」<br>「日本市」<br>「日本市<br>「日本市<br>「 |                                                                                                    | 有黒<br>インターネ<br>(一般用)<br>黒<br>(一般用)<br>本<br>(一般用)<br>本<br>有<br>有<br>和<br>有<br>有<br>有<br>有<br>有<br>有<br>有<br>有<br>和<br>有<br>有<br>有<br>有<br>有<br>和<br>有<br>有<br>有<br>有<br>有<br>の<br>一<br>ネ<br>(<br>一<br>般<br>)<br>一<br>有<br>(<br>一<br>般<br>)<br>一<br>(<br>一<br>般<br>)<br>一<br>(<br>一<br>般<br>)<br>一<br>(<br>一<br>)<br>の<br>一<br>(<br>一<br>)<br>の<br>一<br>(<br>一<br>)<br>の<br>一<br>(<br>)<br>)<br>の<br>一<br>(<br>)<br>(<br>)<br>)<br>(<br>)<br>(<br>)<br>)<br>(<br>)<br>(<br>)<br>)<br>(<br>)<br>(<br>)<br>)<br>(<br>)<br>(<br>)<br>)<br>(<br>)<br>(<br>)<br>)<br>(<br>)<br>(<br>)<br>(<br>)<br>)<br>(<br>)<br>(<br>)<br>(<br>)<br>)<br>(<br>)<br>(<br>)<br>)<br>(<br>)<br>(<br>)<br>)<br>(<br>)<br>(<br>)<br>)<br>(<br>)<br>(<br>)<br>(<br>)<br>(<br>)<br>)<br>(<br>)<br>(<br>)<br>)<br>(<br>)<br>(<br>)<br>(<br>)<br>)<br>(<br>)<br>(<br>)<br>(<br>)<br>(<br>)<br>)<br>(<br>)<br>(<br>)<br>)<br>(<br>)<br>(<br>)<br>(<br>)<br>)<br>(<br>)<br>(<br>)<br>)<br>(<br>)<br>(<br>)<br>)<br>(<br>)<br>(<br>)<br>)<br>(<br>)<br>(<br>)<br>)<br>(<br>)<br>(<br>)<br>)<br>(<br>)<br>(<br>)<br>)<br>(<br>)<br>(<br>)<br>)<br>(<br>))<br>(<br>)<br>(<br>)<br>)<br>(<br>)<br>)<br>(<br>)<br>(<br>)<br>)<br>(<br>)<br>)<br>(<br>)<br>)<br>(<br>)<br>)<br>(<br>)<br>)<br>(<br>)<br>)<br>(<br>)<br>)<br>(<br>)<br>)<br>(<br>)<br>)<br>(<br>)<br>(<br>)<br>)<br>(<br>)<br>)<br>())<br>(<br>)<br>)<br>()<br>)<br>(<br>))<br>(<br>)<br>(<br>)<br>)<br>(<br>)<br>)<br>(<br>)<br>)<br>(<br>)<br>)<br>(<br>)<br>)<br>(<br>)<br>)<br>(<br>)<br>)<br>(<br>)<br>)<br>()<br>)<br>()<br>)<br>()<br>)<br>()<br>)<br>()<br>)<br>()<br>)<br>()<br>)<br>)<br>()<br>)<br>()<br>)<br>)<br>()<br>)<br>()<br>)<br>()<br>)<br>)<br>()<br>)<br>()<br>)<br>()<br>)<br>)<br>()<br>)<br>()<br>)<br>)<br>()<br>)<br>()<br>)<br>()<br>)<br>()<br>)<br>()<br>)<br>()<br>)<br>()<br>)<br>()<br>)<br>()<br>)<br>()<br>)<br>()<br>)<br>()<br>)<br>()<br>)<br>()<br>)<br>()<br>)<br>()<br>)<br>()<br>)<br>()<br>)<br>()<br>)<br>()<br>)<br>()<br>)<br>()<br>)<br>()<br>)<br>()<br>)<br>()<br>)<br>())<br>()<br>)<br>())<br>())<br>())<br>())<br>())<br>())<br>())<br>())<br>())<br>())<br>())<br>())<br>())<br>())<br>())<br>())<br>())<br>())<br>())<br>())<br>())<br>())<br>())<br>())<br>())<br>())<br>())<br>())<br>())<br>()))<br>())<br>())<br>())<br>())<br>())<br>())<br>())<br>())<br>())<br>())<br>())<br>())<br>())<br>())<br>())<br>())<br>())<br>())<br>())<br>())<br>())<br>()))<br>())<br>())<br>()))<br>())<br>()))<br>())<br>())<br>())<br>())<br>()))<br>())<br>()))<br>())<br>()))<br>())<br>()))<br>())<br>()))<br>())<br>()))<br>()))<br>())<br>()))<br>())<br>()))<br>())<br>()))<br>()))<br>()))<br>())<br>()))<br>())))<br>()))<br>())))<br>())))<br>())))<br>())))<br>())))<br>()))))) | 1<br>・<br>小端末<br>台数<br>(一般用)<br>0<br>・<br>小端末<br>台数<br>(一般用)<br>0<br>0<br>0<br>0<br>0<br>0<br>0<br>0<br>0<br>0<br>0<br>0<br>0                                                                                                    |                                                                                                    | Lewing21/we<br>  Lewing21/we<br>  Lewing21/we                                                                                                    | TRC<br>TRC<br>TRC<br>TRC<br>TRC<br>TRC<br>マーンの生活<br>マーンの生活<br>マーンの<br>マーンの<br>マーンの<br>マーンの<br>マーンの<br>マーンの<br>マーンの<br>マーンの                                                                                                |

## 5-5. 統計情報CSV出力

- (1)統計情報についてCSV出力します。
- (2)前年度以前の図書館統計情報の全項目をCSV出力します。
- (3)各画面上のあるボタンは統一のCSV出力となります。
- (4)「統計情報CSV出力」ボタン(E)を選択します。
- (5)パソコンやブラウザによってはそのまま開かれるか、 以下のような選択ダイアログボックスが表示されます。 (動作が異なる場合があります。)
- (6)基本的には、「保存」ボタンを選択してください。

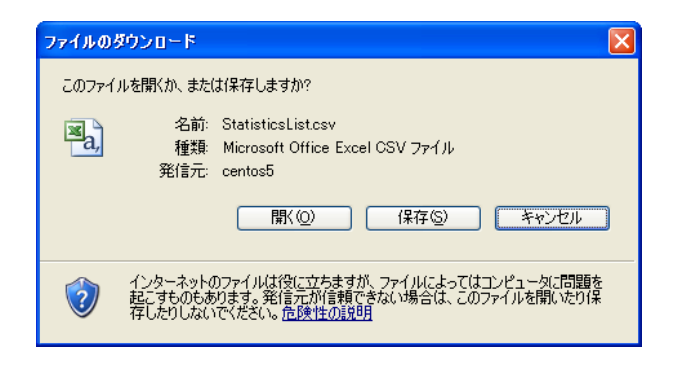

| ダウンロードファイル名        | データ種別   | 備考 |
|--------------------|---------|----|
| StatisticsList.csv | 統計用のデータ |    |